2023-09-30 Válido a partir da versão 04.01 (versão do dispositivo)

PROF

BA00275R/38/PT/03.23-00

71639770

# Instruções de operação **iTEMP TMT162**

Transmissor de temperatura de entrada dupla com protocolo PROFIBUS® PA

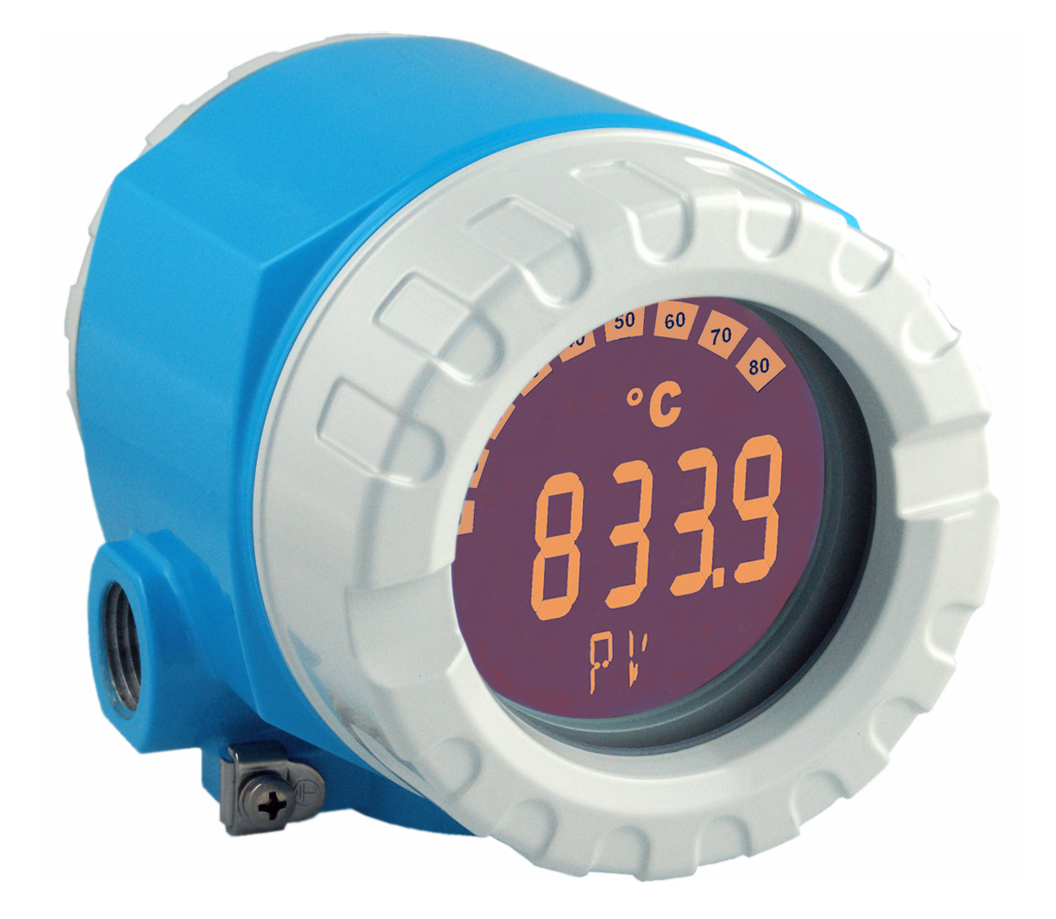

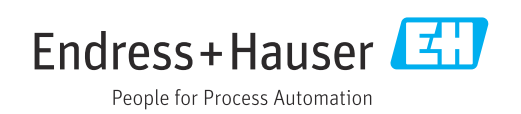

### Sumário

| 1          | Sobre este documento                                 | . 4 |
|------------|------------------------------------------------------|-----|
| 1.1        | Função do documento e modo de usar                   | 4   |
| 1.2        | Símbolos                                             | . 4 |
| 1.3        | Documentação                                         | . 6 |
| 1.4        | Marcas comerciais registradas                        | 6   |
| 2          | Instruções de segurança                              | . 7 |
| 2.1        | Especificações para o pessoal                        | . 7 |
| 2.2        | Uso indicado                                         | 7   |
| 2.3        | Segurança no local de trabalho                       | . 7 |
| 2.4        | Segurança operacional                                | . 7 |
| 2.5<br>2.6 | Segurança do Produto                                 | . 8 |
| 3          | Recebimento e identificação do                       |     |
|            | produto                                              | 8   |
| 3.1        | Recebimento                                          | . 8 |
| 3.2        | Identificação do produto                             | . 9 |
| 3.3        | Certificados e aprovações                            | . 9 |
| 3.4        | Armazenamento e transporte                           | 10  |
| 4          | Instalação                                           | 11  |
| 4.1        | Requisitos de instalação                             | 11  |
| 4.2        | Montagem do transmissor                              | 11  |
| 4.3<br>4.4 | Verificação pós-instalação                           | 13  |
| 5          | Conexão elétrica                                     | 14  |
| 5.1        | Requisitos de conexão                                | 14  |
| 5.2        | Conexão do sensor                                    | 14  |
| 5.3        | Conexão do medidor                                   | 16  |
| 5.4        | Garantia do grau de proteção                         | 19  |
| 5.5        | verificação pos conexão                              | 20  |
| 6          | Opções de operação                                   | 21  |
| 6.1        | Visão geral das opções de operação                   | 21  |
| 6.2        | Display de valor medido e elementos de operação      | 21  |
| -          | <b>.</b>                                             | 24  |
| /          | Integração do sistema                                | 24  |
| 7.1        | Visão geral dos arquivos de descrição do equipamento | 25  |
| 7.2        | Formatos estendidos                                  | 25  |
| 7.3        | Conteúdo do arquivo de download                      | 25  |
| 7.4        | Trabalhando com arquivos mestre do                   |     |
| 75         | equipamento (GSD)                                    | 26  |
| 7.6        | Troca de dados não cíclica                           | 20  |
|            |                                                      |     |

| 8          | Comissionamento                              | 30       |
|------------|----------------------------------------------|----------|
| 8.1        | Verificação pós instalação                   | 30       |
| 8.2        | Ligar o equipamento                          | 30       |
| 8.3        | Comissionamento da interface PROFIBUS®       | 31       |
| 8.4        | Proteção das configurações contra acesso não | 51       |
|            | autorizado                                   | 32       |
| 9          | Diagnóstico e localização de falhas .        | 33       |
| 9.1        | Localização de falhas geral                  | 33       |
| 9.2        | Informações de diagnóstico através da        |          |
| 0.2        | interface de comunicação                     | 34       |
| 9.5<br>9.4 | Lista de diagnóstico                         | 20<br>37 |
| 9.5        | Monitoramento de corrosão                    | 40       |
| 9.6        | Erros de aplicação sem mensagens             | 41       |
| 9.7        | Histórico do firmware                        | 42       |
| 10         | Manutenção                                   | 43       |
| 10.1       | Limpeza                                      | 43       |
| 11         | Reparo                                       | 44       |
| 11.1       | Notas gerais                                 | 44       |
| 11.2       | Peças de reposição                           | 44       |
| 11.3       | Devolução                                    | 46       |
| 11.4       | Descarte                                     | 46       |
| 12         | Acessórios                                   | 46       |
| 12.1       | Acessórios específicos do equipamento        | 46       |
| 12.2       | Acessórios específicos do serviço            | 47       |
| 12.3       | Produtos de sistema                          | 48       |
| 13         | Dados técnicos                               | 49       |
| 13.1       | Entrada                                      | 49       |
| 13.2       | Saída                                        | 51       |
| 13.3       | Fonte de alimentação                         | 52       |
| 13.4       |                                              | 52<br>55 |
| 13.6       | Construção mecânica                          | 56       |
| 13.7       | Certificados e aprovações                    | 57       |
| 14         | Operação usando o PROFIBUS® PA .             | 58       |
| 14.1       | Estrutura operacional                        | 58       |
| 14.2       | Configuração padrão                          | 59       |
| 14.3       | Configuração Especialista                    | 69       |
| 14.4       | Listas Slot/Indice                           | 89       |

### 1 Sobre este documento

### 1.1 Função do documento e modo de usar

#### 1.1.1 Função do documento

Estas Instruções de Operação contêm todas as informações necessárias nas diversas fases do ciclo de vida do equipamento: da identificação do produto, recebimento e armazenamento à instalação, conexão, operação e comissionamento até a localização de falhas, manutenção e descarte.

### 1.1.2 Instruções de segurança (XA)

Quando utilizar em áreas classificadas, as normas nacionais relevantes devem ser observadas. Documentação separada específica Ex é fornecida para sistemas de medição que são utilizados em áreas classificadas. Esta documentação é parte integrante destas Instruções de operação. As especificações de instalação, os dados de conexão e as instruções de segurança que ela contém devem ser estritamente observados! Certifique-se de usar a documentação correta específica Ex para o equipamento adequado com aprovação para uso em áreas classificadas! O número da documentação Ex (XA...) específica é fornecido na etiqueta de identificação. Se os dois números (na documentação Ex e na etiqueta de identificação) forem idênticos, então, você pode usar esta documentação específica Ex.

### 1.2 Símbolos

#### 1.2.1 Símbolos de segurança

#### A PERIGO

Esse símbolo alerta sobre uma situação perigosa. Se a situação não for evitada resultará em ferimento grave ou fatal.

#### ATENÇÃO

Esse símbolo alerta sobre uma situação perigosa. Se a situação não for evitada pode resultar em ferimento grave ou fatal.

#### **A** CUIDADO

Esse símbolo alerta sobre uma situação perigosa. Se a situação não for evitada pode resultar em ferimento leve ou médio.

#### AVISO

Esse símbolo contém informações sobre os procedimento e outros fatos que não resultam em ferimento.

### 1.2.2 Símbolos elétricos

| Símbolo | Significado                            |  |  |
|---------|----------------------------------------|--|--|
|         | Corrente contínua                      |  |  |
| $\sim$  | Corrente alternada                     |  |  |
| $\sim$  | Corrente contínua e corrente alternada |  |  |

| Símbolo | Significado                                                                                                    |
|---------|----------------------------------------------------------------------------------------------------|
| ÷       | <b>Conexão de aterramento</b><br>Um terminal aterrado que, no que concerne o operador, está aterrado através de um<br>sistema de aterramento.                                                                                                    |
|         | <b>Conexão de equalização potencial (PE: terra de proteção)</b><br>Terminais de terra devem ser conectados ao terra antes de estabelecer quaisquer<br>outras conexões.                                                                                                    |
|         | <ul> <li>Os terminais de terra são localizados dentro e fora do equipamento:</li> <li>Terminal terra interno: a equalização potencial está conectada à rede de fornecimento.</li> <li>Terminal de terra externo: conecta o equipamento ao sistema de aterramento da fábrica.</li> </ul> |

### 1.2.3 Símbolos para certos tipos de informação

| Símbolo       | Significado                                                               |
|---------------|---------------------------------------------------------------------------|
|               | <b>Permitido</b><br>Procedimentos, processos ou ações que são permitidas. |
|               | <b>Preferido</b><br>Procedimentos, processos ou ações que são preferidas. |
| $\mathbf{X}$  | <b>Proibido</b><br>Procedimentos, processos ou ações que são proibidas.   |
| i             | <b>Dica</b><br>Indica informação adicional.                               |
| ĺÌ            | Verifique a documentação                                                  |
|               | Consulte a página                                                         |
|               | Referência ao gráfico                                                     |
| 1. , 2. , 3   | Série de etapas                                                           |
| L <b>&gt;</b> | Resultado de uma etapa                                                    |
| ?             | Ajuda em caso de problema                                                 |
|               | Inspeção visual                                                           |

### 1.2.4 Símbolos de ferramentas

| Símbolo           | Significado             |
|-------------------|-------------------------|
|                   | Chave de fenda plana    |
| A0011220          |                         |
|                   | Chave de fenda Phillips |
| A0011219          |                         |
|                   | Chave Allen             |
| A0011221          |                         |
| - E               | Chave de boca           |
| A0011222          |                         |
| $\mathbf{\Omega}$ | Chave de fenda Torx     |
| A0013442          |                         |

### 1.3 Documentação

- Para uma visão geral do escopo da respectiva Documentação técnica, consulte:
  - Device Viewer (www.endress.com/deviceviewer): insira o número de série da etiqueta de identificação
    - Aplicativo de Operações da Endress+Hauser: Insira o número de série da etiqueta de identificação ou escaneie o código de matriz na etiqueta de identificação.

### 1.3.1 Função do documento

A documentação a seguir pode estar disponível dependendo da versão pedida:

| Tipo de documento                                                | Objetivo e conteúdo do documento                                                                                                    |  |  |  |
|------------------------------------------------------------------|----------------------------------------------------------------------------------------------------|--|--|--|
| Informações técnicas (TI)                                        | Assistência para o planejamento do seu dispositivo<br>O documento contém todos os dados técnicos sobre o equipamento e<br>fornece uma visão geral dos acessórios e outros produtos que podem ser<br>solicitados para o equipamento.                                                                                                    |  |  |  |
| Resumo das instruções de operação<br>(KA)                        | Guia que orienta rapidamente até o 1º valor medido<br>O Resumo das instruções de operação contém todas as informações<br>essenciais desde o recebimento até o comissionamento inicial.                                                                                                    |  |  |  |
| Instruções de operação (BA)                                      | Seu documento de referência<br>As instruções de operação contêm todas as informações necessárias em<br>várias fases do ciclo de vida do equipamento: desde a identificação do<br>produto, recebimento e armazenamento, até a instalação, conexão,<br>operação e comissionamento, incluindo a localização de falhas,<br>manutenção e descarte. |  |  |  |
| Descrição dos parâmetros do<br>equipamento (GP)                  | Referência para seus parâmetros<br>O documento fornece uma explicação detalhada de cada parâmetro<br>individualmente. A descrição destina-se àqueles que trabalham com o<br>equipamento em todo seu ciclo de vida e executam configurações<br>específicas.                                                                                    |  |  |  |
| Instruções de segurança (XA)                                     | Dependendo da aprovação, instruções de segurança para equipamentos<br>elétricos em áreas classificadas também são fornecidas com o<br>equipamento. As Instruções de segurança são parte integrante das<br>Instruções de operação.                                                                                                    |  |  |  |
|                                                                  | Informações sobre as Instruções de segurança (XA) relevantes ao equipamento são fornecidas na etiqueta de identificação.                                                                                                    |  |  |  |
| Documentação complementar de<br>acordo com o equipamento (SD/FY) | Siga sempre as instruções à risca na documentação complementar. A<br>documentação complementar é parte integrante da documentação do<br>equipamento.                                                                                                    |  |  |  |

### 1.4 Marcas comerciais registradas

#### PROFIBUS®

Marca registrada da organização do usuário PROFIBUS, Karlsruhe, Alemanha

### 2 Instruções de segurança

### 2.1 Especificações para o pessoal

#### AVISO

A equipe para instalação, comissionamento, diagnóstico e manutenção deve atender aos seguintes requisitos:

- Especialistas treinados e qualificados: devem possuir uma qualificação relevante para esta função e tarefa específica
- Estarem autorizados pelo proprietário/operador da fábrica
- Estarem familiarizados com regulamentações federais/nacionais
- Antes de começar os trabalhos, a equipe especializada deve ter lido e entendido as instruções nos manuais, documentação complementar e certificados (dependendo da aplicação)
- ▶ Siga as instruções e esteja em conformidade com as condições básicas

A equipe de operação deve atender aos seguintes requisitos:

- Ser instruído e autorizado de acordo com as especificações da tarefa pelo proprietáriooperador das instalações
- Seguir as instruções presentes nestas Instruções de operação

### 2.2 Uso indicado

O equipamento é um transmissor da temperatura de campo universal e configurável com uma ou duas entradas de sensor para termômetros de resistência (RTD), termopares (TC) e transmissores de resistência e tensão. O equipamento foi projetado para instalação em campo.

O fabricante não é responsável por danos causados pelo uso incorreto ou não indicado.

### 2.3 Segurança no local de trabalho

Ao trabalhar no e com o equipamento:

 Use o equipamento de proteção individual de acordo com as regulamentações nacionais.

### 2.4 Segurança operacional

- Opere o equipamento apenas se estiver em condição técnica adequada, sem erros e falhas.
- O operador é responsável pela operação do equipamento livre de interferência.

Fonte de alimentação

PROFIBUS® PA Ub = 9 para 32 V, independente de polaridade, tensão máxima Ub = 35 V. De acordo com IEC 60079-27, FISCO/FNICO

#### Modificações aos equipamentos

Não são permitidas modificações não autorizadas no equipamento, pois podem causar riscos imprevistos:

▶ Se, ainda assim, for necessário fazer alterações, consulte a Endress+Hauser.

#### Reparo

Para garantir a contínua segurança e confiabilidade da operação:

• Executar reparos no equipamento somente se eles forem expressamente permitidos.

- Observe as regulamentações nacionais referentes ao reparo de um equipamento elétrico.
- ► Somente use as peças de reposição e acessórios originais da Endress+Hauser .

#### Área classificada

Para eliminar o risco às pessoas ou às instalações quando o equipamento for usado em áreas classificadas (por exemplo, proteção contra explosão, equipamentos de segurança):

- Com base nos dados técnicos da etiqueta de identificação, verifique se o equipamento pedido é permitido para o uso pretendido em área classificada. A etiqueta de identificação pode ser encontrada na lateral do invólucro do transmissor.
- Observe as especificações na documentação adicional separada incluída como parte integral destas Instruções.

#### Compatibilidade eletromagnética

O sistema de medição está em conformidade com as especificações gerais de segurança de acordo com a EN 61010-1, as especificações EMC de acordo com a série IEC/EN 61326 e Recomendações NAMUR NE 21 e NE 89.

### 2.5 Segurança do produto

Esse medidor foi projetado de acordo com boas práticas de engenharia para atender as especificações de segurança de última geração, foi testado e deixou a fábrica em uma condição segura para operação.

Atende as normas gerais de segurança e aos requisitos legais. Atende também as diretrizes da UE listadas na Declaração de Conformidade da UE específica para esse equipamento. O fabricante confirma este fato fixando a identificação CE no equipamento.

### 2.6 Segurança de TI

Nossa garantia somente é válida se o produto for instalado e usado conforme descrito nas Instruções de operação. O produto é equipado com mecanismos de segurança para protegê-lo contra qualquer mudança acidental das configurações.

Medidas de segurança de TI, que oferecem proteção adicional para o produto e a respectiva transferência de dados, devem ser implantadas pelos próprios operadores de acordo com seus padrões de segurança.

### 3 Recebimento e identificação do produto

### 3.1 Recebimento

Proceda da seguinte forma no recebimento do equipamento:

- 1. Verifique se a embalagem está intacta.
- 2. Se danos forem descobertos:

Relate todos os danos imediatamente ao fabricante.

- 3. Não instale componentes danificados, pois o fabricante não pode garantir a resistência do material ou a conformidade com os requisitos de segurança originais, e não pode ser responsabilizado pelas consequências resultantes.
- 4. Compare o escopo de entrega com o conteúdo em seu formulário de pedido.
- 5. Remova todo o material de embalagem usado para transporte.

6. Os dados na etiqueta de identificação correspondem às informações para pedido na fatura de entrega?

7. A documentação técnica e todos os outros documentos necessários, como por ex. certificados, são fornecidos?

Se uma dessas condições não estiver de acordo, contate sua Central de vendas.

### 3.2 Identificação do produto

O equipamento pode ser identificado das seguintes maneiras:

- Especificações da etiqueta de identificação
- Inserir o número de série da etiqueta de identificação no *Device Viewer* (www.endress.com/deviceviewer): todos os dados relacionados ao equipamento e uma visão geral da Documentação Técnica fornecida com o equipamento são exibidos.
- Insira o número de série na etiqueta de identificação no Aplicativo de Operações da Endress+Hauser ou escaneie o código da matriz 2-D (QR code) na etiqueta de identificação com o Aplicativo de Operações da Endress+Hauser: todas as informações sobre o equipamento e a documentação técnica referente ao equipamento serão exibidas.

#### 3.2.1 Etiqueta de identificação

#### **Equipamento correto?**

A etiqueta de identificação oferece as seguintes informações sobre o equipamento:

- Identificação do fabricante, designação do equipamento
- Código de pedido
- Código de pedido estendido
- Número de série
- Nome na etiqueta (TAG)
- Valores técnicos: tensão de alimentação, consumo de corrente, temperatura ambiente, dados específicos da comunicação (opcional)
- Grau de proteção
- Aprovações com símbolos
- Compare as informações na etiqueta de identificação com o pedido.

#### 3.2.2 Nome e endereço do fabricante

| Nome do fabricante:     | Endress+Hauser Wetzer GmbH + Co. KG                 |
|-------------------------|-----------------------------------------------------|
| Endereço do fabricante: | Obere Wank 1, D-87484 Nesselwang ou www.endress.com |

### 3.3 Certificados e aprovações

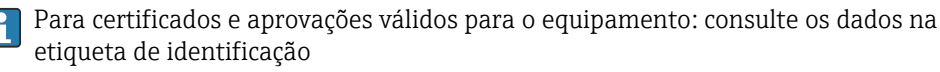

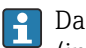

Dados e documentos relacionados a aprovações: www.endress.com/deviceviewer → (insira o número de série)

#### Certificação PROFIBUS® PA 3.3.1

- Certificado de acordo com PROFIBUS<sup>®</sup> PA Perfil 3.02 + Perfil 3.01 Emenda 2, Emenda 3. O equipamento também pode ser operado com equipamentos certificados de outros fabricantes (interoperabilidade).
- Uma visão geral de demais aprovações e certificações é fornecida nas Instruções de Operação.

#### 3.4 Armazenamento e transporte

| Temperatura de<br>armazenamento | Sem display –40 para +100 °C (–40 para +212 °F) |  |  |
|---------------------------------|-------------------------------------------------|--|--|
|                                 | Com display -40 para +80 °C (-40 para +176 °F)  |  |  |

Umidade máxima relativa: < 95 % de acordo com IEC 60068-2-30

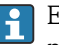

Embale o equipamento para armazenamento e transporte de maneira que ele esteja protegido com confiança contra impactos e influências externas. A embalagem original oferece a melhor proteção.

Evite as seguintes influências ambientais durante o armazenamento:

- Luz solar direta
- Proximidade a objetos quentes
- Vibração mecânica
- Meios agressivos

### 4 Instalação

Se forem utilizados sensores estáveis, o equipamento pode ser instalado diretamente no sensor. Para instalação remota em uma parede ou tubo vertical, estão disponíveis dois suportes de montagem. O display iluminado pode ser instalado em quatro posições diferentes.

### 4.1 Requisitos de instalação

#### 4.1.1 Dimensões

As dimensões do equipamento são fornecidas na seção "Dados técnicos".→ 🗎 49

#### 4.1.2 Ponto de instalação

Informações sobre as condições (como temperatura ambiente, grau de proteção, classe climática, etc.) que devem estar presentes no ponto de instalação para que o equipamento possa ser instalado corretamente são fornecidas na seção "Dados técnicos"→ 🗎 49.

Para uso em áreas classificadas, os valores limites especificados nos certificados e aprovações devem ser observados (consulte as Instruções de segurança Ex).

### 4.2 Montagem do transmissor

#### AVISO

Não aperte demais os parafusos de montagem, pois isso pode danificar o transmissor de campo.

Torque máximo = 6 Nm (4.43 lbf ft)

#### 4.2.1 Instalação direta no sensor

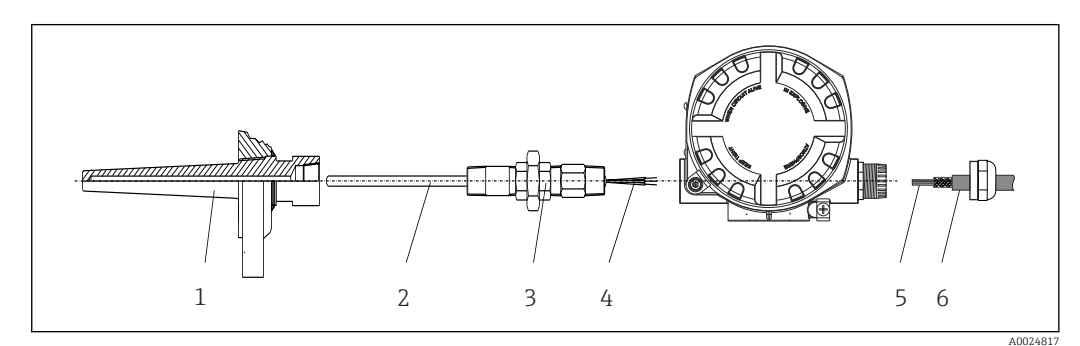

🖻 1 🛛 Instalação direta do transmissor de campo no sensor

- 1 Poço para termoelemento
- 2 Unidade eletrônica
- 3 Adaptador e niple do tubo do pescoço
- 4 Cabos do sensor
- 5 Cabos Fieldbus
- 6 Cabo blindado Fieldbus

1. Monte o poço termométrico e aparafuse (1).

- 2. Aparafuse a inserção com o bico do tubo do gargalo e o adaptador no transmissor (2). Vede o bico e a rosca adaptadora com fita de silicone.
- 3. Conecte os cabos do sensor (4) aos terminais dos sensores, consulte a atribuição dos terminais.
- 4. Instale o transmissor de campo com a inserção no poço termométrico (1).

- 5. Monte o cabo blindado do fieldbus ou o conector do fieldbus (6) no outro prensacabo.
- 6. Guie os cabos do fieldbus (5) através do prensa-cabo da carcaça do transmissor de fieldbus para dentro do compartimento de conexão.

# 4.2.2 Instalação remota

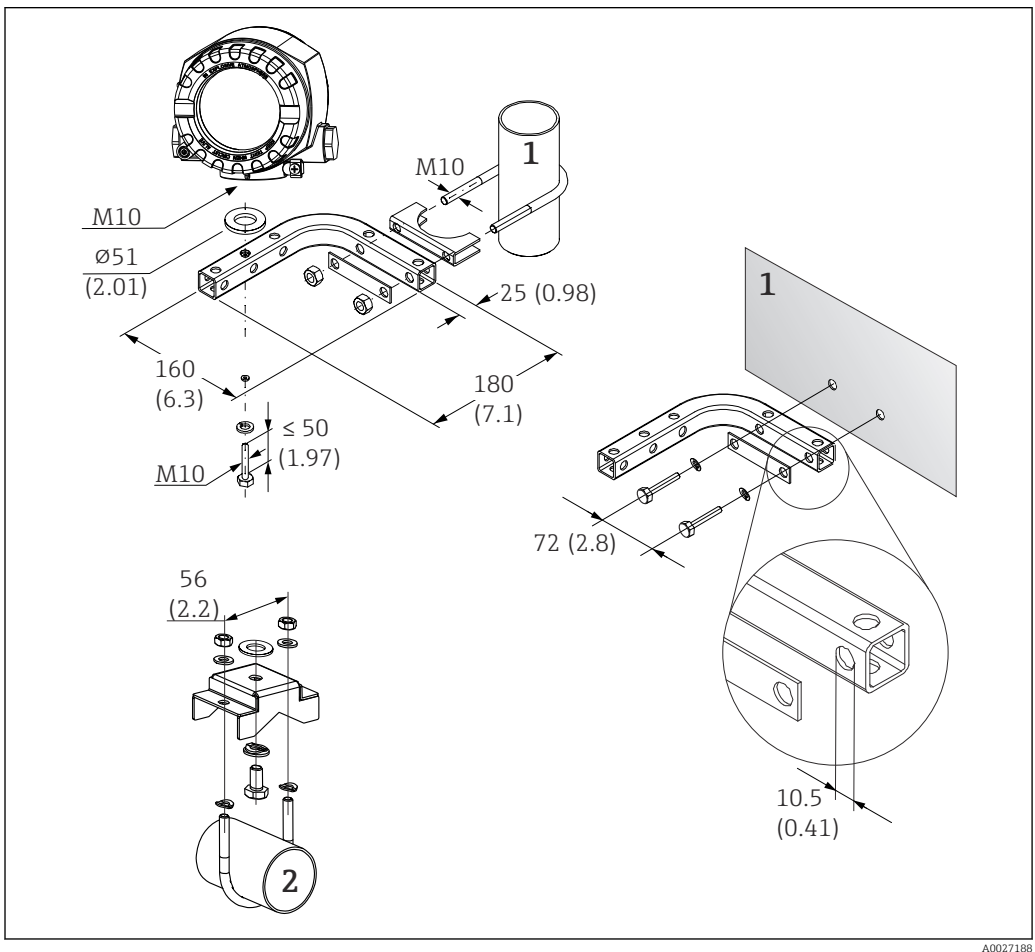

Instalação do transmissor de campo utilizando suporte de montagem, consulte a seção "Acessórios". Dimensões em mm (pol.)

- 2 Suporte de montagem de parede/tubo combinado de 2", em formato de L, material 304
- 3 Suporte de montagem em tubo de 2", em formato de U, material 316L

### 4.3 Instalação do display

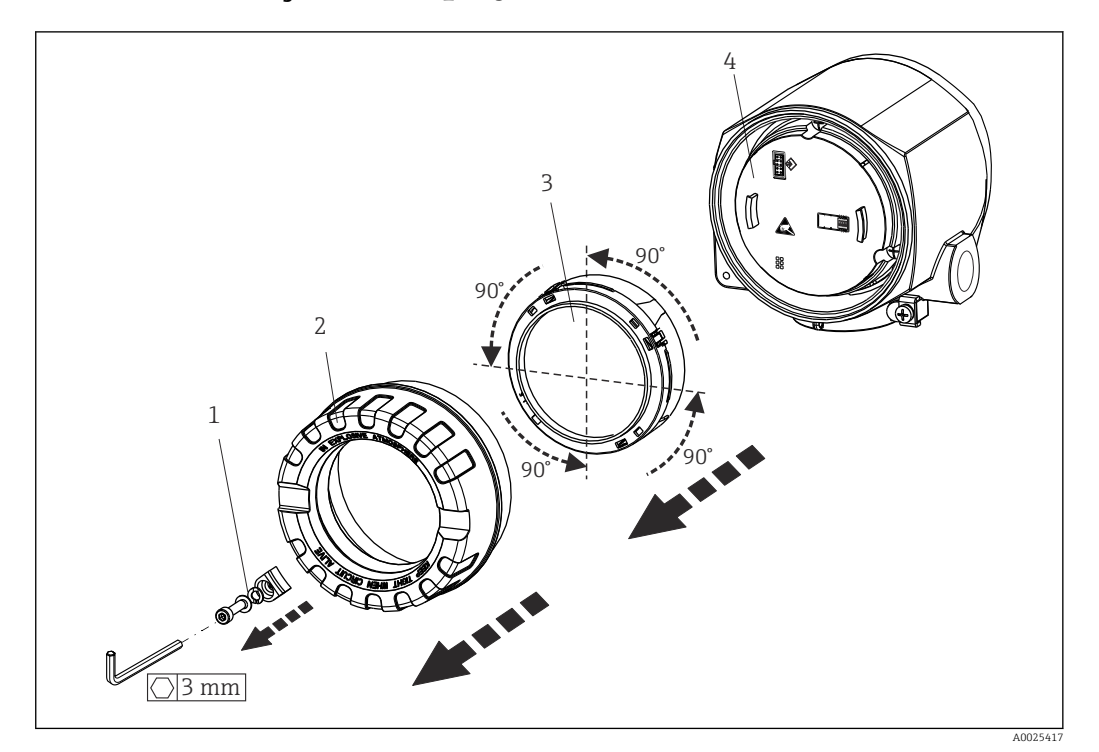

Image: Series en estágios de instalação do display, acoplável em estágios de 90°

1 Braçadeira da tampa

- 2 Tampa do invólucro com O-ring
- 3 Display com retentor e proteção contra torção
- 4 Módulo dos componentes eletrônicos

1. Remova a braçadeira da tampa (1).

- 2. Desaparafuse a tampa da carcaça juntamente com o O-ring (2).
- 3. Remova a tela com proteção contra torção (3) proveniente do módulo de componentes eletrônicos (4). Encaixe a tela com retentor na posição desejada em estágios de 90° e conecte-o no slot correto no módulo dos componentes eletrônicos.
- 4. Limpe a rosca da tampa e da base do invólucro e lubrifique se necessário. (Lubrificante recomendado: Klüber Syntheso Glep 1)
- 5. Em seguida, aparafuse a tampa da carcaça juntamente com o O-ring.
- 6. Encaixe a braçadeira da tampa (1) de volta.

### 4.4 Verificação pós-instalação

Após instalar o equipamento, sempre execute as verificações a seguir:

| Condições e especificações do equipamento                                                                                       | Observações |
|----------------------------------------------------------------------------------------------------|-------------|
| Há algum dano no equipamento (inspeção visual)?                                                                                 | -           |
| As condições ambientais correspondem à especificação do equipamento (por exemplo, temperatura ambiente, faixa de medição etc.)? | → 🖺 49      |

### 5 Conexão elétrica

### 5.1 Requisitos de conexão

#### 

#### Os componentes eletrônicos podem ser destruídos

- ► Desligue a fonte de alimentação antes de instalar ou conectar o equipamento. A falha em observar isso pode resultar na destruição de partes dos componentes eletrônicos.
- Ao conectar equipamentos com certificação Ex, siga as instruções e os esquemas de conexão no suplemento específico Ex dessas instruções de operação. Contate o fornecedor em caso de dúvidas.

Uma chave de fenda phillips é necessária para conectar o transmissor de campo nos terminais.

#### AVISO

Não aperte demais os terminais de parafusos, pois isso pode danificar o transmissor.
▶ Torque máximo = 1 Nm (<sup>3</sup>/<sub>4</sub> lbf ft).

Proceda da seguinte forma para conectar o equipamento:

- **1.** Remova a braçadeira da tampa. → 🖻 3, 🗎 13
- 3. Abra os prensa-cabos do equipamento.
- 4. Passe os cabos de conexão apropriados pelas aberturas dos prensa-cabos.
- Conecte os cabos de acordo com → 4, 15 e conforme descrito nas seções:
   "Conexão do sensor" → 14 e "Conexão do medidor" → 16.
- 6. Após a conclusão da fiação, aperte bem os terminais dos parafusos. Aperte os prensacabos novamente. Consulte as informações fornecidas na seção "Garantindo o grau de proteção".
- 7. Limpe a rosca da tampa e da base do invólucro e lubrifique se necessário. (Lubrificante recomendado: Klüber Syntheso Glep 1)
- 8. Rosqueie a tampa do invólucro novamente e coloque a braçadeira da tampa de volta.→ 
   ■ 13

Para evitar erros de conexão, sempre siga as instruções na seção "Verificação pós-conexão" antes do comissionamento!

### 5.2 Conexão do sensor

#### AVISO

 ESD - Descarga eletrostática. Proteja os terminais contra descarga eletrostática. Caso o aviso não seja observado, o resultado pode ser a destruição ou o mau funcionamento das peças dos componentes eletrônicos.

Esquema de ligação elétrica

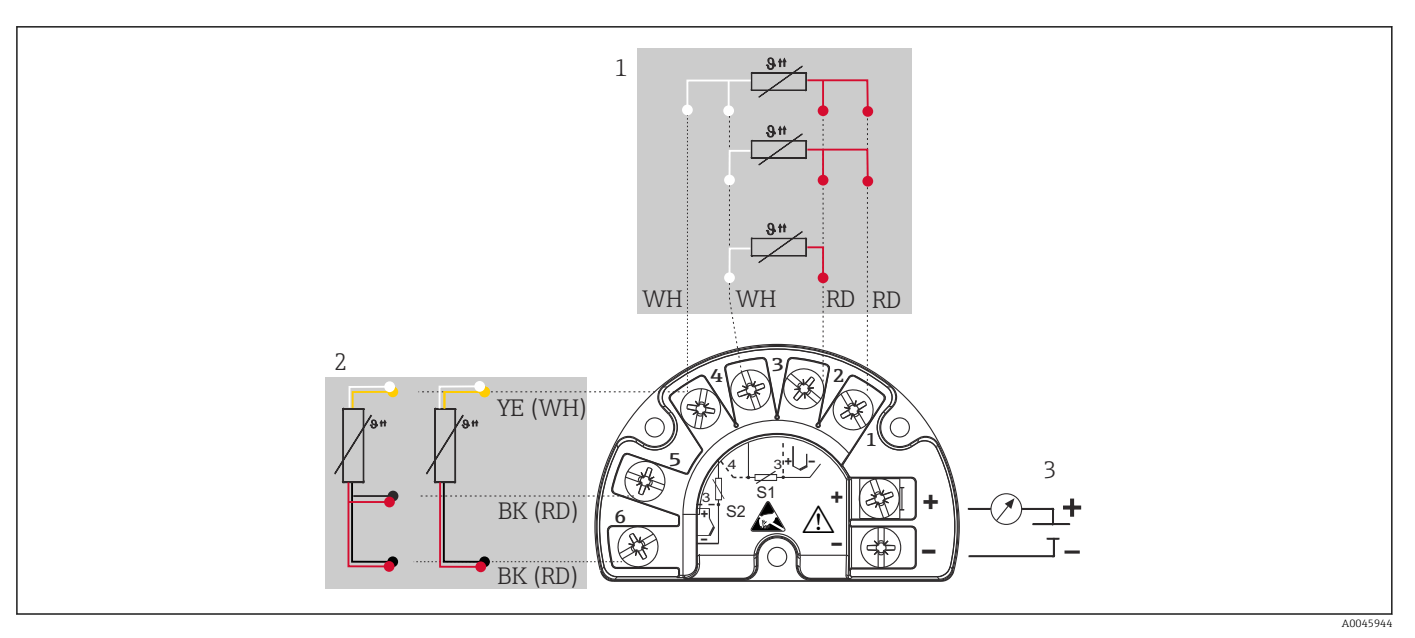

🗉 4 Ligação elétrica do transmissor de campo, RTD, entrada dupla de sensor

- 1 Entrada do sensor 1, RTD: 2, 3 e 4 fios
- 2 Entrada do sensor 2, RTD: 2, 3 fios
- 3 Fonte de alimentação do transmissor de campo e saída analógica 4 para 20 mAou conexão fieldbus

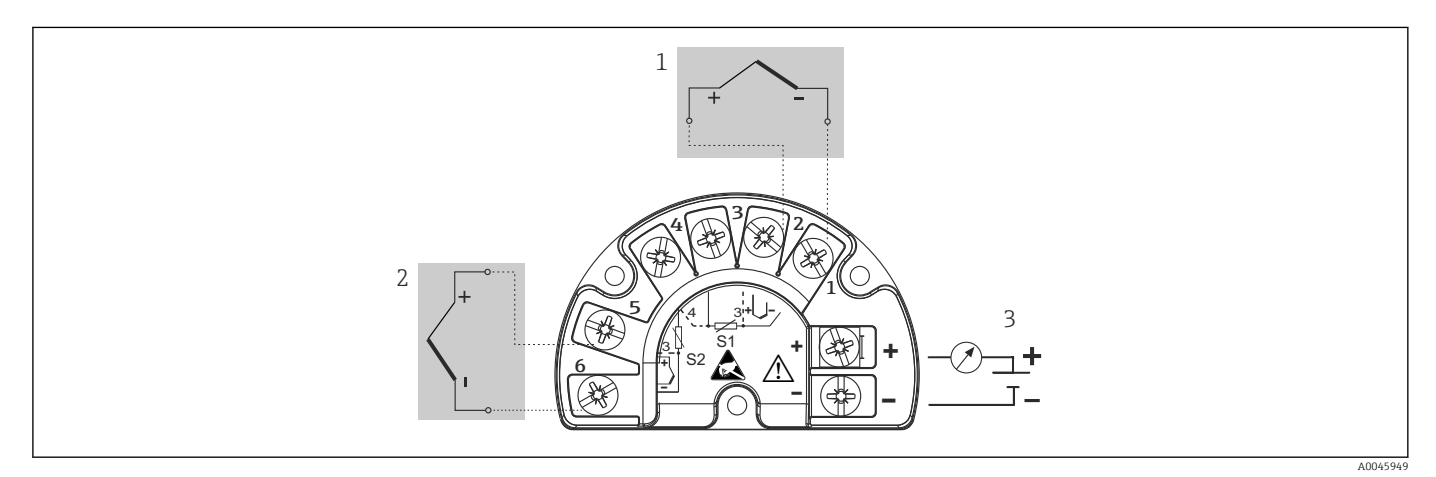

🖻 5 🛛 Ligação elétrica do transmissor de campo, TC, entrada dupla de sensor

- 1 Entrada de sensor 1, TC
- 2 Entrada de sensor 2, TC
- 3 Fonte de alimentação do transmissor de campo e saída analógica 4 para 20 mAou conexão fieldbus

#### **AVISO**

Ao conectar 2 sensores certifique-se de que não haja conexão galvânica entre os sensores (por ex., causada pelos elementos do sensor que não estão isolados do poço para termoelemento). As correntes equalizantes resultantes distorcem consideravelmente as medições.

 Os sensores devem permanecer galvanicamente isolados entre si, conectando-se cada sensor separadamente a um transmissor. O transmissor fornece isolamento galvânico suficiente (> 2 kV CA) entre a entrada e a saída.

|            |                                           |                                                    | Entrada d                                          | e sensor 1                                         |                                               |
|------------|-------------------------------------------|----------------------------------------------------|----------------------------------------------------|----------------------------------------------------|-----------------------------------------------|
|            |                                           | RTD ou<br>transmissor<br>de resistência,<br>2 fios | RTD ou<br>transmissor<br>de resistência,<br>3 fios | RTD ou<br>transmissor<br>de resistência,<br>4 fios | Termopar<br>(TC),<br>transmissor<br>de tensão |
| Entrada de | RTD ou transmissor de resistência, 2 fios |                                                    |                                                    | -                                                  |                                               |
| sensor 2   | RTD ou transmissor de resistência, 3 fios |                                                    |                                                    | -                                                  |                                               |
|            | RTD ou transmissor de resistência, 4 fios | -                                                  | -                                                  | -                                                  | -                                             |
|            | Termopar (TC),<br>transmissor de tensão   |                                                    |                                                    |                                                    |                                               |

As seguintes combinações de conexão são possíveis quando as duas entradas do sensor são especificadas:

### 5.3 Conexão do medidor

#### 5.3.1 Prensa-cabo ou entrada para cabo

#### 

#### Risco de danos

- Desligue a fonte de alimentação antes de instalar ou conectar o equipamento. A falha em observar isso pode resultar na destruição de partes dos componentes eletrônicos.
- Se o equipamento não tiver sido aterrado como resultado da instalação do invólucro, recomendamos aterrar com um dos parafusos de aterramento. Observe o conceito de aterramento da planta! Mantenha a blindagem do cabo entre o cabo Fieldbus desencapado e o terminal de terra o mais curta possível! A conexão do aterramento funcional pode ser necessária para fins funcionais. A conformidade com os códigos elétricos de cada país é obrigatória.
- Se a blindagem do cabo fieldbus for aterrada em mais de um ponto em sistemas sem equalização de potencial adicional, podem ocorrer correntes de equalização de frequência da rede, danificando o cabo ou a blindagem. Nestes casos, a blindagem do cabo do fieldbus deve ser aterrada em apenas um dos lados, isto é, não deve estar conectada ao terminal de aterramento do invólucro. A blindagem que não estiver conectada deverá ser isolada!
- Recomendamos que o fieldbus não seja passado usando prensas-cabo convencionais. Se substituir mesmo que apenas um medidor posteriormente, a comunicação do barramento precisará ser interrompida.

• Os terminais para a conexão do Fieldbus possuem proteção integrada contra polaridade reversa.

- Seção transversal do cabo: máx. 2,5 mm<sup>2</sup>
- Um cabo blindado deve ser usado para a conexão.

Siga o procedimento geral.  $\rightarrow$  🗎 14.

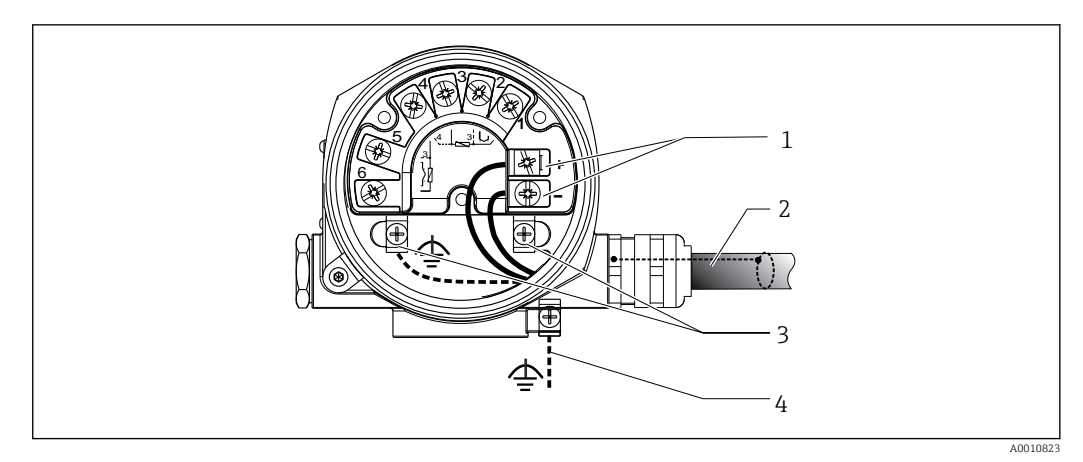

🖻 6 Conexão do equipamento ao cabo Fieldbus

- 1 Terminais Fieldbus fonte de alimentação e comunicação Fieldbus
- 2 Cabo blindado fieldbus
- 3 Terminais de terra, internos
- 4 Terminal de terra (externo, relevante para versão remota)

#### 5.3.2 Conector Fieldbus

A tecnologia de conexão do PROFIBUS<sup>®</sup> PA permite que os equipamentos sejam conectados ao Fieldbus por meio de conexões mecânicas uniformes, como caixas T, caixas de junção etc.

Essa tecnologia de conexão usando módulos de distribuição pré-fabricados e conectores plug-in oferece vantagens significativas em relação à ligação elétrica convencional:

- Equipamentos de campo podem ser removidos, substituídos ou adicionados a qualquer momento durante a operação normal. A comunicação não é interrompida.
- A instalação e a manutenção são muito mais fáceis.
- As infraestruturas de cabo existentes podem ser usadas e expandidas instantaneamente, por ex. ao construir novos distribuidores estrela usando módulos de distribuição de 4 ou 8 canais.

Opcionalmente, o equipamento já pode ser encomendado com um conector fieldbus. Se o transmissor tiver sido encomendado com a opção de um conector Fieldbus (código de pedido → entrada para cabo: posições A e B), o conector Fieldbus já estará instalado e ligado eletricamente no momento da entrega. Os conectores fieldbus para adaptação podem ser solicitados junto à Endress+Hauser como acessório (consulte a seção 'Acessórios').

#### Linha de alimentação/blindagem em caixa T

Sempre use prensa-cabos com boas propriedades EMC, sempre que possível com contato total da blindagem do cabo (mola íris). Isso exige diferenças mínimas de potencial e possivelmente equalização potencial.

- A blindagem do cabo PA não pode ser interrompida.
- A conexão de blindagem deve ficar sempre o mais curta possível.

Recomenda-se utilizar prensa-cabos com molas Iris para conectar a blindagem. A blindagem é conectada ao invólucro da caixa T por meio da mola Iris localizada dentro do prensa-cabos. A trança de blindagem localiza-se sob a mola Iris.

Quando a rosca blindada é apertada, a mola Iris é pressionada contra a blindagem, criando assim uma conexão condutora entre a blindagem e o invólucro de metal.

Uma caixa do terminal ou uma conexão plug-in deve ser considerada como parte da blindagem (blindagem Faraday). Isso se aplica, em particular, às caixas remotas, se estas estiverem conectadas a um equipamento PROFIBUS® PA por meio de um cabo conectável. Em tais casos, deve-se utilizar um conector de metal onde a blindagem do cabo está posicionada no invólucro do conector (por ex., cabos pré-fabricados).

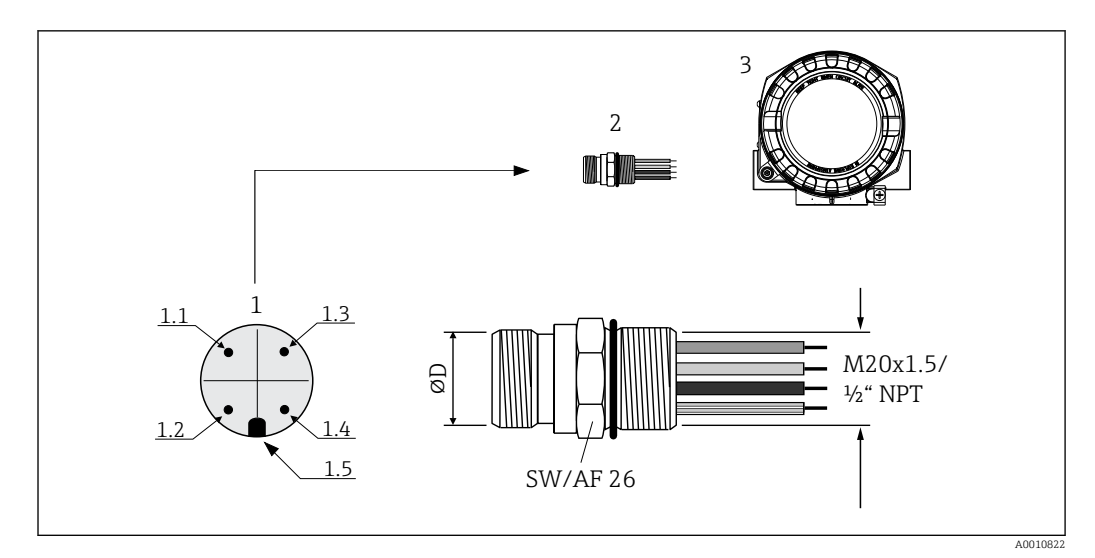

☑ 7 Conectores para conexão com o PROFIBUS<sup>®</sup> PA Fieldbus

|   |                               | Atribuição de pinos/codificação por cores |                              |     |                              |
|---|-------------------------------|-------------------------------------------|------------------------------|-----|------------------------------|
|   |                               | D                                         | Conector 7/8":               | D   | Conector M12:                |
| 1 | Conector no invólucro (macho) | 1.1                                       | Fio marrom: PA+ (terminal 1) | 1.1 | Fio cinza: blindagem         |
|   |                               | 1.2                                       | Fio verde-amarelo: terra     | 1.2 | Fio marrom: PA+ (terminal 1) |
| 2 | Conector Fieldbus             | 1.3                                       | Fio azul: PA- (terminal 2)   | 1.3 | Fio azul: PA- (terminal 2)   |
|   |                               | 1.4                                       | Fio cinza: blindagem         | 1.4 | Fio verde-amarelo: terra     |
| 3 | Invólucro de campo            | 1.5                                       | Chave de posicionamento      | 1.5 | Chave de posicionamento      |

#### Dados técnicos do conector:

| Seção transversal do fio       | 4 x 0.8 mm                             |
|--------------------------------|----------------------------------------|
| Rosca de conexão               | M20x1.5 / NPT ½"                       |
| Grau de proteção               | IP 67 de acordo com DIN 40 050 IEC 529 |
| Revestimento de contato        | CuZn, banhado a ouro                   |
| Material do invólucro          | 1.4401 (316)                           |
| Inflamabilidade                | V - 2 em conformidade com UL - 94      |
| Temperatura ambiente           | –40 para 105 °C (–40 para 221 °F)      |
| Capacidade atual de transporte | 9 A                                    |
| Tensão nominal                 | Máx.600 V                              |
| Resistência de contato         | ≤ 0.005 Ω                              |
| Resistência do isolamento      | ≥ 10 <sup>9</sup> Ω                    |

#### 5.3.3 Blindagem e aterramento

As especificações da Organização do Usuário PROFIBUS para instalação do equipamento devem ser observadas durante a instalação.

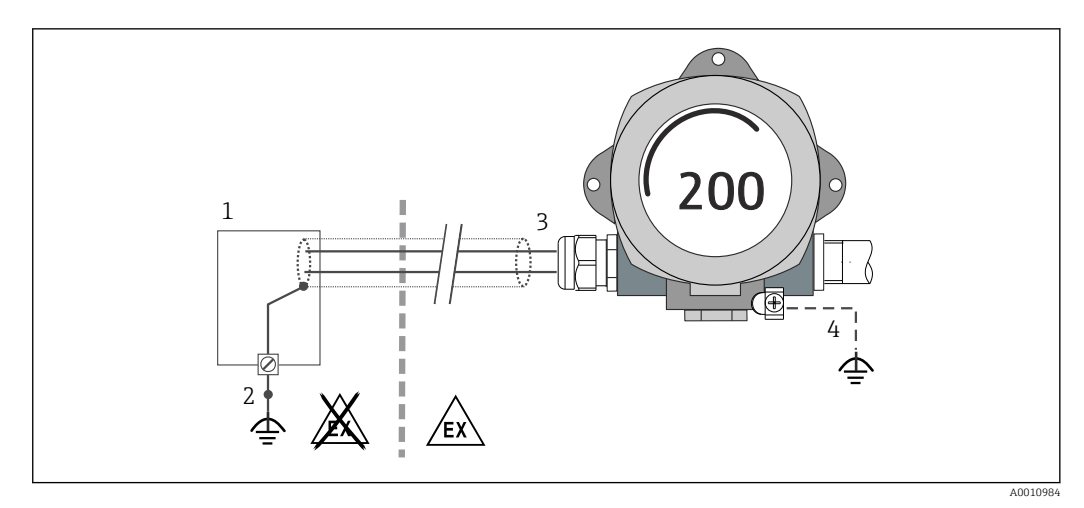

8 Blindagem e aterramento do cabo de sinal em uma extremidade com comunicação PROFIBUS<sup>®</sup> PA

- 1 Unidade de alimentação
- 2 Ponto de aterramento para blindagem de cabo de comunicação PROFIBUS® PA
- 3 Aterramento da blindagem do cabo em uma extremidade
- 4 Aterramento opcional do equipamento de campo, isolado da blindagem de cabo

### 5.4 Garantia do grau de proteção

O equipamento atende a todos os requisitos da proteção IP66/IP67. A conformidade com os seguintes pontos é obrigatória após a instalação no campo ou a manutenção, a fim de garantir que a proteção IP66/IP67 seja mantida:

- As vedações do invólucro devem estar limpas e não danificadas ao serem inseridas nas ranhuras. As vedações devem estar secas, limpas ou, se necessário, substituídas.
- Todos os parafusos do invólucro e as capas do parafuso devem estar apertados firmemente.
- Os cabos de conexão usados devem ser do diâmetro externo especificado (por ex., M20x1,5, diâmetro do cabo 8 para 12 mm).
- Aperte firmemente o prensa-cabos.  $\rightarrow \mathbb{E}$  9,  $\mathbb{E}$  19
- Os cabos devem se virar para baixo antes de entrarem na prensa-cabos ("armadilha de água"). Isso significa que qualquer umidade que possa se formar não pode entrar no prensa-cabos. Instale o equipamento de modo que o prensa-cabos não esteja virado para cima. → 
   9, ≅ 19
- Substitua os prensa-cabos não usados por conectores falsos.
- Não remova o passa-fios da prensa-cabo.

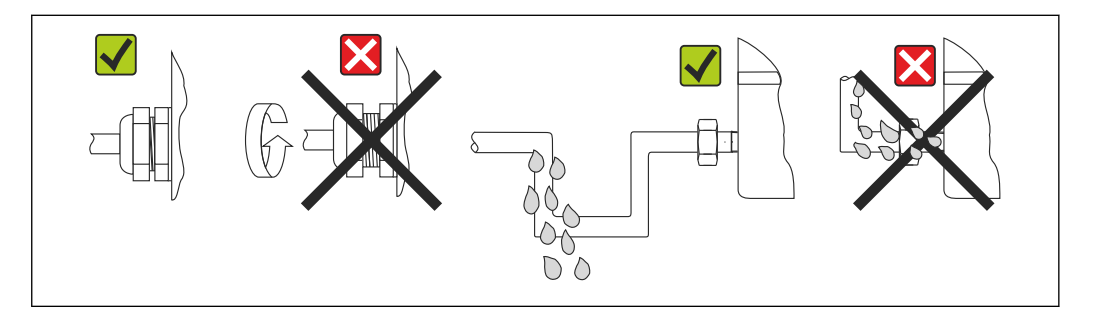

Pontas de conexão para manter a proteção IP66/IP67

# 5.5 Verificação pós conexão

| Condições e especificações do equipamento                                                                             | Observações                                                                        |
|----------------------------------------------------------------------------------------------------|------------------------------------------------------------------------------------|
| O equipamento e os cabos não apresentam danos<br>(inspeção visual)?                                                   |                                                                                    |
| Conexão elétrica                                                                                                    | Notas                                                                              |
| A fonte de alimentação corresponde às informações na etiqueta de identificação?                                       | 9 para 32 V <sub>DC</sub>                                                          |
| Os cabos usados atendem às especificações necessárias?                                                                | Cabo fieldbus $\rightarrow \square 14$<br>Cabos do sensor $\rightarrow \square 14$ |
| As tensões dos cabos montados foram aliviadas?                                                                        |                                                                                    |
| A fonte de alimentação e os cabos fieldbus estão conectados corretamente?                                             | Consulte o diagrama elétrico dentro da tampa do compartimento do terminal          |
| Todos os terminais de parafuso estão bem apertados?                                                                   |                                                                                    |
| Todos os prensa-cabos estão instalados, firmemente<br>apertados e vedados? Trecho do cabo com "armadilha<br>de água"? | → 🗎 19                                                                             |
| Todas as tampas do invólucro estão instaladas e firmemente apertadas?                                                 |                                                                                    |
| Conexão elétrica do sistema fieldbus                                                                                  | Notas                                                                              |
| Todos os componentes de conexão (caixas T, caixas de junção, conectores etc.) estão conectados entre si corretamente? |                                                                                    |
| Cada segmento de fieldbus foi terminado nas duas extremidades com um terminador de barramento?                        |                                                                                    |
| O comprimento máx. do cabo do fieldbus está em conformidade com as especificações do fieldbus?                        |                                                                                    |
| O comprimento máximo dos impulsos foi observado de acordo com as especificações do fieldbus?                          | Cabo Fieldbus, consulte a especificação                                            |
| O cabo do fieldbus está completamente blindado e corretamente aterrado?                                               |                                                                                    |

### 6 Opções de operação

### 6.1 Visão geral das opções de operação

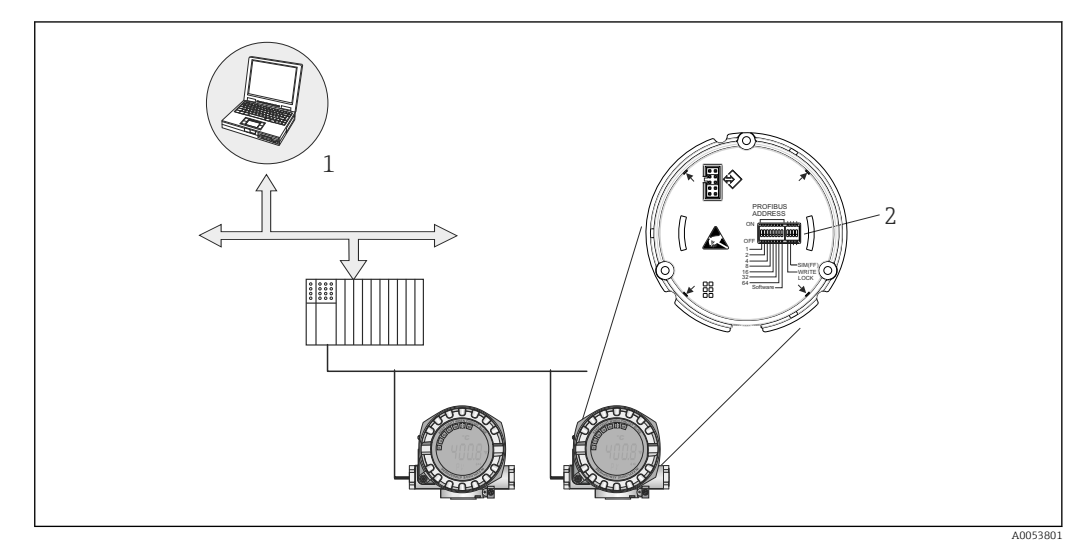

☑ 10 Opções de operação do equipamento através da interface PROFIBUS<sup>®</sup> PA

- Programas de configuração/operação para operação através do PROFIBUS® PA (funções fieldbus, parâmetros do equipamento)
- 2 Minisseletoras para configurações de hardware (proteção contra gravação, modo de simulação)

### 6.2 Display de valor medido e elementos de operação

### 6.2.1 Elementos do display

1

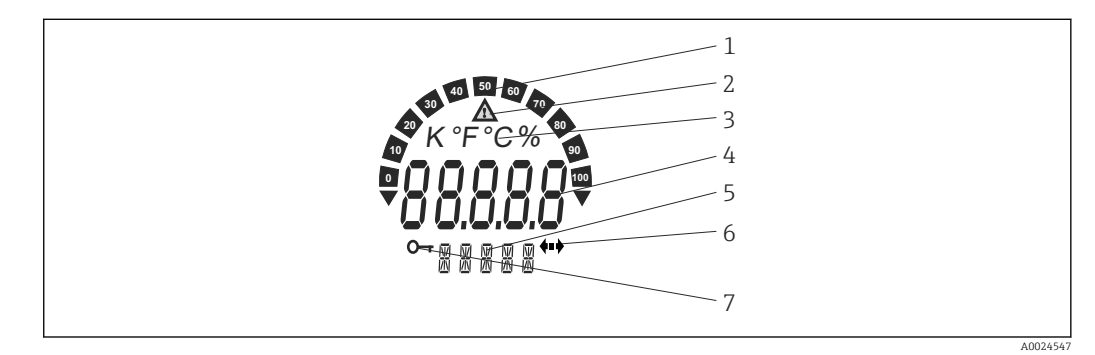

I1 Display LC do transmissor de campo (iluminado, pode ser conectado em estágios de 90°)

| N° do item. | Função                                                | Descrição                                                                                                    |
|-------------|-------------------------------------------------------|----------------------------------------------------------------------------------------------------|
| 1           | Display de gráfico de barras                          | Em incrementos de 10% com indicadores para limite acima/<br>abaixo da faixa. O display de gráfico de barras pisca quando<br>ocorre um erro. |
| 2           | Símbolo 'Cuidado'                                     | Exibido quando ocorre um erro ou advertência.                                                                                               |
| 3           | Exibição de unidade em K, °F,<br>°C ou %              | Exibição da unidade para o valor interno medido exibido.                                                                                    |
| 4           | Exibição do valor medido,<br>altura do dígito 20.5 mm | Exibir o valor atual medido. No caso de um erro ou advertência,<br>as informações de diagnóstico correspondentes são exibidas.              |

| N° do item. | Função                              | Descrição                                                                                                    |
|-------------|-------------------------------------|----------------------------------------------------------------------------------------------------|
| 5           | Exibição de status e<br>informações | Indica qual valor é exibido atualmente no display. Um texto<br>especial pode ser inserido para cada um dos valores medidos a<br>serem exibidos. No caso de um erro ou advertência, as<br>informações do canal associadas são exibidas quando<br>disponíveis. O campo permanecerá vazio se as informações do<br>canal não estiverem disponíveis. |
| 6           | Símbolo "Comunicação"               | O símbolo de comunicação aparece quando a comunicação do barramento estiver ativa.                                                                                                    |
| 7           | Símbolo "Configuração<br>bloqueada" | O símbolo "configuração bloqueada" aparece quando a configuração estiver bloqueada através do hardware                                                                                                    |

### 6.2.2 Operação local

#### AVISO

 ESD - Descarga eletrostática. Proteja os terminais contra descarga eletrostática. Caso o aviso não seja observado, o resultado pode ser a destruição ou o mau funcionamento das peças dos componentes eletrônicos.

As configurações (um endereço de barramento e um bloqueio de gravação) para a interface PROFIBUS<sup>®</sup> PA podem ser feitas através de minisseletoras no módulo dos componentes eletrônicos.

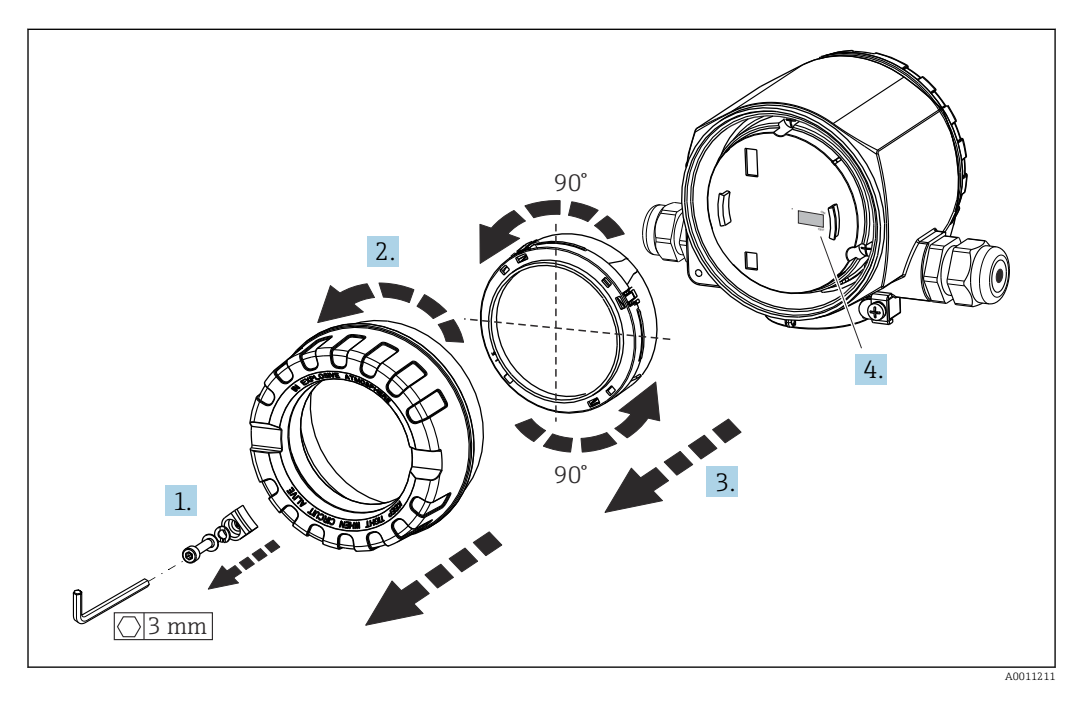

Procedimento para configurar a minisseletora:

- 1. Remova a braçadeira da tampa.
- 2. Desaparafuse a tampa da carcaça juntamente com o O-ring.
- 3. Se necessário, retire o display com retentor do módulo de componentes eletrônicos.
- 4. Configure a proteção contra gravação no hardware **WRITE LOCK** utilizando a minisseletora. Em geral, aplica-se o seguinte: comutar para LIGADO = função ativada, comutar para DESLIGADO = função desativada.

Depois que a configuração do hardware tiver sido feita, monte novamente a tampa da carcaça na ordem inversa.

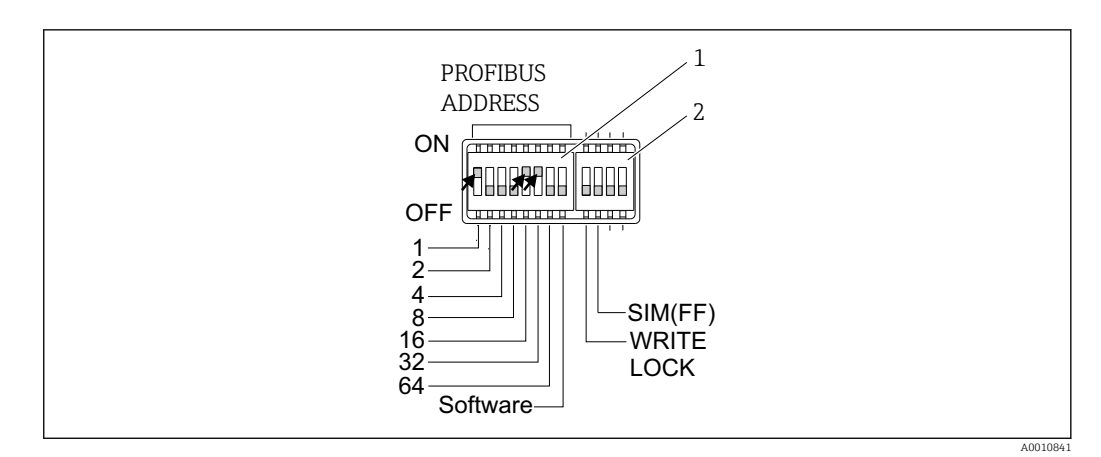

12 Configurações do hardware através de minisseletoras

- 1 Configuração do endereço do equipamento com base no exemplo do endereço de barramento 49: minisseletoras 32, 16, 1 para "ON" (32 + 16 + 1 = 49). Minisseletora de "Software" para "OFF".
- 2 Minisseletora SIM = modo de simulação (sem função para comunicação PROFIBUS® PA); WRITE LOCK = proteção contra gravação

Observe também os seguintes pontos:

- O endereço deve sempre ser configurado para um equipamento PROFIBUS<sup>®</sup> PA. Endereços de equipamento válidos estão na faixa entre 0 e 125. Em uma rede PROFIBUS<sup>®</sup> PA, cada endereço somente pode ser atribuído uma vez. Se um endereço não for configurado corretamente, o equipamento não é reconhecido pelo mestre. O endereço 126 é reservado para comissionamento inicial e manutenção.
- Ao deixar a fábrica, todos os equipamentos são entregues com o endereço padrão 126 e o endereçamento do software (minisseletora definida como "ON").

O endereço do barramento é definido como segue:

- Minisseletora de 'Software' definida de "ON" para "OFF": O equipamento é reiniciado após 10 segundos e adota o endereço de barramento válido configurado com as minisseletoras 1 a 64. O endereço de barramento não pode ser alterado por software através de um telegrama DDLM SLAVE ADD.
- Minisseletora de 'Software' definida de "OFF" para "ON": O equipamento é reiniciado após 10 segundos e adota o endereço de barramento padrão 126. O endereço de barramento pode ser alterado por software através de um telegrama DDLM\_SLAVE\_ADD.

O procedimento passo a passo para configurar o endereço do equipamento está descrito em detalhes nas Instruções de Operação completas.

# 6.2.3 Acesso ao menu de operação através da ferramenta de operação

Funções PROFIBUS<sup>®</sup> PA e parâmetros específicos para o equipamento são configurados através da comunicação fieldbus. Os seguintes sistemas de configuração, entre outros, estão disponíveis para isso:

Ferramentas de operação

| FieldCare        | SIMATIC PDM |
|------------------|-------------|
| (Endress+Hauser) | (Siemens)   |

O procedimento passo a passo para o primeiro comissionamento das funções fieldbus é descrito em detalhes nas Instruções de Operação completas, assim como a configuração de parâmetros específicos do equipamento.

### 7 Integração do sistema

O equipamento está pronto para integração do sistema depois do comissionamento usando um mestre Classe 2. A fim de integrar equipamentos de campo em um sistema de barramento, o sistema PROFIBUS<sup>®</sup> necessita de uma descrição dos parâmetros do equipamento, tais como saída e entrada de dados, formato dos dados, volume de dados e taxa de transmissão compatível.

Esses dados são armazenados em um arquivo mestre do equipamento (arquivo GSD), que é disponibilizado para o mestre PROFIBUS<sup>®</sup> PA durante o comissionamento do sistema de comunicação.

Além disso, mapas de bits do equipamento, que aparecem como ícones na estrutura de rede, também podem ser integrados. Com o arquivo mestre do equipamento (GSD) Profile 3.02, é possível a troca de equipamentos de campo de diferentes fabricantes sem precisar reconfigurar. Geralmente, há a possibilidade de duas versões de GSD diferentes usando o Profile 3.02 (ajuste de fábrica: GSD específico do fabricante):

#### • GSD específico do fabricante:

Esse GSD garante a funcionalidade ilimitada do equipamento de campo. Portanto, funções e parâmetros de processo específico do equipamento estão disponíveis.

Perfil GSD:

Varia de acordo com o número de blocos de entrada analógica (AI). Se um sistema é configurado com o Profile GSD, equipamentos de fabricantes diferentes são intercambiáveis. Contudo, é essencial assegurar que a ordem dos valores de processo cíclico seja corrigida.

| 1. Específico do fabricante GSD, EH021549.gsd ou EH3x1549.gsd (→ Seção "Visão geral dos arquivos de descrição do equipamento" → 🗎 25)<br>Número de identificação = 1549 (hex)<br>Seletor do número de identificação = 1 |
|----------------------------------------------------------------------------------------------------|
| 2. Profile GSD, PA139703.gsd (4 Entradas analógicas)<br>Número de identificação = 9703 (hex)<br>Seletor do número de identificação = 0                                                                                  |
| 3. Profile GSD, PA139700.gsd (1 Entrada analógica)<br>Número de identificação = 9700 (hex)<br>Seletor do número de identificação = 129                                                                                  |
| 4. Profile GSD, PA139701.gsd (2 Entradas analógicas)<br>Número de identificação = 9701 (hex)<br>Seletor do número de identificação = 130                                                                                |
| 5. Profile GSD, PA139702.gsd (3 Entradas analógicas)<br>Número de identificação = 9702 (hex)<br>Seletor do número de identificação = 131                                                                                |

Antes de configurar, o usuário deve decidir qual GSD deveria ser usado para operar a fábrica. A configuração pode ser alterada usando um mestre Classe 2. O transmissor de campo TMT162 é compatível com os seguintes arquivos GSD (consulte a tabela em → Seção "Visão geral dos arquivos de descrição do equipamento" → 🗎 25).

A cada equipamento é atribuído um número de identificação (ID) pela PROFIBUS User Organization (PNO). O nome do arquivo GSD é derivado deste número. Para a Endress +Hauser, esse número de identificação começa com o ID do fabricante 15xx. Para fins de classificação e clareza dos respectivos GSD, os nomes dos GSD da Endress+Hauser são:

| EH0215xx | EH = Endress+Hauser<br>02 = revisão GSD<br>15xx = Nº de ID. |
|----------|-------------------------------------------------------------|
|----------|-------------------------------------------------------------|

É possível selecionar os arquivos GSD para todos os equipamentos Endress+Hauser da seguinte maneira:

- Internet (Endress+Hauser) → http://www.endress.com (Downloads → software)
- Internet (PNO) → http://www.profibus.com (Biblioteca GSD)
- No CD-ROM da Endress+Hauser. Entre em contato com seu parceiro de vendas Endress +Hauser.

### 7.1 Visão geral dos arquivos de descrição do equipamento

A tabela a seguir indica o arquivo de descrição do equipamento adequado para as ferramentas de operação individuais e especifica onde esses arquivos podem ser obtidos.

Protocolo PROFIBUS PA (IEC 61158-2, MBP):

| 1.00.zz                                                                                                    | 1.01.zz                                                                                                    | Consulte o parâmetro DEVICE SOFTWARE                                                                                                    |  |
|----------------------------------------------------------------------------------------------------|----------------------------------------------------------------------------------------------------|----------------------------------------------------------------------------------------------------|--|
| 3.01                                                                                                    | 3.02                                                                                                    | Consulte o parâmetro PROFILE VERSION                                                                                                    |  |
| 1549 <sub>hex</sub><br>Dependendo do arquivo de<br>Perfil GSD usado: 0x9703,<br>0x9702, 0x9701 ou 0x9700                                                                |                                                                                                    | Consulte o parâmetro DEVICE ID                                                                                                    |  |
|                                                                                                    |                                                                                                    |                                                                                                    |  |
| Estendido                                                                                                    |                                                                                                    | Matriz de compatibilidade:                                                                                                    |  |
| PA139700.gsd<br>PA139701.gsd<br>PA139702.gsd<br>PA139703.gsd                                                                                                    |                                                                                                    | EH3x1549.gsd  <br>EH021549.gsd<br>1.00.zz   OK   STOP <sup>1)</sup><br>1.01.zz   OK   OK                                                                                                    |  |
| EH1549_D.bmp<br>EH1549_N.bmp<br>EH1549_S.bmp                                                                                                    |                                                                                                    |                                                                                                    |  |
| Fontes para obtenção das descrições de equipamento/atualização de programas gratuitamente na internet:                                                                  |                                                                                                    |                                                                                                    |  |
| <ul> <li>www.endress.com (→ Downloads → Software → Device driver: Selecione o tipo, a raiz do produto e a comunicação do processo)</li> <li>www.profibus.com</li> </ul> |                                                                                                    |                                                                                                    |  |
| www.endress.com ( $\rightarrow$ Downloads $\rightarrow$ Device driver: Selecione o tipo, a raiz do produto e a comunicação do processo)                                 |                                                                                                    |                                                                                                    |  |
|                                                                                                    | 1.00.zz<br>3.01<br>1549 <sub>hex</sub><br>Dependendo do<br>Perfil GSD usado<br>0x9702, 0x970<br>Estendido<br>PA139700.gsd<br>PA139701.gsd<br>PA139702.gsd<br>PA139703.gsd<br>EH1549_D.bmp<br>EH1549_N.bmp<br>EH1549_S.bmp<br>Fontes para ob<br>programas grat<br>• www.endress<br>tipo, a raiz do<br>• www.endress.cc<br>produto e a com | 1.00.zz       1.01.zz         3.01       3.02         1549 <sub>hex</sub> Dependendo do arquivo de         Perfil GSD usado: 0x9703,       0x9702, 0x9701 ou 0x9700         Estendido       PA139700.gsd         PA139700.gsd       PA139703.gsd         EH1549_D.bmp       EH1549_N.bmp         EH1549_S.bmp       Fontes para obtenção das descr         programas gratuitamente na ir       • www.endress.com (→ Downloads produto e a comunicação do produto e a comunicação do produto e a comunica produto e a comunicação do produto e a comunicação do produto e a comunicação d |  |

1) Pode ser usado se a entrada "C1\_Read\_Write\_supp = 1" no arquivo GSD estiver definida como "C1\_Read\_Write\_supp = 0".

### 7.2 Formatos estendidos

Há alguns arquivos GSD cujos módulos são transferidos usando uma identificação estendida (ex. 0x42, 0x84, 0x08, 0x05). Esses arquivos GSD estão localizados na pasta "Estendido".

### 7.3 Conteúdo do arquivo de download

- Todos os arquivos GSD Endress+Hauser
- Arquivos de mapas de bits Endress+Hauser
- Informações úteis sobre os equipamentos

# 7.4 Trabalhando com arquivos mestre do equipamento (GSD)

Os arquivos GSD devem ser integrados ao sistema de automação. Dependendo do firmware/software usado, os arquivos GSD podem ser copiados para o diretório específico do programa ou importados para a base de dados usando a função importar no software de configuração.

#### Exemplo:

O subdiretório é ...\siemens\step7\s7data\gsd para o software de configuração Siemens STEP 7 do CLP Siemens S7-300/400.

Os arquivos GSDtambém incluem arquivos de bitmap. Esses arquivos de mapas de bit são necessários para ilustrar os pontos de medição. Os arquivos de mapas de bit devem ser carregados no diretório ...\siemens\step7\s7data\nsbmp.

Para outros softwares de configuração, consulte o fabricante do seu PLC para obter o diretório correto.

### 7.5 Troca cíclica de dados

No PROFIBUS<sup>®</sup> PA os valores analógicos são transmitidos ciclicamente ao sistema de automação nos blocos de dados de 5 bytes. O valor medido é representado nos primeiros 4 bytes na forma de números de ponto flutuante conforme a norma IEEE 754 (consulte o número de ponto flutuante IEEE). O 5º byte contém informações de status relacionadas ao valor medido, que são implementadas de acordo com o perfil 3.02<sup>1)</sup> especificação. O status é exibido como um símbolo no display do equipamento, se disponível. Consulte a Seção 11 "Operação via PROFIBUS<sup>®</sup> PA" para obter uma descrição detalhada dos tipos de dados.

### 7.5.1 Número do ponto de flutuação IEEE

Conversão de um valor hexadecimal em um número de ponto flutuante IEEE para aquisição de valor medido. Os valores medidos são representados da seguinte forma no formato de número IEEE-754 e transmitidos para o mestre Classe 1:

| Byte n |                                                                                                    | Byte n+1 |                                                                    | Byte n+2                                        |                                                       | Byte n+3                                                                                |       |                                 |       |
|--------|----------------------------------------------------------------------------------------------------|----------|--------------------------------------------------------------------|-------------------------------------------------|-------------------------------------------------------|-----------------------------------------------------------------------------------------|-------|---------------------------------|-------|
| Bit 7  | Bit 6 Bit 0                                                                                              | Bit 7    | Bit 6                                                              | Bit 0                                           | Bit 7                                                 | Bit 0                                                                                   | Bit 7 |                                 | Bit 0 |
| Sinal  | 2 <sup>7</sup> 2 <sup>6</sup> 2 <sup>5</sup> 2 <sup>4</sup> 2 <sup>3</sup> 2 <sup>2</sup> 2 <sup>1</sup> | 20       | 2 <sup>-1</sup> 2 <sup>-2</sup> 2 <sup>-3</sup><br>2 <sup>-7</sup> | 2 <sup>-4</sup> 2 <sup>-5</sup> 2 <sup>-6</sup> | 2 <sup>-8</sup> 2 <sup>-9</sup> 2<br>2 <sup>-13</sup> | 2 <sup>-10</sup> 2 <sup>-11</sup> 2 <sup>-12</sup><br>2 <sup>-14</sup> 2 <sup>-15</sup> | 2     | <sup>-16</sup> 2 <sup>-23</sup> |       |
|        | Expoente                                                                                                 |          | Mar                                                                | itissa                                          | Ma                                                    | antissa                                                                                 | N     | lantissa                        |       |

Sinal = 0: número positivo

| Sinal = 1: número negativo | $N \acute{u}mero = {}^{\text{sinal}} -1 \cdot (1 + M) \cdot 2^{E-127}$ |
|----------------------------|------------------------------------------------------------------------|
| E = expoente; M = mantissa |                                                                        |
| Exemplo: 40 F0 00 00 h     | = 0100 0000 1111 0000 0000 0000 0000 00                                |
| Valor                      | $= -1^0 \cdot 2^{129-127} \cdot (1 + 2^{-1} + 2^{-2} + 2^{-3})$        |
|                            | $= 1 \cdot 2^2 \cdot (1 + 0.5 + 0.25 + 0.125)$                         |
|                            | $= 1 \cdot 4 \cdot 1,875 = 7,5$                                        |

De acordo com o Profile 3.01: Arquivos GSD usados ou IDENT\_NUMBER\_SELECTOR ajustado como {0, 129, 130 ou 131} ou arquivo GSD usado ou IDENT\_NUMBER\_SELECTOR ajustado como 1 e parâmetro "CondensedStatus" como OFF. De acordo com o Profile 3.02: Arquivo GSD do equipamento usado ou IDENT\_NUMBER\_SELECTOR ajustado como 1 e o parâmetro "CondensedStatus" como ON. Se o IDENT\_NUMBER\_SELECTOR = 127, o arquivo GSD usado para estabelecer a troca cíclica de dados determina se o diagnóstico ocorre de acordo com o Profile 3.01 ou Profile 3.02.)

#### 7.5.2 Modelo do bloco

O transmissor de campo é compatível com no máximo 5 slots para troca cíclica de dados. Um máximo de 4 valores podem ser selecionados e transmitidos. Elementos da comunicação cíclica:

| Slot | Bloco de dados      | Acesso               |
|------|---------------------|----------------------|
| 1    | Entrada analógica 1 | Acesso para leitura  |
| 2    | Entrada analógica 2 | Acesso para leitura  |
| 3    | Entrada analógica 3 | Acesso para leitura  |
| 4    | Entrada analógica 4 | Acesso para leitura  |
| 5    | Valor do display    | Acesso para gravação |

#### Descrição geral dos blocos:

| Nome do bloco                | Breve descrição                 | Slot |
|------------------------------|---------------------------------|------|
| Bloco físico                 | Dados gerais do equipamento     | 0    |
| Bloco transdutor 1           | Configurações do sensor canal 1 | 1    |
| Bloco transdutor 2           | Configurações do sensor canal 2 | 2    |
| Bloco de entrada analógica 1 | Saída de um valor medido        | 1    |
| Bloco de entrada analógica 2 | Saída de um valor medido        | 2    |
| Bloco de entrada analógica 3 | Saída de um valor medido        | 3    |
| Bloco de entrada analógica 4 | Saída de um valor medido        | 4    |

O modelo de bloco exibido mostra os dados de entrada e saída que o transmissor de campo disponibiliza para a troca de dados cíclica.

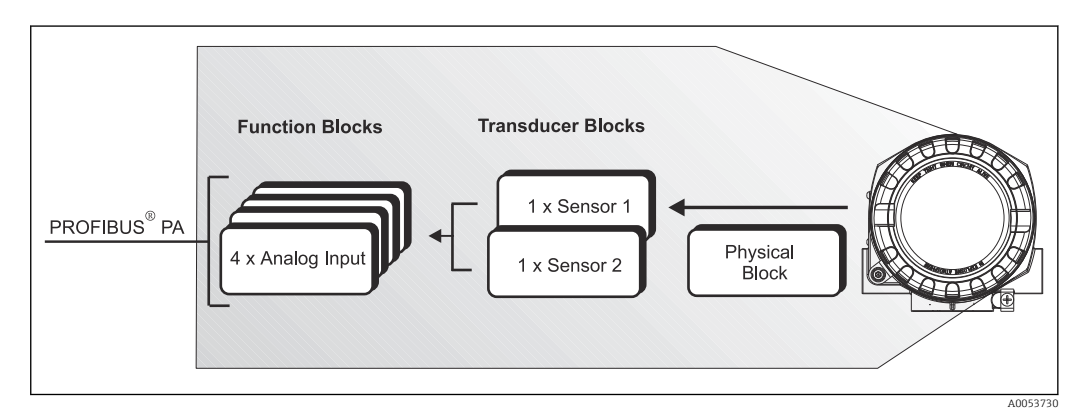

■ 13 Modelo de bloco do transmissor de campo, Profile 3.02

#### 7.5.3 Valor do display

O valor do display contém 4 bytes com o valor medido e 1 byte com o status. Esse valor só pode ser exibido. Para a indicação no display local, a configuração relevante deve ser feita no parâmetro SOURCE DISPLAY VALUE.

#### 7.5.4 Dados de entrada

Os dados de entrada são a temperatura do processo e a temperatura de referência interna.

# 7.5.5 Transferência de dados do transmissor para o sistema de automação

A ordem dos bytes de entrada e de saída é fixa. Se o endereçamento for feito automaticamente através do programa de configuração, os valores numéricos dos bytes de entrada e saída podem ser diferentes dos valores na tabela a seguir.

| Byte de entrada                                                                                                    | Parâmetro de processo                   | Tipo de acesso                                                                           | Formato do comentário ou<br>dos dados                                                   | Unidade do valor<br>padrão                                    |
|----------------------------------------------------------------------------------------------------|-----------------------------------------|------------------------------------------------------------------------------------------|-----------------------------------------------------------------------------------------|---------------------------------------------------------------|
| 0, 1, 2, 3                                                                                                    | *Temperatura <sup>1)</sup>              | Ler                                                                                      | Número de ponto flutuante<br>de 32 bits (IEEE-754)<br>Representação → 🗎 26              | °C                                                            |
| 4                                                                                                    | *Temperatura do<br>status <sup>1)</sup> |                                                                                          | Código do status                                                                        | -                                                             |
| <ul> <li>Configurações possíveis:</li> <li>Valor primário do transdutor</li> <li>Valor medido do sensor na entrada do sensor</li> <li>Valor medido do ponto de medição de referência interna</li> </ul> |                                         | <ul> <li>→ Selecione no p</li> <li>→ Selecione no p</li> <li>→ Selecione no p</li> </ul> | oarâmetro AI N CHANNEL → P<br>oarâmetro AI N CHANNEL → S<br>oarâmetro AI N CHANNEL → Iı | rimary Value TB1<br>econdary Value TB1<br>nternal temperature |

1) Depende da seleção do bloco de função de entrada analógica no parâmetro AI N CHANNEL

As unidades do sistema na tabela correspondem aos dimensionamentos predefinidos transferidos durante a troca cíclica de dados. Entretanto, no caso de configurações específicas do cliente, as unidades podem ser diferentes do valor padrão.

### 7.5.6 Dados de saída

O valor do display oferece a possibilidade de transmitir um valor medido calculado no sistema de automação diretamente para o transmissor de campo. Esse valor medido é puramente um valor de exibição, e é exibido pelo display local do transmissor ou display PROFIBUS<sup>®</sup> PA RID16, por exemplo. O valor do display contém 4 bytes com o valor medido e 1 byte com o status.

| Byte de entrada | Parâmetro de processo      | Tipo de acesso | Formato do comentário ou dos dados                                      |
|-----------------|----------------------------|----------------|-------------------------------------------------------------------------|
| 0, 1, 2, 3      | Valor do display           | Gravar         | Representação do número de ponto flutuante de 32 bits (IEEE-754) → 🗎 26 |
| 4               | Valor do display de status | Gravar         | -                                                                       |

Somente ative os blocos de dados que são processados no sistema de automação. Isso melhora a taxa de produção dos dados de uma rede PROFIBUS® PA. Um símbolo de seta dupla piscando aparece no display opcional para indicar que o equipamento está se comunicando com o sistema de automação.

### 7.5.7 Unidades do sistema

Os valores medidos são transmitidos para o sistema de automação através da troca cíclica de dados nas unidades do sistema conforme descrito na seção "Configuração do Grupo" (parâmetro UNIDADE N).

### 7.5.8 Exemplo de configuração

Geralmente, um sistema PROFIBUS<sup>®</sup> DP/PA é configurado da seguinte maneira:

- Os equipamentos de campo a serem configurados são integrados ao programa de configuração do sistema de automação através da rede PROFIBUS<sup>®</sup> DP usando o arquivo GSD. As variáveis medidas necessárias podem ser configuradas offline com o software de configuração.
- 2. O programa de aplicação do sistema de automação deverá ser programado agora. Os dados de entrada e saída são controlados no programa de aplicação e o local das variáveis medidas é especificado de forma que elas possam continuar sendo processados.
- **3.** Se necessário, um componente de conversão de valor medido adicional deve ser usado para um sistema de automação que não seja compatível com o formato de número de ponto flutuante IEEE-754.
- 4. Dependendo do tipo de processamento de dados no sistema de automação (formato little-endian ou big-endian) pode ser necessário alterar a ordem de byte (troca de byte).
- 5. Quando a configuração estiver concluída, ela é transferida para o sistema de automação como um arquivo binário.
- 6. Agora é possível iniciar o sistema. O sistema de automação estabelece uma conexão com os equipamentos configurados. Os parâmetros do equipamento relacionados ao processo podem agora ser configurados usando um mestre Classe 2, por ex. com a ajuda do FieldCare.

### 7.6 Troca de dados não cíclica

A troca de dados não cíclica é usada para transferir parâmetros durante o comissionamento, manutenção ou para exibir variáveis medidas adicionais que não estão contidas na comunicação cíclica de dados. Portanto, os parâmetros para identificação, controle ou ajuste podem ser alterados nos vários blocos (Bloco físico, Bloco transdutor, Bloco de função) enquanto o equipamento está em troca cíclica de dados com um CLP.

O equipamento é compatível com a comunicação MS2AC com 2 SAPs (Service Access Point) disponíveis durante a transferência de dados acíclica.

Com relação à comunicação acíclica, é preciso fazer uma distinção entre dois tipos:

#### 7.6.1 A comunicação não cíclica com um mestre Classe 2 (MS2AC)

MS2AC refere-se à comunicação não cíclica entre um equipamento de campo e um mestre Classe 2 (ex. Fieldcare, PDM etc.). Neste caso, o mestre abre um canal de comunicação através de um SAP (ponto de acesso de serviço) para acessar o equipamento.

Todos os parâmetros a serem trocados com um equipamento através do PROFIBUS<sup>®</sup> devem ser comunicados para um mestre Classe 2. Essa atribuição é feita em uma descrição do equipamento (DD), um DTM (gerenciador de tipo de equipamento) ou com um componente de software no mestre através do slot e do endereçamento do índice para cada parâmetro individual.

O slot e o índice, detalhes sobre o comprimento (byte) e o registro de dados são transferidos juntamente com o endereço do equipamento de campo quando os parâmetros são gravados usando um mestre Classe 2. O escravo aceita essa solicitação de gravação quando concluído. Os blocos podem ser acessados através de um mestre Classe 2. Os parâmetro que podem ser usados no programa operacional da E+H (FieldCare) estão listados nas tabelas na Seção 13.

Observe os seguintes pontos para a comunicação MS2AC:

- Conforme explicado acima, um mestre Classe 2 acessa um equipamento através de SAPs especiais. Portanto, o número de mestres Classe 2 que podem se comunicar simultaneamente com um equipamento depende do número de SAPs disponibilizados para essa comunicação.
- O uso de um mestre Classe 2 aumenta o tempo do ciclo do sistema de barramento. Isso deve ser considerado ao programar o controlador ou o sistema de controle usado.

#### 7.6.2 A comunicação não cíclica com um mestre Classe 1 (MS1AC)

No caso do MS1AC, um mestre cíclico, que já está lendo os dados cíclicos do equipamento ou gravando os dados no equipamento, abre o canal de comunicação através do SAP 0x33 (ponto de acesso de serviço especial para MS1AC) e pode então, como um mestre de Classe 2, ler ou gravar um parâmetro aciclicamente através do slot e do índice (se suportado).

Observe os seguintes pontos para a comunicação MS1AC:

- Atualmente, há poucos mestres PROFIBUS no mercado compatíveis com esse tipo de comunicação.
- Nem todos os equipamentos PROFIBUS são compatíveis com MS1AC.
- No programa do usuário, é preciso estar ciente de que a gravação constante de parâmetros (por ex. a cada ciclo do programa) pode reduzir drasticamente a vida útil de um equipamento. Os parâmetro gravados aciclicamente são salvos como dados persistentes nos módulos de memória (por ex. EEPROM, Flash). Esses módulos de memória são projetados apenas para um número limite de gravações. Esse número de gravações não chega nem perto de ser alcançado na operação normal sem o MS1AC (durante a configuração). Esse valor máximo pode ser rapidamente atingido como resultado de uma programação incorreta e, portanto, o tempo de operação de um equipamento pode ser drasticamente reduzido.

O equipamento é compatível com comunicação MS2AC com dois SAPs disponíveis. A comunicação MS1AC é compatível com o equipamento. O módulo de memória é projetado para 10<sup>6</sup> gravações.

### 8 Comissionamento

### 8.1 Verificação pós instalação

Antes de comissionar o ponto de medição, certifique-se de que todas as verificações finais foram efetuadas:

- Checklist "Verificação pós-instalação"
- Checklist "Verificação pós-conexão"

É necessário observar os dados funcionais da interface PROFIBUS® PA de acordo com IEC 61158-2 (MBP).

Um multímetro padrão pode ser usado para verificar a tensão do barramento de 9 para 32 V e o consumo de corrente de aprox. 11 mA no medidor.

### 8.2 Ligar o equipamento

Uma vez concluídas as verificações pós-conexão, ligue a fonte de alimentação. O transmissor executa um número de funções de testes internos após ser ligado. Durante este processo, a seguinte sequência de mensagens aparece no display:

| Etapa | Display                    |
|-------|----------------------------|
| 1     | Todos segmentos ligados    |
| 2     | Todos segmentos desligados |

| Etapa | Display                                                                                                    |  |  |  |
|-------|----------------------------------------------------------------------------------------------------|--|--|--|
| 3     | Inicialização: O logotipo da empresa e o nome do equipamento são exibidos                                                                                                    |  |  |  |
| 4     | Versão atual do firmware/software                                                                                                    |  |  |  |
| 5     | Endereço de barramento atual em uso pelo equipamento                                                                                                    |  |  |  |
| 6     | Número de identificação atual em uso pelo equipamento                                                                                                    |  |  |  |
| 7a    | Valor atual medido. O gráfico de barras exibe o valor % dentro do intervalo definido do gráfico de barras ou                                                                                                    |  |  |  |
| 7b    | Mensagem de status atual. O gráfico de barras exibe todos os segmentos.                                                                                                    |  |  |  |
|       | Se o procedimento de ligar não for bem-sucedido, o evento de diagnóstico relevante é exibido, dependendo da causa. Uma lista detalhada de eventos de diagnóstico e as respectivas instruções de localização de falhas podem ser encontradas na seção "Diagnósticos e localização de falhas". |  |  |  |

O equipamento opera após aprox. 18 segundos! O modo de medição normal começa assim que o procedimento de inicialização estiver completo. Valores medidos e valores de status aparecem no display.

### 8.3 Comissionamento da interface PROFIBUS<sup>®</sup> PA

#### Procedimento:

| Verifique a proteção contra gravação de hardware                                                |  |  |  |
|-------------------------------------------------------------------------------------------------|--|--|--|
| ▼                                                                                               |  |  |  |
| Configuração do endereço de barramento                                                          |  |  |  |
| ▼                                                                                               |  |  |  |
| Insira o nome tag                                                                               |  |  |  |
| ▼                                                                                               |  |  |  |
| Configure as entradas de medição (consulte a Seção 14 para uma descrição detalhada)             |  |  |  |
| ▼                                                                                               |  |  |  |
| Configure os parâmetros da entrada analógica (consulte a Seção 14 para uma descrição detalhada) |  |  |  |

1. Verifique a proteção contra gravação de hardware.

- O parâmetro HW WRITE PROTECTION mostra se o acesso de gravação ao equipamento é possível usando o PROFIBUS<sup>®</sup> (transferência de dados acíclica, por ex. usando o programa operacional "FieldCare"): SETUP → ADVANCED SETUP → HW WRITE PROTECTION Uma das seguintes opções é exibida:
   OFF (padrão de fábrica) = o acesso para gravação é possível usando o PROFIBUS<sup>®</sup>
  - ON = o acesso para gravação não é possível usando o PROFIBUS<sup>®</sup>
- 2. Desabilite a proteção contra gravação se necessário,
- 3. Insira o nome tag (opcional). DIAGNOSTICS  $\rightarrow$  SYSTEM INFORMATION  $\rightarrow$  TAG
- **4.** Configure o endereço do barramento. Endereçamento de hardware usando a minisseletora,
- 5. Configure os blocos transdutores.
  - Os blocos transdutores individuais cobrem diversas configuração, como unidade, tipo de sensor, etc. Os grupos de parâmetro são agrupados no bloco do seguinte modo:
    - Sensor de temperatura  $1 \rightarrow$  Bloco Transdutor 1 (slot 1)
    - Sensor de temperatura 2  $\rightarrow$  Bloco Transdutor 2 (slot 2)

- 6. Configure os blocos de função de entrada analógica 1 a 4. O equipamento possui quatro blocos de função de entrada analógica (módulos AI). Eles são usados para transmitir diferentes variáveis medidas ao mestre PROFIBUS® (classe 1) ciclicamente. A atribuição de uma variável medida ao bloco de função da entrada analógica é explicado abaixo, usando como exemplo o bloco de função de entrada analógica 1 (módulo AI, slot 1). Usando a função AI N CHANNEL, é possível especificar a variável medida que deve ser transferida ciclicamente ao mestre PROFIBUS® (classe 1) (por ex. Transdutor de Valor Primário 1):
- 7. Acesse a função AI N CHANNEL.

Selecione a opção "PV Transducer 1". As seguintes configurações são possíveis: AI N CHANNEL (n: número do bloco AI)  $\rightarrow$  - Transdutor do valor primário 1 - Transdutor 1 do valor secundário 1 - Temperatura da junção de referência - Transdutor do valor primário 2 - Transdutor 2 do valor secundário 1

# 8.4 Proteção das configurações contra acesso não autorizado

Se o equipamento estiver bloqueado contra configuração, ela deverá primeiro ser habilitada através do bloqueio de hardware. O equipamento está protegido se o símbolo da fechadura é mostrado no display.

Para desbloquear, altere a proteção contra gravação no módulo de componentes eletrônicos para a posição "OFF" (proteção contra gravação de hardware), .

Quando a proteção contra gravação de hardware está ativa (seletora de proteção contra gravação definida na posição "ON"), a proteção contra gravação não pode ser desativada por meio da ferramenta operacional.

### 9 Diagnóstico e localização de falhas

### 9.1 Localização de falhas geral

Sempre inicie a detecção e resolução de falhas com as listas de verificação abaixo, se ocorrerem falhas após a inicialização ou durante a operação. As listas de verificação levam você diretamente (através de várias consultas) à causa do problema e às medidas corretivas apropriadas.

No caso de uma falha grave, pode ser necessário devolver o equipamento ao fabricante para reparo. Siga as instruções na seção "Devolução".  $\rightarrow \square 46$ 

| Verifique o display local                                  |    |                                                                                                    |
|------------------------------------------------------------|----|----------------------------------------------------------------------------------------------------|
| Não há display visível - Não<br>há conexão no sistema host | 1. | Para a eliminação da falha, consulte "Conexão com falha ao sistema host<br>fieldbus"                                                      |
| do fieldbus                                                | 2. | Outras possíveis causas de erros:                                                                                                    |
|                                                            | 3. | Falha no módulo dos componentes eletrônicos $\rightarrow$ Teste com um módulo reserva $\rightarrow$ Solicite uma peça de reposição        |
|                                                            | 4. | Falha no Invólucro (módulo de componentes eletrônicos internos) $\to$ Teste com um invólucro reserva $\to$ Solicite uma peça de reposição |
| Não há display visível -<br>Porém, a conexão foi           | 1. | Verifique se os retentores e a conexão no módulo do display estão<br>instalados corretamente no módulo elétrico → 🗎 13.                   |
| estabelecida no sistema host<br>fieldbus                   | 2. | Falha no display → Teste com um display reserva → Solicite uma peça de<br>reposição                                                       |
|                                                            | 3. | Falha no módulo dos componentes eletrônicos → Teste com um módulo<br>reserva → Solicite uma peça de reposição                             |

#### ¥

| Mensagens de erro locais no display |  |
|-------------------------------------|--|
| → 🗎 36                              |  |

#### ţ

| Conexão com falha ao sistema host fieldbus                                                                   |                                                                                                    |  |  |  |
|----------------------------------------------------------------------------------------------------|----------------------------------------------------------------------------------------------------|--|--|--|
| Não é possível fazer a conexão entre o sistema host fieldbus e o equipamento. Verifique os seguintes pontos: |                                                                                                    |  |  |  |
| Conexão fieldbus                                                                                             | Verifique o cabo de dados                                                                                                    |  |  |  |
| Conector fieldbus (opcional)                                                                                 | Verifique a atribuição de pinos / ligação elétrica, $ ightarrow 	extsf{B}$ 14                                                                                                    |  |  |  |
| Tensão do Fieldbus                                                                                           | Verifique se a tensão do barramento mínima de 9 $V_{DC}$ está presente nos terminais +/ Faixa permitida: 9 para 32 $V_{DC}$                                                                                                    |  |  |  |
| Estrutura de rede                                                                                            | Verifique o comprimento de cabo field<br>bus permitido e o número de cabos de ligação<br>$\Rightarrow$ $\textcircled{B}$ 14                                                                                                    |  |  |  |
| Corrente básica                                                                                              | Há uma corrente básica mínima de 11 mA?                                                                                                    |  |  |  |
| Resistores de terminação                                                                                     | O segmento PROFIBUS <sup>®</sup> PA foi terminado corretamente? Cada segmento de barramento deve sempre ser terminado com um terminador de barramento nas duas extremidades (início e fim). Caso contrário poderá haver interferência na transmissão de dados.                                                  |  |  |  |
| Consumo de corrente, corrente<br>de alimentação permitida                                                    | Verifique o consumo de corrente do segmento de barramento:<br>O consumo de corrente do segmento de barramento em questão (= total de<br>corrente básica de todos os usuários do barramento) não deve exceder a<br>corrente de alimentação máxima permitida da unidade da fonte de<br>alimentação do barramento. |  |  |  |

| Conexão com falha ao sistema host fieldbus                |  |  |  |
|-----------------------------------------------------------|--|--|--|
| Mensagens de erro no sistema de configuração PROFIBUS® PA |  |  |  |
| → 🗎 36                                                    |  |  |  |

#### ¥

| Outros erros (erros de aplicação sem mensagens) |                                                                                  |  |  |
|-------------------------------------------------|----------------------------------------------------------------------------------|--|--|
| Alguns outros erros ocorreram.                  | Possíveis causas e medidas de correção, consulte a Seção 11.4 $\rightarrow$ 🗎 41 |  |  |

### 9.2 Informações de diagnóstico através da interface de comunicação

# 9.2.1 Display no programa operacional (transferência de dados não cíclica)

O status do equipamento pode ser consultado através de um programa operacional, consulte a Seção 13.2.3: ESPECIALISTA  $\rightarrow$  DIAGNÓSTICO  $\rightarrow$  STATUS).

# 9.2.2 Display no módulo de diagnóstico FieldCare (transferência de dados não cíclica)

O status geral do equipamento de acordo com o NAMUR NE 107 pode ser determinado rapidamente usando a tela inicial de uma conexão online com o equipamento. Todas as mensagens de diagnóstico para o ponto de medição foram classificadas em quatro categorias (Falha, Verificação da função, Fora da especificação, Necessita manutenção), fornecendo assim ao usuário informações sobre a causa e as possíveis medidas de correção. Se não houver mensagem de diagnóstico, o sinal de status "OK" é exibido.

A figura mostra uma falha causada por um circuito aberto no sensor 1:

| Language<br>Product designation: ITEMP TMT84<br>Device TAG: TT250411<br>Status signal Selature | PV value 1: 123,262 *C<br>Process temperature 1: 123,362 *C EX 1 temperature 1: 29,335 *C<br>Process temperature 2: 215,547 *C |
|------------------------------------------------------------------------------------------------|----------------------------------------------------------------------------------------------------|
| Label                                                                                          | Instrument health status                                                                                                    |
| t Crites<br>BL2 #C FID Connected                                                               | الله الله الله الله الله الله الله الل                                                                                         |

# 9.2.3 Display no sistema mestre PROFIBUS<sup>®</sup> (transferência de dados cíclica)

Se o módulo AI for configurado para transferência de dados cíclica, o status do equipamento é codificado de acordo com a Especificação PROFIBUS Profile 3.02<sup>2)</sup> e transferido juntamente com o valor medido, através do byte de qualidade (byte 5) para o mestre PROFIBUS (Classe 1). O byte qualidade é dividido em status de qualidade de segmento, substatus de qualidade e limites (valores limites).

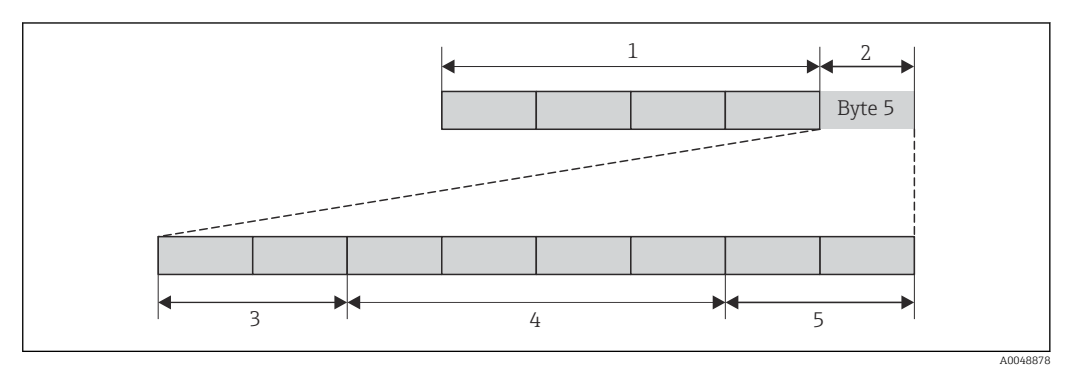

1 Valor medido

2 Código de qualidade

3 Status da qualidade

4 Substatus de qualidade

5 Limites

O conteúdo do byte qualidade de um bloco de função de entrada analógica depende do modo de segurança configurado. Dependendo do modo de segurança configurado na função MODO DE SEGURANÇA, as seguintes informações de status são transferidas para o mestre PROFIBUS (Classe 1) através do byte qualidade:

#### MODO DE SEGURANÇA de acordo com o Profile 3.01

#### *Quando você seleciona FAILSAFE MODE* $\rightarrow$ *FAILSAFE VALUE*:

| Código de qualidade (hex)    | Status da qualidade | Substatus de qualidade | Limites                      |
|------------------------------|---------------------|------------------------|------------------------------|
| 0x48<br>0x49<br>0x4A<br>0x4B | INCERTO             | Substitua o conjunto   | OK<br>Baixo<br>Alto<br>Const |

*Quando você seleciona FAILSAFE MODE*  $\rightarrow$  *FAILSAFE VALUE*:

| Valor de saída válido antes do erro |                        |                            |                              | Sem valor de saída válido antes do erro |                        |                           |                              |
|-------------------------------------|------------------------|----------------------------|------------------------------|-----------------------------------------|------------------------|---------------------------|------------------------------|
| Código de<br>qualidade<br>(hex)     | Status da<br>qualidade | Substatus de<br>qualidade  | Limites                      | Código de<br>qualidade<br>(hex)         | Status da<br>qualidade | Substatus de<br>qualidade | Limites                      |
| 0x44<br>0x45<br>0x46<br>0x47        | INCERTO                | Último valor<br>utilizável | OK<br>Baixo<br>Alto<br>Const | 0x4C<br>0x4D<br>0x4E<br>0x4F            | INCERTO                | Valor inicial             | OK<br>Baixo<br>Alto<br>Const |

<sup>2)</sup> De acordo com o Profile 3.01: arquivos Profile GSD usados ou IDENT\_NUMBER\_SELECTOR ajustado como {0, 129, 130 ou 131} ou o arquivo GSDT MT84 é usado ou o IDENT\_NUMBER\_SELECTOR é ajustado como 1 e o parâmetro "CondensedStatus" como OFF. De acordo com o Profile 3.02: Arquivo GSD do equipamento usado ou IDENT\_NUMBER\_SELECTOR ajustado como 1 e o parâmetro "CondensedStatus" como ON. Se o IDENT\_NUMBER\_SELECTOR = 127, o arquivo GSD usado estabelecer a troca cíclica de dados determina se o diagnóstico ocorre de acordo com o Profile 3.01 ou o Profile 3.02.

Quando você seleciona FAILSAFE MODE  $\rightarrow$  WRONG VALUE: mensagens de status ( $\rightarrow \square$  36).

A função FAILSAFE MODE pode ser configurada através de um programa operacional (por ex. FieldCare) no respectivo bloco de função de entrada analógica (1 a 4).

#### MODO DE SEGURANÇA de acordo com o Profile 3.02

| Entrada                                                           | Resultado                            |                                           |                                                     |  |  |  |
|-------------------------------------------------------------------|--------------------------------------|-------------------------------------------|-----------------------------------------------------|--|--|--|
| Estado antes do mecanismo<br>de modo de segurança<br>(entrada FB) | FSAFE_TYPE 0 (valor<br>de segurança) | FSAFE_TYPE 1 (último<br>valor utilizável) | FSAFE_TYPE 2 (valor<br>calculado<br>incorretamente) |  |  |  |
| BAD - não específico (não<br>gerado pelo equipamento)             | -                                    | -                                         | -                                                   |  |  |  |
| RUIM - passivado                                                  | RUIM - passivado                     | RUIM - passivado                          | RUIM - passivado                                    |  |  |  |
| RUIM - alarme de<br>manutenção                                    | INCERTO - substitua o<br>conjunto    | UNCERTAIN - substitua<br>o conjunto       | RUIM - alarme de<br>manutenção                      |  |  |  |
| RUIM - processo relacionado                                       | INCERTO - relacionado<br>ao processo | INCERTO - relacionado<br>ao processo      | RUIM - processo<br>relacionado                      |  |  |  |
| RUIM - verificar função                                           | INCERTO - substitua o<br>conjunto    | INCERTO - substitua o<br>conjunto         | RUIM - verificar função                             |  |  |  |

### 9.3 Visão geral das informações de diagnóstico

O equipamento exibe avisos ou alarmes como mensagens de status. Se ocorrerem erros durante o comissionamento ou da operação de medição, esses erros são exibidos imediatamente. Isso é feito no programa de configuração através do parâmetro no Bloco Físico ou no display. Aqui há uma distinção entre as 4 categorias de status a seguir:

| Categoria de status | Descrição                                                            | Categoria de erro |
|---------------------|----------------------------------------------------------------------|-------------------|
| F                   | Erro detectado ('Falha')                                             | ALARM             |
| М                   | Manutenção necessária ('Manutenção')                                 |                   |
| С                   | O equipamento está no modo de serviço (verificação) ('Service mode') | AVISO             |
| S                   | Especificações não observadas ('Fora da especificação')              |                   |

#### Categoria de erro AVISO:

Com as mensagens de status "M", "C" e "S", o equipamento tenta continuar a medir (medição incerta!). Alternando com o valor medido principal, o status é exibido no local na forma da letra em questão mais o número de erro definido (display de 7 segmentos). O símbolo "#" também é exibido.

#### Categoria de erro ALARME:

O equipamento não continua a medir com a mensagem de status "F". Dependendo da configuração do parâmetro Tipo de Segurança (FSAFE\_TYPE), o último valor medido válido, o valor medido incorreto ou o valor configurado em Valor do modo de segurança (FSAFE\_VALUE) é transmitido através do fieldbus com o status "RUIM" ou "INCERTO" para o valor medido. O display alterna entre o último valor medido válido e o status - indicado pela letra "F" - mais um número definido (display de 7 segmentos) e o símbolo '#'.

Em ambos os casos, o sensor que gera o status, por ex., "SENS1", "SENS2", é exibido no display de 14 segmentos. Se o nome de um sensor não for exibido, a mensagem de status não consulta o sensor mas sim o próprio equipamento.

Abreviações para as variáveis de saída:
- SV1 = Valor secundário 1 = Valor do sensor 1 no Bloco transdutor de temperatura 1 = Valor do sensor 2 no Bloco transdutor de temperatura 2
- SV2 = Valor secundário 2 = Valor do sensor 2 no Bloco transdutor de temperatura 1 = Valor do sensor 1 no Bloco transdutor de temperatura 2
- PV1 = Valor primário 1
- PV2 = Valor primário 2
- RJ1 = Junção de referência 1
- RJ2 = Junção de referência 2

## 9.4 Lista de diagnóstico

## 9.4.1 Mensagens do código de diagnóstico categoria F

| Categoria | N°. | Mensagens de status<br>No bloco físico<br>Código de diagnóstico<br>Diagnóstico avançado<br>Display local              | Status do valor medido do bloco<br>transdutor do sensor<br>1 = Status (Profile 3.01/3.02)<br>2 = Qualidade<br>3 = Substatus (Profile 3.01/3.02)<br>4 = Limites | Causa do erro / correção                                                                                                    | Variáveis de saída<br>afetadas                                  |
|-----------|-----|----------------------------------------------------------------------------------------------------|----------------------------------------------------------------------------------------------------|----------------------------------------------------------------------------------------------------|-----------------------------------------------------------------|
| F-        | 041 | Mensagem de status do<br>equipamento (PA):<br>Circuito aberto do sensor<br>F-041<br>Display local:<br>F041            | 1 = 0x10 <sup>1)</sup> 1/0x24 <sup>2)</sup><br>2 = RUIM<br>3 = Falha no sensor / Alarme de<br>manutenção, mais diagnósticos<br>disponíveis<br>4 = OK           | Causa do erro:<br>1. Interrupção elétrica do sensor<br>ou da ligação elétrica do sensor.<br>2. Configuração incorreta para o<br>tipo de conexão no parâmetro<br>CONNECTION TYPE.<br>Solução:<br>Re 1.) Restabeleça a conexão<br>elétrica ou substitua o sensor.<br>Re 2.) Configure o tipo correto da<br>conexão. | SV1, SV2 e também<br>PV1 e PV2<br>dependendo da<br>configuração |
| F-        | 042 | Mensagem de status do<br>equipamento (PA):<br>Corrosão do sensor<br>F-042<br>Display local:<br>F042                   | 1 = 0x10x24 <sup>1)</sup><br>2 = RUIM<br>3 = Falha no sensor / Alarme de<br>manutenção, mais diagnósticos<br>disponíveis<br>4 = OK                             | Causa do erro:<br>Detectada corrosão nos terminais<br>do sensor.<br>Solução:<br>Verifique a ligação elétrica e<br>substitua caso necessário.                                                                                                    | SV1, SV2 e também<br>PV1 e PV2<br>dependendo da<br>configuração |
| F-        | 043 | Mensagem de status do<br>equipamento (PA):<br>Curto circuito do sensor<br>F-043<br>Display local:<br>F043             | 1 = 0x10x24 <sup>1)</sup><br>2 = RUIM<br>3 = Falha no sensor / Alarme de<br>manutenção, mais diagnósticos<br>disponíveis<br>4 = OK                             | Causa do erro:<br>Detectado curto circuito nos<br>terminais do sensor.<br>Solução:<br>Verifique o sensor e a ligação<br>elétrica do sensor.                                                                                                    | SV1, SV2 e também<br>PV1 e PV2<br>dependendo da<br>configuração |
| F-        | 103 | Mensagem de status do<br>equipamento (PA):<br>Desvio do sensor<br>Display local F-103:<br>F103                        | 1 = 0x10x24 <sup>1)</sup><br>2 = RUIM<br>3 = Falha no sensor / Alarme de<br>manutenção, mais diagnósticos<br>disponíveis<br>4 = OK                             | Causa do erro:<br>Detectado desvio do sensor (de<br>acordo com as configurações nos<br>blocos transdutores).<br>Solução:<br>Verifique o sensor, de acordo com<br>a aplicação.                                                                                                    | PV1, PV2 SV1, SV2                                               |
| F-        | 221 | Mensagem de status do<br>equipamento (PA):<br>Medição da temperatura de<br>referência<br>Display local F-221:<br>F221 | 1 = 0x0C/0x24 <sup>1)</sup><br>2 = RUIM<br>3 = Falha no sensor / Alarme de<br>manutenção, mais diagnósticos<br>disponíveis<br>4 = OK                           | Causa do erro:<br>Junção de referência interna com<br>falha.<br>Solução:<br>Equipamento com falha, substituir                                                                                                    | SV1, SV2, PV1,<br>PV2, RJ1, RJ2                                 |
| F-        | 261 | Mensagem de status do<br>equipamento (PA):<br>Erro dos componentes<br>eletrônicos<br>F-261<br>Display local:<br>F261  | 1 = 0x0C/0x24 <sup>1)</sup><br>2 = RUIM<br>3 = Falha no sensor / Alarme de<br>manutenção, mais diagnósticos<br>disponíveis<br>4 = OK                           | Causa do erro:<br>Erro dos componentes eletrônicos.<br>Solução:<br>Equipamento com falha, substituir                                                                                                    | SV1, SV2, PV1,<br>PV2, RJ1, RJ2                                 |

| Categoria | N°. | Mensagens de status<br>No bloco físico<br>Código de diagnóstico<br>Diagnóstico avançado<br>Display local | Status do valor medido do bloco<br>transdutor do sensor<br>1 = Status (Profile 3.01/3.02)<br>2 = Qualidade<br>3 = Substatus (Profile 3.01/3.02)<br>4 = Limites | Causa do erro / correção                                                                                                    | Variáveis de saída<br>afetadas  |
|-----------|-----|----------------------------------------------------------------------------------------------------|----------------------------------------------------------------------------------------------------|----------------------------------------------------------------------------------------------------|---------------------------------|
| F-        | 283 | Mensagem de status do<br>equipamento (PA):<br>Erro de memória<br>F-283<br>Display local:<br>F283         | 1 = 0x0C/0x24 <sup>1)</sup><br>2 = RUIM<br>3 = Falha no sensor / Alarme de<br>manutenção, mais diagnósticos<br>disponíveis<br>4 = OK                           | Causa do erro:<br>Erro na memória.<br>Solução:<br>Equipamento com falha, substituir                                                                                                    | SV1, SV2, PV1,<br>PV2, RJ1, RJ2 |
| F-        | 431 | Mensagem de status do<br>equipamento (PA):<br>Calibração incorreta<br>F-431<br>Display local:<br>F431    | 1 = 0x0C/0x24 <sup>1)</sup><br>2 = RUIM<br>3 = Falha no sensor / Alarme de<br>manutenção, mais diagnósticos<br>disponíveis<br>4 = OK                           | Causa do erro:<br>Erro nos parâmetros de calibração.<br>Solução:<br>Equipamento com falha, substituir                                                                                                    | SV1, SV2, PV1,<br>PV2, RJ1, RJ2 |
| F-        | 437 | Mensagem de status do<br>equipamento (PA):<br>Configuração incorreta<br>F-437<br>Display local:<br>F437  | 1 = 0x0C/0x24 <sup>1)</sup><br>2 = RUIM<br>3 = Falha no sensor / Alarme de<br>manutenção, mais diagnósticos<br>disponíveis<br>4 = OK                           | Causa do erro:<br>Configuração incorreta nos Blocos<br>transdutores "Sensor 1 e 2".<br>Solução:<br>Verifique a configuração dos tipos<br>de sensor usados, das unidades e<br>dos ajustes de PV1 e/ou PV2. | SV1, SV2, PV1,<br>PV2, RJ1, RJ2 |
| F-        | 502 | Mensagem de status do<br>equipamento (PA):<br>Erro de linearização<br>F-502<br>Display local:<br>F502    | 1 = 0x0C/0x24 <sup>1)</sup><br>2 = RUIM<br>3 = Falha no sensor / Alarme de<br>manutenção, mais diagnósticos<br>disponíveis<br>4 = OK                           | Causa do erro:<br>Erro de linearização. Solução:<br>Selecionar o tipo de linearização<br>válido (tipo de sensor).                                                                                         | SV1, SV2, PV1,<br>PV2, RJ1, RJ2 |

1) 2) → ● 40
→ ● 40

#### 9.4.2 Mensagens do código de diagnóstico categoria M

| Categoria | N°  | Mensagens de status <ul> <li>No bloco físico</li> <li>Código de diagnóstico</li> <li>Diagnóstico avançado</li> </ul> | Status do valor medido do bloco<br>transdutor do sensor<br>1 = Status (Profile 3.01/3.02)<br>2 = Qualidade<br>3 = Substatus (Profile 3.01/3.02)<br>4 = Limites | Causa do erro / correção                                                                                                    | Variáveis de saída<br>afetadas                                  |
|-----------|-----|----------------------------------------------------------------------------------------------------|----------------------------------------------------------------------------------------------------|----------------------------------------------------------------------------------------------------|-----------------------------------------------------------------|
| M-        | 042 | Mensagem de status do<br>equipamento (PA):<br>Corrosão<br>M-042<br>Display local:<br>M042                            | 1 = 0x50 <sup>1)</sup> /0xA4 <sup>1)</sup><br>2 = INCERTO/BOM<br>3 = Conversão do sensor imprecisa/<br>Necessita/exige manutenção<br>4 = OK                    | Causa do erro:<br>Detectada corrosão nos terminais<br>do sensor.<br><b>Detecção de corrosão = desligada</b><br>Solução:<br>Verifique a ligação elétrica e<br>substitua caso necessário. | SV1, SV2 e também<br>PV1 e PV2<br>dependendo da<br>configuração |
| M-        | 103 | Mensagem de status do<br>equipamento (PA):<br>Desvio<br>M-103<br>Display local:<br>M103                              | 1 = 0x10 <sup>1)</sup> /0xA4 <sup>1)</sup><br>2 = UNCERTAIN/GOOD<br>3 = Não-específico / Necessita/exige<br>manutenção<br>4 = OK                               | Causa do erro:<br>Detectado desvio do sensor (de<br>acordo com as configurações nos<br>blocos transdutores).<br>Solução:<br>Verifique o sensor, de acordo com<br>a aplicação.           | PV1, PV2 SV1, SV2                                               |

Consulte a nota  $\rightarrow \square 40$ 1)

| Categoria | N°  | Mensagens de status<br>No bloco físico<br>Código de diagnóstico<br>Diagnóstico avançado<br>Display local                                         | Status do valor medido do bloco<br>transdutor do sensor<br>1 = Status (Profile 3.01/3.02)<br>2 = Qualidade<br>3 = Substatus (Profile 3.01/3.02)<br>4 = Limites   | Causa do erro / correção                                                                                                    | Variáveis de saída<br>afetadas                                  |
|-----------|-----|----------------------------------------------------------------------------------------------------|----------------------------------------------------------------------------------------------------|----------------------------------------------------------------------------------------------------|-----------------------------------------------------------------|
| S-        | 101 | Mensagem de status do<br>equipamento (PA):<br>Faixa de medição do sensor abaixo<br>do seu valor mínimo normal<br>S-101<br>Display local:<br>S101 | 1 = 0x50 <sup>1)</sup> /0x78 <sup>1)</sup><br>2 = INCERTO<br>3 = A conversão do sensor não foi<br>precisa / Relacionado ao processo,<br>sem manutenção<br>4 = OK | Causa do erro:<br>Faixa de medição física não<br>atingida.<br>Solução:<br>Selecione o tipo de sensor<br>adequado.                                                                             | SV1, SV2 e também<br>PV1 e PV2<br>dependendo da<br>configuração |
| S-        | 102 | Mensagem de status do<br>equipamento (PA):<br>Faixa de medição do sensor<br>ultrapassada<br>S-102<br>Display local:<br>S102                      | 1 = 0x50 <sup>1)</sup> /0x78 <sup>1)</sup><br>2 = INCERTO<br>3 = A conversão do sensor não foi<br>precisa / Relacionado ao processo,<br>sem manutenção<br>4 = OK | Causa do erro:<br>Faixa de medição física<br>ultrapassada.<br>Solução:<br>Selecione o tipo de sensor<br>adequado.                                                                             | SV1, SV2 e também<br>PV1 e PV2<br>dependendo da<br>configuração |
| S-        | 901 | Mensagem de status do<br>equipamento (PA):<br>Temperatura ambiente muito<br>baixa<br>S-901<br>Display local:<br>S901                             | 1 = 0x40 <sup>1)</sup> /0x78 <sup>1)</sup><br>2 = INCERTO<br>3 = Não específico / Relacionado ao<br>processo, sem manutenção<br>4 = OK                           | Causa do erro:<br>Temperatura de referência <<br>-40 °C (-40 °F): parâmetro<br><b>Ambient alarm = On.</b><br>Solução:<br>Observe a temperatura<br>ambiente de acordo com a<br>especificação.  | SV1, SV2, PV1, PV2,<br>RJ1, RJ2                                 |
| S-        | 902 | Mensagem de status do<br>equipamento (PA):<br>Temperatura ambiente muito<br>elevada<br>S-902<br>Display local:<br>S902                           | 1 = 0x40 <sup>1)</sup> /0x78 <sup>1)</sup><br>2 = INCERTO<br>3 = Não específico / Relacionado ao<br>processo, sem manutenção<br>4 = OK                           | Causa do erro:<br>Temperatura de referência <<br>+85 °C (+185 °F): parâmetro<br><b>Ambient alarm = On.</b><br>Solução:<br>Observe a temperatura<br>ambiente de acordo com a<br>especificação. | SV1, SV2, PV1, PV2,<br>RJ1, RJ2                                 |

| 943   | Mensagens de | o códiao | de diagnóstic  | o categoria 9 | ς |
|-------|--------------|----------|----------------|---------------|---|
| J.H.J | mensayens ut | Courgo   | ue ulayilostic | o calegoria s | כ |

1) Consulte a nota  $\rightarrow \cong 40$ 

| Categoria | N°  | Mensagens de status<br>• No bloco físico<br>• Código de diagnóstico<br>• Diagnóstico avançado<br>• Display local         | Status do valor medido do bloco<br>transdutor do sensor<br>1 = Status (Profile 3.01/3.02)<br>2 = Qualidade<br>3 = Substatus (Profile 3.01/3.02)<br>4 = Limites | Causa do erro / correção                                                                                                    | Variáveis de<br>saída afetadas  |
|-----------|-----|----------------------------------------------------------------------------------------------------|----------------------------------------------------------------------------------------------------|----------------------------------------------------------------------------------------------------|---------------------------------|
| C-        | 402 | Mensagem de status do equipamento<br>(PA):<br>Inicialização da partida<br>C-402<br>Display local:<br>C402 ↔ Valor medido | 1 = 0x4C <sup>1</sup> /0x3C <sup>1)</sup><br>2 = INCERTO / RUIM<br>3 = Valor inicial / verificação da função /<br>cancelamento local<br>4 = OK                 | Causa do erro:<br>Partida/inicialização do<br>equipamento.<br>Solução:<br>A mensagem somente é<br>exibida ao ligar o<br>equipamento. | SV1, SV2, PV1,<br>PV2, RJ1, RJ2 |
| C-        | 482 | Mensagem de status do equipamento<br>(PA):<br>Simulação ativa<br>C-482<br>Display local:<br>C482 ↔ Valor medido          | $1 = 0x70^{-1}/0x73(0x74)$<br>2 = INCERTO / RUIM<br>3 = Valor inicial / valor simulado, início (fim) $4 = OK$                                                  | Causa do erro:<br>Simulação está ativa.<br>Solução:<br>-                                                                             |                                 |
| C-        | 501 | Mensagem de status do equipamento<br>(PA):<br>Reset do equipamento<br>C-501<br>Display local:<br>C501 ↔ Valor medido     | $1 = 0x4C^{1}/0x7F$ $2 = INCERTO$ $3 = Valor inicial /$ $4 = OK$                                                                                               | Causa do erro:<br>É feita a redefinição do<br>equipamento.<br>Solução:<br>A mensagem somente é<br>exibida durante um reset.          | SV1, SV2, PV1,<br>PV2, RJ1, RJ2 |

| 9.4.4        | Mensagens  | do códi | ao de d | liagnóstico | categoria ( | С |
|--------------|------------|---------|---------|-------------|-------------|---|
| <b>2.1.1</b> | Michbugchb | uo cou  | yo uc o | nugnobileo  | cutcyonu    | - |

1) Consulte a nota  $\rightarrow \square 40$ 

O status especificado pode aumentar com o valor 1 (limite baixo), 2 (limite alto) ou 3 (constante) devido à uma violação de limite. O valor de status pode aumentar como resultado de uma violação de limite do erro exibido diretamente ou pode ser transferido de um erro de baixa prioridade quando mais de um status ocorre simultaneamente.

Exemplo:

|          | Qualidade (RU | ЛМ) | Substatu | ıs de qual | idade |   | Limite | es |                |
|----------|---------------|-----|----------|------------|-------|---|--------|----|----------------|
| Erro (F) | 0             | 0   | 1        | 0          | 0     | 1 | х      | х  | = 0x24<br>0x27 |

## 9.5 Monitoramento de corrosão

A corrosão do cabo de conexão do sensor pode levar a leituras errôneas dos valores medidos. Portanto, a unidade oferece a possibilidade de detectar a corrosão antes que um valor medido seja afetado.

O monitoramento de corrosão somente é possível por RTDs com conexão de 4 fios e termopares.

2 níveis diferentes podem ser selecionados no parâmetro CORROSION\_DETECTION (consulte Seção 14) de acordo com as especificações da aplicação :

- Desligado (Sem monitoramento da corrosão)
- Ligado (O aviso é exibido antes do valor do alarme ser atingido consulte a tabela abaixo. Isso permite a realização da manutenção preventiva/localização de falhas. Uma mensagem de alarme é exibida depois que o limite de alarme é atingido)

A tabela a seguir descreve como o equipamento se comporta quando a resistência em um cabo de conexão do sensor, dependendo de estar selecionado ligado ou desligado para o parâmetro.

| RTD       | < ≈ 2 kΩ | 2 kΩ ≈ < x ≈ 3 kΩ | > ≈ 3 kΩ       |
|-----------|----------|-------------------|----------------|
| desligado |          | Sem alarme        | Sem alarme     |
| Ligado    |          | AVISO (M-042)     | ALARME (F-042) |

| TC        | < ≈ 10 kΩ | 10 kΩ ≈ < x ≈ 15 kΩ | > ≈ 15 kΩ      |
|-----------|-----------|---------------------|----------------|
| desligado |           | Sem alarme          | Sem alarme     |
| Ligado    |           | AVISO (M-042)       | ALARME (F-042) |

A resistência do sensor pode afetar os dados de resistência na tabela. Se todas as resistências do cabo de conexão do sensor aumentarem ao mesmo tempo, os valores informados na tabela são reduzidos pela metade.

O sistema de detecção de corrosão presume que esse é um processo lento com um aumento contínuo na resistência.

## 9.6 Erros de aplicação sem mensagens

### 9.6.1 Erros de aplicação para a conexão RTD

Tipos de sensor, consulte  $\rightarrow \cong 49$ .

| Sintomas                 | Causa                                                                                           | Ação/correção                                                                                                    |
|--------------------------|-------------------------------------------------------------------------------------------------|----------------------------------------------------------------------------------------------------|
| Valor medido está        | Orientação de sensor incorreta                                                                  | Instale o sensor corretamente                                                                                       |
| incorreto / inapropriado | Calor conduzido pelo sensor                                                                     | Observe o comprimento do sensor após instalado                                                                      |
|                          | A programação do equipamento está<br>incorreta (número de fios)                                 | Mude a função do equipamento <b>Tipo de</b> conexão                                                                 |
|                          | Programação do equipamento está<br>incorreta (dimensionamento)                                  | Mude o dimensionamento                                                                                              |
|                          | RTD configurado de modo incorreto                                                               | Altere a função do equipamento<br>Characterization type                                                             |
|                          | Conexão do sensor (2 fios),<br>configuração da conexão incorreta<br>comparado à conexão efetiva | Verifique a conexão do sensor/<br>configuração do transmissor                                                       |
|                          | A resistência do cabo do sensor (de 2<br>fios) não foi compensada                               | Compense a resistência do cabo                                                                                      |
|                          | Deslocamento incorretamente configurado                                                         | Verifique o deslocamento                                                                                            |
|                          | Elemento de detecção com falha,<br>sensor                                                       | Verifique o sensor, elemento de detecção                                                                            |
|                          | Conexão RTD incorreta                                                                           | Conecte os cabos de conexão<br>corretamente (consulte a seção<br>"Conexão elétrica" )                               |
|                          | Programação                                                                                     | Tipo de sensor incorreto configurado na<br>função <b>Characterization type</b> . Defina o<br>tipo de sensor correto |
|                          | Falha no equipamento                                                                            | Substitua o equipamento                                                                                             |

## 9.6.2 Erros de aplicação para a conexão TC

#### Tipos de sensor, consulte $\rightarrow \cong 49$ .

| Sintomas                      | Causa                                                                                                    | Ação/correção                                                                                                    |
|-------------------------------|----------------------------------------------------------------------------------------------------|----------------------------------------------------------------------------------------------------|
| Valor medido está incorreto / | Orientação de sensor incorreta                                                                                              | Instale o sensor corretamente                                                                                                    |
| inapropriado                  | Calor conduzido pelo sensor                                                                                                 | Observe o comprimento do sensor após instalado                                                                                          |
|                               | Programação do equipamento está<br>incorreta (dimensionamento)                                                              | Mude o dimensionamento                                                                                                    |
|                               | Tipo incorreto de termopar (TC)<br>configurado                                                                              | Altere a função do equipamento<br>Characterization type                                                                                 |
|                               | Junção de referência ajustada<br>incorretamente                                                                             | Consulte a Seção 13                                                                                                    |
|                               | Deslocamento incorretamente<br>configurado                                                                                  | Verifique o deslocamento                                                                                                    |
|                               | Interferência através do fio termopar<br>soldado no poço para<br>termoelemento (acoplamento de<br>tensões de interferência) | Use um sensor no qual o fio termopar<br>não esteja soldado                                                                              |
|                               | Sensor conectado incorretamente                                                                                             | Conecte os cabos de conexão<br>corretamente (consulte a seção "Conexão<br>elétrica" )                                                   |
|                               | Elemento de detecção com falha,<br>sensor                                                                                   | Verifique o sensor, elemento de detecção                                                                                                |
|                               | Programação                                                                                                    | Tipo de sensor incorreto configurado na<br>função de equipamento<br><b>Characterization type</b> , configure o<br>termopar (TC) correto |
|                               | Falha no equipamento                                                                                                    | Substitua o equipamento                                                                                                    |

## 9.7 Histórico do firmware

### Histórico de revisão

A versão firmware (FW) na etiqueta de identificação e nas Instruções de operação indica o lançamento do equipamento: XX.YY.ZZ (exemplo, 01.02.01).

- XX Alterar para a versão principal. Não é mais compatível. O equipamento e as instruções de operação também mudam.
- YY Mudança nas funções e operação. Compatível. As instruções de operação mudam.
- ZZ Mudanças fixas e internas. Sem mudanças para as Instruções de operação.

| Data    | Versão do firmware | Modificações                              | Documentação         |
|---------|--------------------|-------------------------------------------|----------------------|
| 01/2009 | 1.00.05            | Firmware/software original                | BA275R/09/en/0209    |
| 06/2011 | 1.01.zz            | Atualização para PROFIBUS<br>Profile 3.02 | BA00275R/09/en/01.11 |
| 06/2011 | 1.01.zz            | -                                         | BA00275R/09/EN/02.12 |
| 07/2023 | 1.01.zz            | -                                         | BA00275R/09/EN/03.23 |

# 10 Manutenção

Nenhum trabalho de manutenção especial é exigido para o transmissor de temperatura.

# 10.1 Limpeza

Um pano limpo e seco pode ser usado para limpar o equipamento.

# 11 Reparo

## 11.1 Notas gerais

Reparos que não estão descritos nestas Instruções de operação somente podem ser executados diretamente pelo fabricante ou pelo departamento de serviço.

# 11.2 Peças de reposição

As peças de reposição atualmente disponíveis para o produto podem ser encontradas online em: http://www.products.endress.com/spareparts\_consumables. Ao adquirir peças de reposição, sempre mencione o número de série do equipamento!

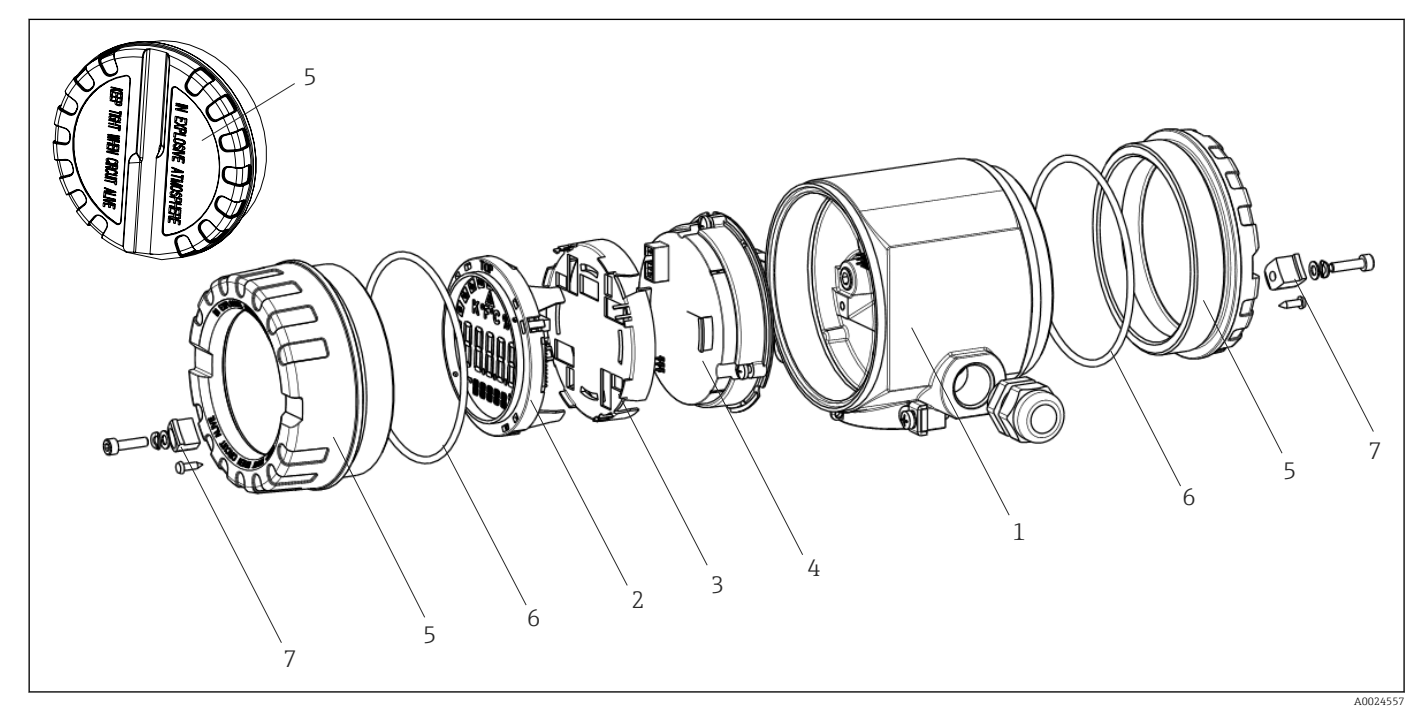

I4 Peças de reposição do transmissor de campo

| Item nº 1 | Invólucro     |                               |                                                                  |                      |  |
|-----------|---------------|-------------------------------|------------------------------------------------------------------|----------------------|--|
|           | Certificados: |                               |                                                                  |                      |  |
|           | А             | Área não classificada + Ex ia |                                                                  |                      |  |
|           | В             | ATEX Ex d                     |                                                                  |                      |  |
|           |               | Materi                        | Material:                                                        |                      |  |
|           |               | А                             | Alumínio, HART 5                                                 |                      |  |
|           |               | В                             | Aço inoxidável 316L, HART 5                                      |                      |  |
|           |               | F                             | Alumínio, FF/PA                                                  |                      |  |
|           |               | G                             | Aço ino                                                          | xidável, 316L, FF/PA |  |
|           |               | К                             | Alumín                                                           | io, HART 7           |  |
|           |               | L                             | L Aço inoxidável 316L, HART 7                                    |                      |  |
|           |               | Entrada para cabo:            |                                                                  |                      |  |
|           |               |                               | 1 2 x rosca NPT ½" + bloco de terminal + 1 plugue fictício       |                      |  |
|           |               |                               | 2 2 x rosca NPT M20x1,5" + bloco de terminal + 1 plugue fictício |                      |  |

| Item nº 1 | Invólucro |          |                                                              |                                          |                                                                             |  |
|-----------|-----------|----------|--------------------------------------------------------------|------------------------------------------|-----------------------------------------------------------------------------|--|
|           | 4         |          |                                                              | 2 x ros                                  | ca G ½" + bloco de terminal + 1 plugue fictício                             |  |
|           |           |          | Versão                                                       | ):                                       |                                                                             |  |
|           |           |          |                                                              | A                                        | Padrão                                                                      |  |
| TMT162G-  |           |          |                                                              | A                                        | ← código do pedido                                                          |  |
|           |           |          |                                                              |                                          | ·                                                                           |  |
| Item nº 4 | Módul     | o dos co | mponen                                                       | tes eletrôni                             | cos                                                                         |  |
|           | Certifie  | cados:   |                                                              |                                          |                                                                             |  |
|           | А         | Área n   | ão-classi                                                    | ficada                                   |                                                                             |  |
|           | В         | ATEX I   | Ex ia, FM                                                    | IS, CSA IS                               |                                                                             |  |
|           |           | Entrad   | la do sen                                                    | isor; comun                              | icação:                                                                     |  |
|           |           | A        | 1x; HA                                                       | RT 5, FW 01                              | .03.zz, DevRev02                                                            |  |
|           |           | В        | 2x; HART 5, FW 01.03.zz, DevRev02, config. sensor 1 de saída |                                          |                                                                             |  |
|           |           | С        | 2x; FOI                                                      | 2x; FOUNDATION Fieldbus Device Revisão 1 |                                                                             |  |
|           |           | D        | 2x; PROFIBUS PA, DevRev02                                    |                                          |                                                                             |  |
|           |           | E        | 2x; FOUNDATION Fieldbus FW 01.01.zz, Equipamento revisão 2   |                                          |                                                                             |  |
|           |           | F        | 2x; FOI                                                      | UNDATION I                               | Fieldbus FW 02.00.zz, Equipamento revisão 3                                 |  |
|           |           | G        | 1x; HA                                                       | RT7, Fw 04.                              | 01.zz, DevRev04                                                             |  |
|           |           | Н        | 2x; HA                                                       | RT7, Fw 04.                              | 01.zz, DevRev04, saída de config. sensor 1                                  |  |
|           |           |          | Config                                                       | uração:                                  |                                                                             |  |
|           |           |          | А                                                            | Filtro da re                             | de elétrica 50 Hz                                                           |  |
|           |           |          | В                                                            | Produzido<br>filtro da rec               | conforme o pedido original (mencionar número de série)<br>de elétrica 50 Hz |  |
|           |           |          | К                                                            | Filtro da re                             | de elétrica 60 Hz                                                           |  |
|           |           |          | L                                                            | Produzido<br>filtro da ree               | conforme o pedido original (mencionar número de série)<br>de elétrica 60 Hz |  |
| TMT162E-  |           |          |                                                              | ← código d                               | lo pedido                                                                   |  |

| N° do item. | Código de pedido | Peças de reposição                                                                                                    |
|-------------|------------------|----------------------------------------------------------------------------------------------------|
| 2.3         | TMT162X-DA       | Display HART 5 + retentor + proteção contra torção                                                                                                    |
| 2.3         | TMT162X-DB       | Display PA/FF + retentor + proteção contra torção                                                                                                    |
| 2.3         | TMT162X-DC       | Retentor do display + proteção contra torção                                                                                                    |
| 2.3         | TMT162X-DD       | Display HART 7 + retentor + proteção contra torção                                                                                                    |
| 5           | ТМТ162Х-НН       | Placa cega do alojamento, alumínio Ex d, FM XP com vedação, aprovação<br>CSA, somente como tampa para o compartimento de conexão                          |
| 5           | TMT162X-HI       | Placa cega do alojamento, alumínio + vedação                                                                                                    |
| 5           | TMT162X-HK       | Display cpl. da tampa do alojamento, alumínio Ex d com vedação                                                                                            |
| 5           | TMT162X-HL       | Display cpl. da tampa do alojamento, alumínio com vedação                                                                                                 |
| 5           | ТМТ162Х-НА       | Placa cega do alojamento, aço inoxidável 316L Ex d, ATEX Ex d, FM XP<br>com vedação, aprovação CSA, somente como tampa para o<br>compartimento de conexão |
| 5           | TMT162X-HB       | Placa cega do alojamento, aço inoxidável 316L, com vedação                                                                                                |
| 5           | TMT162X-HC       | Display cpl. da tampa do alojamento, Ex d, aço inoxidável 316L, ATEX Ex d, FM XP, CSA XP, com vedação                                                     |
| 5           | TMT162X-HD       | Display cpl. da tampa do alojamento, aço inoxidável 316L, com vedação                                                                                     |
| 5           | TMT162X-HF       | Display cpl. da tampa do alojamento, policarbonato, 316L                                                                                                  |

| N° do item. | Código de pedido | Peças de reposição                                                                      |
|-------------|------------------|-----------------------------------------------------------------------------------------|
| 6           | 71439499         | O-ring 88x3 HNBR 70° revestimento PTFE externo                                          |
| 7           | 51004948         | Conjunto da peças sobressalentes abraçadeira da tampa: parafuso, disco, arruela da mola |

## 11.3 Devolução

As especificações para devolução segura do equipamento podem variar, dependendo do tipo do equipamento e legislação nacional.

- 1. Consulte o website para maiores informações: http://www.endress.com/support/return-material
- 2. Devolva o equipamento caso sejam necessários reparos ou calibração de fábrica ou caso o equipamento errado tenha sido solicitado ou entregue.

## 11.4 Descarte

## X

Se solicitado pela Diretriz 2012/19/ da União Europeia sobre equipamentos elétricos e eletrônicos (WEEE), o produto é identificado com o símbolo exibido para reduzir o descarte de WEEE como lixo comum. Não descartar produtos que apresentam esse símbolo como lixo comum. Ao invés disso, devolva-os ao fabricante para descarte sob as condições aplicáveis.

## 12 Acessórios

Vários acessórios, que podem ser solicitados com o equipamento ou posteriormente da Endress+Hauser, estão disponíveis para o equipamento. Informações detalhadas sobre o código de pedido em questão estão disponíveis em seu centro de vendas local Endress +Hauser ou na página do produto do site da Endress+Hauser: www.endress.com.

Quando solicitar acessórios, especifique sempre o número de série do equipamento!

## 12.1 Acessórios específicos do equipamento

| Acessórios                                  | Descrição                                                                                                    | Descrição                 |  |  |  |
|---------------------------------------------|----------------------------------------------------------------------------------------------------|---------------------------|--|--|--|
| Plugues falsos                              | <ul> <li>M20x1,5 EEx-d/XP</li> <li>G ½" EEx-d/XP</li> <li>NPT ½" ALU</li> <li>NPT ½" V4A</li> </ul>                                                                        |                           |  |  |  |
| Prensa-cabos                                | <ul> <li>M20x1,5</li> <li>Prensa-cabos NPT <sup>1</sup>/<sub>2</sub>" 2 x D0.5 cabo para 2 sensores</li> <li>Prensa-cabos M20x1,5 2 x D0.5 cabo para 2 sensores</li> </ul> |                           |  |  |  |
| Adaptador para prensa-<br>cabos             | Entrada para cabos M20x1,5/NPT 1/2"                                                                                                    |                           |  |  |  |
| Suporte para montagem<br>para parede e tubo | Parede de aço inoxidável/tubo de 2"<br>Tubo de aço inoxidável 2" V4A                                                                                                    |                           |  |  |  |
| Conector de equipamento                     | Conexão de rosca:                                                                                                    | Rosca de conexão do cabo: |  |  |  |
| Fieldbus (FF)                               | M20 7/8"                                                                                                    |                           |  |  |  |
|                                             | NPT ½"                                                                                                    | 7/8"                      |  |  |  |

| Acessórios              | Descrição            |                           |  |  |
|-------------------------|----------------------|---------------------------|--|--|
| Conector de equipamento | Conexão de rosca:    | Rosca de conexão do cabo: |  |  |
| Fieldbus (PA)           | M20x1,5              | M12                       |  |  |
|                         | NPT <sup>1</sup> /2" | M12                       |  |  |
|                         | M20x1,5              | 7/8"                      |  |  |

# 12.2 Acessórios específicos do serviço

| Acessórios        | Descrição                                                                                                    |
|-------------------|----------------------------------------------------------------------------------------------------|
| Applicator        | <ul> <li>Software para seleção e dimensionamento de medidores Endress+Hauser:</li> <li>Cálculo de todos os dados necessários para identificar o medidor ideal: ex. perda de pressão, precisão ou conexões de processo.</li> <li>Ilustração gráfica dos resultados dos cálculos</li> </ul>                                                                                                    |
|                   | Administração, documentação e acesso a todos os dados e parâmetros relacionados ao processo durante toda a duração do projeto.                                                                                                    |
|                   | OApplicator está disponível:<br>Via internet: https://portal.endress.com/webapp/applicator                                                                                                    |
| Acessórios        | Descrição                                                                                                    |
| Configurador      | <ul> <li>Configurador de produto - a ferramenta para configuração individual de produto</li> <li>Dados de configuração por minuto</li> <li>Dependendo do equipamento: entrada direta de informações específicas do ponto de medição, tais como a faixa de medição ou idioma de operação</li> <li>Verificação automática de critérios de exclusão</li> <li>Criação automática do código de pedido e sua separação em formato de saída PDF ou Excel</li> <li>Funcionalidade para solicitação direta na loja virtual da Endress+Hauser</li> <li>O configurador de produtos está disponível no site da Endress+Hauser:</li> </ul> |
|                   | www.endress.com-> Selecione seu país -> Clique em "Produtos" -> Selecione o<br>produto usando os filtros e o campo de pesquisa -> Abra a página do produto -> O<br>botão "Configurar" à direita da imagem do produto abre o Configurador de produtos.                                                                                                    |
| FieldCare SFE500  | Ferramenta de gerenciamento de ativos da planta baseado em FDT da Endress<br>+Hauser.<br>É possível configurar todas as unidades de campo inteligentes em seu sistema e<br>ajudá-lo a gerenciá-las. Através do uso das informações de status, é também um<br>modo simples e eficaz de verificar o status e a condição deles.<br>Para detalhes, consulte as Instruções de operação BA00027S e BA00065S                                                                                                    |
| DoviceCare SEE100 | Forramenta de configuração para equipamentos através de protocolos fieldhus e                                                                                                    |
| Devicedare SrE100 | <ul> <li>protocolos de assistência técnica da Endress+Hauser.</li> <li>DeviceCare é a ferramenta desenvolvida pela Endress+Hauser para a configuração dos equipamentos Endress+Hauser. Todos os equipamentos inteligentes em uma planta podem ser configurados através de uma conexão ponto a ponto ou ponto a barramento. Os menus fáceis de usar permitem acesso transparente e intuitivo aos equipamentos de campo.</li> <li>Para detalhes, consulte Instruções de operação BA00027S</li> </ul>                                                                                                    |

# 12.3 Produtos de sistema

| Acessórios                                   | Descrição                                                                                                    |
|----------------------------------------------|----------------------------------------------------------------------------------------------------|
| Gerenciador de dados<br>gráficos Memograph M | O gerenciador de dados avançado Memograph M é um sistema flexível e robusto<br>para organização de valores de processo. Os valores de processo medidos estão<br>claramente apresentados no display e seguramente registrados, monitorados para<br>valores limite e analisados. Através de protocolos de comunicação comuns, os<br>valores medidos e calculados podem ser facilmente comunicados para sistemas de<br>alto nível ou módulos individuais de fábrica podem ser interconectados.<br>Para mais detalhes, consulte Informações técnicas TI01180R/09 |
| RN22                                         | Barreira ativa de um ou dois canais para separação segura de circuitos de sinal padrão de 0/4 a 20 mA com transmissão HART <sup>®</sup> bidirecional. Na opção de duplicador de sinal, o sinal de entrada é transmitido para duas saídas isoladas galvanicamente. O equipamento tem uma entrada de corrente ativa e uma passiva; as saídas podem ser operadas ativa ou passivamente. O RN22 requer uma tensão de alimentação de 24 V <sub>DC</sub> .                                                                                                    |
| RN42                                         | Barreira ativa de um canal para separação segura de circuitos de sinal padrão de 0/4 a 20 mA com transmissão HART <sup>®</sup> bidirecional. O equipamento tem uma entrada de corrente ativa e uma passiva; as saídas podem ser operadas ativa ou passivamente. O RN42 pode ser alimentado com uma ampla faixa de tensão de 24 para 230 V <sub>CA/CC</sub> .                                                                                                    |
| RID14/RID16                                  | Indicador de campo com 8 canais de entrada e protocolo FOUNDATION Fieldbus™<br>ou PROFIBUS® PA para exibir os valores de processos e os valores calculados.<br>Display local de parâmetros de processo em sistemas fieldbus.<br>Para mais detalhes:<br>Informações técnicas RID16: TI00146R<br>Informações técnicas RID14: TI00145R                                                                                                    |

# 13 Dados técnicos

## 13.1 Entrada

Variável de medição Temperatura (comportamento de transmissão linear de temperatura), resistência e tensão.

Faixa de mediçãoO transmissor oferece diferentes faixas de medição dependendo da conexão do sensor e<br/>dos sinais de entrada:

| Sensor de temperatura de<br>resistência (RTD) de<br>acordo com o padrão                                                                                                    | Descrição                                     | α        | Limites da faixa de medição                                                                                                    | Amplitud<br>e de<br>medição<br>mín. |
|----------------------------------------------------------------------------------------------------|-----------------------------------------------|----------|----------------------------------------------------------------------------------------------------|-------------------------------------|
| IEC 60751:2008                                                                                                    | Pt100(1)<br>Pt200(2)<br>Pt500(3)<br>Pt1000(4) | 0.003851 | -200 para +850 °C (-328 para +1562 °F)<br>-200 para +850 °C (-328 para +1562 °F)<br>-200 para +250 °C (-328 para +482 °F)<br>-200 para +250 °C (-328 para +482 °F) | 10 K<br>(18 °F)                     |
| JIS C1604:1984                                                                                                    | Pt100 (5)                                     | 0.003916 | –200 para +649 °C (–328 para +1200 °F)                                                                                                    | 10 K<br>(18 °F)                     |
| DIN 43760 IPTS-68                                                                                                    | Ni100 (6)<br>Ni1000 (7)                       | 0.006180 | -60 para +250 ℃ (-76 para +482 ℉)<br>-60 para +150 ℃ (-76 para +302 ℉)                                                                                             | 10 K<br>(18 °F)                     |
| conforme Bobinagem de<br>cobre Edison nº 15                                                                                                    | Cu10                                          | 0.004274 | –100 para +260 °C (–148 para +500 °F)                                                                                                    | 10 K<br>(18 °F)                     |
| conforme Curva Edison                                                                                                    | Ni120                                         | 0.006720 | –70 para +270 °C (–94 para +518 °F)                                                                                                    | 10 K<br>(18 °F)                     |
| conforme GOST                                                                                                    | Pt50 (8)<br>Pt100 (9)                         | 0.003910 | −200 para +1 100 °C (−328 para +2 012 °F)<br>−200 para +850 °C (−328 para +1562 °F)                                                                                | 10 K<br>(18 °F)                     |
| conforme GOST                                                                                                    | Cu50 (10)<br>Cu100 (11)                       | 0.004280 | –200 para +200 °C (–328 para +392 °F)                                                                                                    | 10 K<br>(18 °F)                     |
| -                                                                                                    | Pt100 (Callendar van Dusen)                   | -        | 10 para 400 Ω<br>10 para 2 000 Ω                                                                                                    | 10 Ω<br>100 Ω                       |
|                                                                                                    | Polinomial niquelado                          | -        | 10 para 400 Ω<br>10 para 2 000 Ω                                                                                                    | 10 Ω<br>100 Ω                       |
|                                                                                                    | Polinomial de cobre                           | -        | 10 para 400 Ω<br>10 para 2 000 Ω                                                                                                    | 10 Ω<br>100 Ω                       |
| <ul> <li>Tipo de conexão: de 2, 3 ou 4 fios, corrente de sensor: ≤ 0.3 mA</li> <li>Com o circuito de 2 fios, é possível fazer a compensação da resistência do fio (0 para 30 Ω)</li> <li>Com a conexão de 3 fios e 4 fios, resistência do fio do sensor até no máx. 50 Ω por fio</li> </ul> |                                               |          |                                                                                                    |                                     |
| Transmissor de<br>resistência                                                                                                    | Resistência $\Omega$                          |          | 10 para 400 Ω<br>10 para 2 000 Ω                                                                                                    | 10 Ω<br>100 Ω                       |

| Termopares de<br>acordo com o<br>padrão | Descrição                                                                                                    | Limites da faixa de medição                                                                                                    |                                                                                                    | Amplitude<br>de medição<br>mín. |  |
|-----------------------------------------|----------------------------------------------------------------------------------------------------|----------------------------------------------------------------------------------------------------|----------------------------------------------------------------------------------------------------|---------------------------------|--|
| conforme IEC 584,<br>Parte 1            | Tipo B (PtRh30-PtRh6)<br>(31) <sup>1) 2)</sup><br>Tipo E (NiCr-CuNi) (34)<br>Tipo J (Fe-CuNi) (35)<br>Tipo K (NiCr-Ni) (36)<br>Tipo N (NiCrSi-NiSi) (37)<br>Tipo R (PtRh13-Pt) (38)<br>Tipo S (PtRh10-Pt) (39)<br>Tipo T (Cu-CuNi) (40) | +40 para +1820 °C<br>(+104 para +3 308 °F)<br>-270 para +1000 °C<br>(-454 para +1832 °F)<br>-210 para +1200 °C<br>(-346 para +2 192 °F)<br>-270 para +1372 °C<br>(-454 para +2 501 °F)<br>-270 para +1300 °C<br>(-454 para +2 372 °F)<br>-50 para +1768 °C<br>(-58 para +3 214 °F)<br>-50 para +1768 °C<br>(-58 para +3 214 °F)<br>-260 para +400 °C<br>(-436 para +752 °F) | Faixa de temperatura recomendada:<br>+500 °C (+900 °F)<br>+50 °C (+90 °F)<br>+50 °C (+90 °F)<br>+50 °C (+90 °F)<br>+500 °C (+900 °F)<br>+500 °C (+900 °F)<br>+500 °C (+900 °F)<br>+50 °C (+90 °F) |                                 |  |
| ASTM E988-96                            | Tipo C (W5Re-W26Re) (32)                                                                                                    | 0 para +2 315 °C (+32 para +4 199 °F)                                                                                                    | +500 °C (+900 °F)                                                                                                    |                                 |  |
| ASTME JOO JO                            | Tipo D (W3Re-W25Re) (33)                                                                                                    | 0 para +2 315 °C (+32 para +4 199 °F)                                                                                                    | +500 °C (+900 °F)                                                                                                    |                                 |  |
| DIN 43710                               | Tipo L (Fe-CuNi) (41)<br>Tipo U (Cu-CuNi) (42)                                                                                                    | -200 para +900 °C<br>(-328 para +1652 °F)<br>-200 para +600 °C<br>(-328 para +1112 °F)                                                                                                    | +50 ℃ (+90 ℉)<br>+50 ℃ (+90 ℉)                                                                                                    |                                 |  |
|                                         | <ul> <li>Junção interna de referência</li> <li>Junção de referência externa</li> <li>Resistência máxima do fio d<br/>conforme NAMUR NE 89 é</li> </ul>                                                                                  | (Pt100)<br>1: valor configurável –40 para +85 °C (–40 para +185 °F)<br>o sensor 10 kΩ (se a resistência do fio do sensor for maior que 10 kΩ, uma mensagem de erro<br>emitida) <sup>3)</sup>                                                                                                    |                                                                                                    |                                 |  |
| Transmissor de<br>tensão (mV)           | Transmissor milivolt (mV)                                                                                                    | -20 para 100 mV                                                                                                    |                                                                                                    | 5 mV                            |  |

1) Aumento significativo do erro de medição para temperaturas inferiores a 300 °C (572 °F).

2) Quando as condições de operação são baseadas em uma ampla faixa de temperatura, o TMT162 oferece a possibilidade de dividir a faixa. Por exemplo, um termopar Tipo S ou R pode ser usado para a faixa inferior e um Tipo B pode ser usado para a faixa superior. O TMT162 é então programado para comutar em uma temperatura predeterminada. Isso permite a utilização do melhor desempenho de cada termopar individual e fornece 1 saída que representa a temperatura do processo. Observação: a opção para duas entradas de sensor deve ser incluída no código de pedido para o protocolo HART<sup>®</sup>. Duas entradas de sensor já são fornecidas como padrão se o protocolo FF e PA for selecionado.

3) Requisito básico do NE 89: Detecção de resistência aumentada do fio (por exemplo, corrosão dos contatos e fios) do TC ou RTD / 4 fios.

Tipo de entrada

As seguintes combinações de conexão são possíveis quando as duas entradas do sensor são especificadas:

|                        |                                           |                                                    | Entrada d                                          | e sensor 1                                         |                                               |
|------------------------|-------------------------------------------|----------------------------------------------------|----------------------------------------------------|----------------------------------------------------|-----------------------------------------------|
|                        |                                           | RTD ou<br>transmissor<br>de resistência,<br>2 fios | RTD ou<br>transmissor<br>de resistência,<br>3 fios | RTD ou<br>transmissor<br>de resistência,<br>4 fios | Termopar<br>(TC),<br>transmissor<br>de tensão |
| Entrada de<br>sensor 2 | RTD ou transmissor de resistência, 2 fios | V                                                  | V                                                  | -                                                  | V                                             |
|                        | RTD ou transmissor de resistência, 3 fios | V                                                  | V                                                  | -                                                  | V                                             |
|                        | RTD ou transmissor de resistência, 4 fios | -                                                  | -                                                  | -                                                  | -                                             |
|                        | Termopar (TC),<br>transmissor de tensão   | V                                                  | V                                                  | V                                                  | V                                             |

| Sinal de saída                               | Codificação de sinal                                                                       |                                                                                                    | PROFIBUS <sup>®</sup> PA de acordo com a EN 50170 Volume 2, IEC 61158-2, Manchester Bus Powered (MBP) |  |  |
|----------------------------------------------|--------------------------------------------------------------------------------------------|----------------------------------------------------------------------------------------------------|----------------------------------------------------------------------------------------------------|--|--|
|                                              | Taxa de transmissão de dad                                                                 | los                                                                                                    | 31.25 kbit/s, modo tensão                                                                             |  |  |
|                                              | Isolamento galvânico                                                                       |                                                                                                    | U = 2 kV AC (entrada/saída)                                                                           |  |  |
|                                              |                                                                                            |                                                                                                    |                                                                                                    |  |  |
| Informação de falha                          | Mensagens de status e alarmes de acordo com a especificação PROFIBUS® PA Profile 3.01/3.02 |                                                                                                    |                                                                                                    |  |  |
| Comportamento da<br>linearização/transmissão | Temperatura-linear, re                                                                     | esistência-linear, 1                                                                                                    | tensão-linear                                                                                         |  |  |
| Filtro                                       | Filtro digital de 1ª orde                                                                  | em: 0 para 60 s                                                                                                    |                                                                                                    |  |  |
| Dados específicos do                         | Profile                                                                                    | 3.02                                                                                                    |                                                                                                    |  |  |
| protocolo                                    | ID específica do fabricante<br>nº:                                                         | 1549 (hex)                                                                                                    |                                                                                                    |  |  |
|                                              | Endereço de barramento<br>ou do equipamento                                                | 126 (padrão)<br>O endereço do equipamento ou o endereço do barramento é configurado com uso<br>do software de configuração, por ex., o FieldCare, ou as minisseletoras no módulo<br>de componentes eletrônicos.                                                                                                    |                                                                                                    |  |  |
|                                              | Arquivos de descrição do<br>equipamento (GSD)                                              | Fontes para arquivos GSD e drivers do equipamento:<br>• Arquivo GSD e FieldCare DTM: www.de.endress.com<br>• Arquivo Profile GSD: www.profibus.com                                                                                                    |                                                                                                    |  |  |
|                                              | Proteção contra gravação                                                                   | Proteção contra gravação ativada por configuração de hardware (Minisseletoras)                                                                                                    |                                                                                                    |  |  |
|                                              | Troca cíclica de dados                                                                     | Troca cíclica de dados                                                                                                    |                                                                                                    |  |  |
|                                              | Dados de saída                                                                             | Valor do display                                                                                                    |                                                                                                    |  |  |
|                                              | Dados de entrada                                                                           | Temperatura do processo, temperatura de referência interna                                                                                                    |                                                                                                    |  |  |
|                                              | Descrição rápida dos blocos                                                                |                                                                                                    |                                                                                                    |  |  |
|                                              | Bloco físico                                                                               | O Bloco físico contém todos os dados que claramente identificam e distinguem equipamento. É uma versão eletrônica de uma etiqueta de identificação no equipamento. Além dos parâmetros necessários para operar o equipamento no fieldbus, o Bloco Físico fornece informações como código de pedido, ID do equipamento, revisão de hardware, revisão de software, release do equipament etc. O Bloco físico pode também ser usado para configurar o display. |                                                                                                    |  |  |
|                                              | "Sensor 1" e "Sensor 2" do<br>bloco transdutor                                             | Os Blocos transdutores do transmissor de campo contêm todos os parâmetros específicos da medição e específicos do equipamento que são relevantes para a medição das variáveis de entrada.                                                                                                    |                                                                                                    |  |  |
|                                              | Entrada analógica (AI)                                                                     | No Bloco de função AI,as variáveis de processo dos Blocos transdutores são processadas para as subsequentes funções de automação no sistema de controle (por ex., dimensionamento, processamento de valor limite).                                                                                                    |                                                                                                    |  |  |

Atraso na ativação

# 13.3 Fonte de alimentação

Tensão de alimentação  $U_b$ = 9 para 32 V, independente de polaridade, tensão máxima  $U_b$  = 35 V. De acordo com IEC 60079-27, FISCO/FNICO

O equipamento deve ser alimentado somente por uma unidade de energia que opere com um circuito limitado de energia, de acordo com a UL/EN/IEC 61010-1, Seção 9.4 e requisitos da Tabela 18.

| Consumo de corrente | Consumo de corrente (corrente básica do equipamento)  | ≤ 11 mA |  |
|---------------------|-------------------------------------------------------|---------|--|
|                     | Erro na corrente FDE (Fault Disconnection Electronic) | 0 mA    |  |

Terminais

### 2.5 mm<sup>2</sup> (12 AWG) mais ponteira

| Entradas para cabo | Versão      | Тіро                        |
|--------------------|-------------|-----------------------------|
|                    | Rosca       | 2x rosca ½" NPT             |
|                    |             | 2x rosca M20                |
|                    |             | 2x rosca G <sup>1</sup> ⁄2" |
|                    | Prensa-cabo | 2x acoplamento M20          |

| Conectores do equipamento | Versão                    | Тіро                                    |
|---------------------------|---------------------------|-----------------------------------------|
|                           | Rosca e conector fieldbus | 2x rosca ½" NPT<br>1x conector 7/8" FF  |
|                           |                           | 2x rosca M20x1,5<br>1x conector 7/8" FF |

## 13.4 Características de desempenho

| Tempo de resposta                      | Atualização do valor medido < 1 s por canal, dependendo do tipo de sensor e método de conexão                                                                             |                                                                                                |                                                                           |  |
|----------------------------------------|----------------------------------------------------------------------------------------------------|------------------------------------------------------------------------------------------------|---------------------------------------------------------------------------|--|
| Condições de operação de<br>referência | <ul> <li>Temperatura de calibração: +25 °C ±3 K (77 °F ±5.4 °F)</li> <li>Tensão de alimentação: 24 V DC</li> <li>Circuito de 4 fios para ajuste de resistência</li> </ul> |                                                                                                |                                                                           |  |
| Erro máximo medido                     | Os dados relacionados ao e<br>padrão de ±3 σ (distribuiçã<br>valores especificados ou va                                                                                  | erro medido são valores típicos e co<br>ío normal), isto é, 99,8% de todos<br>llores melhores. | orrespondem a um desvio<br>os valores medidos atingem os                  |  |
|                                        |                                                                                                    | Designação                                                                                     | Precisão                                                                  |  |
|                                        | Sensor de temperatura de resistência (RTD)                                                                                                    | Cu100, Pt100, Ni100, Ni120<br>Pt500<br>Cu50, Pt50, Pt1000, Ni1000<br>Cu10, Pt200               | 0.1 °C (0.18 °F)<br>0.3 °C (0.54 °F)<br>0.2 °C (0.36 °F)<br>1 °C (1.8 °F) |  |
|                                        | Termopares (TC)                                                                                                    | Tipo: K, J, T, E, L, U<br>Tipo: N, C, D<br>Tipo: S, B, R                                       | tip. 0.25 °C (0.45 °F)<br>tip. 0.5 °C (0.9 °F)<br>tip. 1.0 °C (1.8 °F)    |  |

|                                | Faixa de medição                 | Precisão           |
|--------------------------------|----------------------------------|--------------------|
| Transmissor de resistência (Ω) | 10 para 400 Ω<br>10 para 2 000 Ω | ±0.04 Ω<br>±0.08 Ω |
| Transmissor de tensão (mV)     | –20 para 100 mV                  | ±10 μV             |

| Faixa de medição de entrada física dos sensores            |                                                              |  |  |
|------------------------------------------------------------|--------------------------------------------------------------|--|--|
| 10 para 400 Ω                                              | Cu10, Cu50, Cu100, RTD polinomial, Pt50, Pt100, Ni100, Ni120 |  |  |
| 10 para 2 000 Ω                                            | Pt200, Pt500, Pt1000, Ni1000                                 |  |  |
| -20 para 100 mV Tipo de termopares: C, D, E, J, K, L, N, U |                                                              |  |  |
| -5 para 30 mV                                              | Tipo de termopares: B, R, S, T                               |  |  |

| Ajuste do sensor      | Correspondência sensor-transmissor                                                                                                    |                                                                                                |                                                          |  |
|-----------------------|----------------------------------------------------------------------------------------------------|------------------------------------------------------------------------------------------------|----------------------------------------------------------|--|
|                       | Os sensores RTD são um dos elementos de medição de temperatura mais lineares. No<br>entanto, a saída deve ser linearizada. Para melhor significativamente a precisão da<br>medição da temperatura, o equipamento permite o uso de dois métodos:                                                                                                    |                                                                                                |                                                          |  |
|                       | <ul> <li>Linearização personalizada <ul> <li>O transmissor pode ser programado com dados de curva específicos do sensor com o software de configuração do PC. Assim que os dados específicos do sensor são inseridos, o transmissor usa estes para criar uma curva personalizada.</li> <li>Coeficientes do Callendar-Van-Dusen <ul> <li>A equação Callendar-Van Dusen é descrita como:</li> <li>RT = R0[1+AT+BT<sup>2</sup>+C(T-100)T<sup>3</sup>]</li> </ul> </li> </ul></li></ul>                                                                                                    |                                                                                                |                                                          |  |
|                       | onde A, B e C são constantes. São normalmente citados como coeficientes do Callendar-<br>Van-Dusen. Os valores precisos de A, B e C são derivados dos dados de calibração para o<br>RTD e são específicos para cada sensor RTD. O processo envolve a programação do<br>transmissor com dados da curva para um determinado RTD em vez de usar uma curva<br>padronizada.<br>A compatibilidade entre transmissor e sensor usando um dos métodos explicados acima<br>melhora significativamente a precisão da medição da temperatura de todo o sistema.<br>Isso é resultado do transmissor usando os dados atuais da curva de resistência versus<br>temperatura do sensor, em vez dos dados ideais da curva. |                                                                                                |                                                          |  |
| Resolução             | Resolução do con                                                                                                    | versor A/D = 18 bit                                                                            |                                                          |  |
| Não repetibilidade    | De acordo com o                                                                                                    | EN 61298-2                                                                                     |                                                          |  |
|                       | Faixa de medição de entrada física dos sensores                                                                                                    |                                                                                                | Não repetibilidade                                       |  |
|                       | 10 para 400 Ω                                                                                                    | Cu10, Cu50, Cu100, RTD polinomial, Pt50, Pt100,<br>Ni100, Ni120                                | 15 mΩ                                                    |  |
|                       | 10 para 2 000 Ω                                                                                                    | Pt200, Pt500, Pt1000, Ni1000                                                                   | 100 ppm x valor medido                                   |  |
|                       | -20 para 100 mV                                                                                                    | Tipo de termopares: C, D, E, J, K, L, N, U                                                     | 4 µV                                                     |  |
|                       | -5 para 30 mVTipo de termopares: B, R, S, T3 μV                                                                                                    |                                                                                                | 3 μV                                                     |  |
| Desvio em longo prazo | ≤ 0,1 °C / ano (≤<br>Dados sob condiç<br>valor se aplica.                                                                                                    | 0,18 °F / ano) sob condições de operação de 1<br>ões de operação de referência. % refere-se ac | referência ou ≤ 0.05 %/ ano.<br>o span ajustado. O maior |  |

# Influência da temperatura ambiente

| Impacto na precisão quando houver mudanças | s na temperatura ambiente de 1 °C (1.8 °F): |  |  |  |
|--------------------------------------------|---------------------------------------------|--|--|--|
| Entrada 10 para 400 $\Omega$               | 15 ppm do valor medido, mín. 1.5 m $\Omega$ |  |  |  |
| Entrada 10 para 2 000 $\Omega$             | 15 ppm do valor medido, mín. 15 m $\Omega$  |  |  |  |
| Entrada –20 para 100 mV                    | 30 ppm do valor medido, mín. 0.3 $\mu V$    |  |  |  |
| Entrada –5 para 30 mV                      | 30 ppm do valor medido, mín. 0.15 $\mu V$   |  |  |  |

| Sensibilidades típicas dos sensores de temperatura de resistência                                                    |  |  |  |
|----------------------------------------------------------------------------------------------------|--|--|--|
| Pt: 0.00385 * R <sub>nom</sub> /K         Cu: 0.0043 * R <sub>nom</sub> /K         Ni: 0.00617 * R <sub>nom</sub> /K |  |  |  |

Exemplo de Pt100:  $0.00385 \times 100 \Omega/K = 0.385 \Omega/K$ 

| Sensibilidades típicas de termopares |                                    |                                    |                                      |                                    |                               |
|--------------------------------------|------------------------------------|------------------------------------|--------------------------------------|------------------------------------|-------------------------------|
| B: 10 µV/K a<br>1000 ℃<br>(1832 ℉)   | C: 20 µV/K a<br>1000 ℃<br>(1832 ℉) | D: 20 µV/K a<br>1000 ℃<br>(1832 ℉) | E: 75 µV/K a<br>500 ℃ (932 ℉)        | J: 55 μV/K a<br>500 ℃ (932 ℉)      | K: 40 µV/K a<br>500 ℃ (932 ℉) |
| L: 55 µV/K a<br>500 ℃ (932 ℉)        | N: 35 µV/K a<br>500 ℃ (932 ℉)      | R: 12 µV/K a<br>1000 ℃<br>(1832 ℉) | S: 12 µV/K a<br>1 000 ℃<br>(1 832 ℉) | T: 50 µV/K a<br>1000 ℃<br>(1832 ℉) | U: 60 µV/K a<br>500 ℃ (932 ℉) |

#### Exemplos de cálculo de erro medido com desvio da temperatura ambiente

#### Exemplo 1:

Desvio de temperatura de entrada  $\Delta \theta$  = 10 K (18 °F), Pt100, faixa de medição 0 para +100 °C (+32 para +212 °F) Temperatura máxima do processo: 100 °C (212 °F)

Valor de resistência medida: 138.5  $\Omega$  (IEC 60751) na temperatura máxima do processo Desvio típico de temperatura em  $\Omega$ : (0,0015% de 138.5  $\Omega$ ) \* 10 = 0.0208  $\Omega$ 

Conversão para Kelvin:  $0.0208 \Omega / 0.385 \Omega / K = 0.05 K (0.09 °F)$ 

#### Exemplo 2:

Desvio de temperatura de entrada  $\Delta \theta = 10 \text{ K} (18 \text{ °F})$ , termopar tipo K, faixa de medição 0 para +600 °C (+32 para +1112 °F) Temperatura máxima do processo: 600 °C (1112 °F) Tensão termoelétrica medida: 24905 V (consulte IEC 60584) Desvio típico de temperatura em µV: (0,001% de 24095 µV) \* 10 = 2.5 µV Conversão para Kelvin: 2.5 µK/ 40 µV/K/K = 0.06 K (0.11 °F) **Incerteza total da medição do ponto de medição** 

De acordo com o Guia para a Expressão de Incerteza em Medição (GUM), a incerteza de medição pode ser calculada como se seque:

| Total<br>measurement = $k \sqrt{-2}$ | (Basic measured<br>error transmitter) <sup>2</sup><br>3 | (Measured error<br>+ <u>ambient temperature)<sup>2</sup></u><br>3 | $+\frac{(\text{Measured error})^2}{3}$ |
|--------------------------------------|---------------------------------------------------------|-------------------------------------------------------------------|----------------------------------------|
|                                      |                                                         |                                                                   | 40034854 1                             |

### Exemplo de cálculo da incerteza total de medição de um sensor de temperatura:

Desvio da temperatura ambiente  $\Delta \theta$  = 10 K (18 °F), Pt100 Classe A, faixa de medição 0 para +100 °C (+32 para +212 °F), temperatura máxima do processo: 100 °C (212 °F), k = 2

- Erro medido básico: 0.1 K (0.18 °F)
- Erro medido causado por desvio da temperatura ambiente: 0.04 K (0.072 °F)
- Erro medido do sensor: 0.15 K (0.27 °F) + 0,002 \* 100 °C (212 °F) = 0.35 K (0.63 °F)

|                                       | Total<br>measurement = $2\sqrt{\frac{(0.1 \text{ K})^2}{3} + \frac{(0.04 \text{ K})^2}{3} + \frac{(0.35 \text{ K})^2}{3}} = 0.42 \text{ K} (0.76 \text{ °F})$                                                                |  |  |  |
|---------------------------------------|----------------------------------------------------------------------------------------------------|--|--|--|
| Influência da junção de<br>referência | Pt100 DIN IEC 60751 Cl. B (junção de referência interna com termopares TC)                                                                                                    |  |  |  |
|                                       | 13.5 Ambiente                                                                                                    |  |  |  |
| Temperatura ambiente                  | <ul> <li>-40 para +85 °C (-40 para +185 °F), para áreas classificadas, consulte Documentação Ex</li> <li>Sem display: -40 para +85 °C (-40 para +185 °F)</li> <li>Com display: -40 para +80 °C (-40 para +176 °F)</li> </ul> |  |  |  |
|                                       | O display pode reagir lentamente a temperaturas < -20 °C (-4 °F). A capacidade de leitura do display não pode ser garantida a temperaturas < -30 °C (-22 °F).                                                                |  |  |  |
| Temperatura de<br>armazenamento       | <ul> <li>Sem display: -40 para +100 °C (-40 para +212 °F)</li> <li>Com display: -40 para +80 °C (-40 para +176 °F)</li> </ul>                                                                                                |  |  |  |
| Umidade relativa                      | Permitido: 0 para 95 %                                                                                                    |  |  |  |
| Altitude                              | Até 2 000 m (6 560 ft) acima do nível médio do mar                                                                                                    |  |  |  |
| Classe climática                      | Conforme IEC 60654-1, Classe C                                                                                                    |  |  |  |
| Grau de proteção                      | Invólucro de alumínio ou aço inoxidável fundido: IP66/67, Tipo 4X                                                                                                    |  |  |  |
| Resistência a choque e<br>vibração    | Resistência a choque de acordo com KTA 3505 (seção 5.8.4 Teste de choque)<br>Teste IEC 60068-2-6                                                                                                    |  |  |  |
|                                       | FC: VIDração (senoidal)                                                                                                    |  |  |  |
|                                       | O uso de suportes de montagem em forma de L pode causar ressonância (consulte: suporte de montagem em parede/tubo de 2" na seção "Acessórios"). Cuidado: as vibrações no transmissor podem não exceder as especificações.    |  |  |  |
| Compatibilidade                       | Conformidade CE                                                                                                    |  |  |  |
| eletromagnética (EMC)                 | Compatibilidade eletromagnética em conformidade com todas as especificações relevantes<br>de séries IEC/EN 61326 e recomendação NAMUR EMC (NE21). Para mais detalhes,<br>consulte a Declaração de conformidade.              |  |  |  |
|                                       | Erro máximo medido <1% da faixa de medição.                                                                                                    |  |  |  |
|                                       | Imunidade contra interferência de acordo com a série IEC/EN 61326, especificações<br>industriais                                                                                                    |  |  |  |

Emissão de interferência de acordo com a série IEC/EN 61326, equipamento Classe B

Um cabo blindado aterrado nos dois lados deve ser usado para comprimentos de cabo do sensor de 30 m (98,4 pés) e mais. O uso de cabos blindados do sensor geralmente é recomendado.

A conexão do aterramento funcional pode ser necessária para fins funcionais. A conformidade com os códigos elétricos de cada país é obrigatória.

Categoria de sobretensão

II

2

Grau de poluição

## 13.6 Construção mecânica

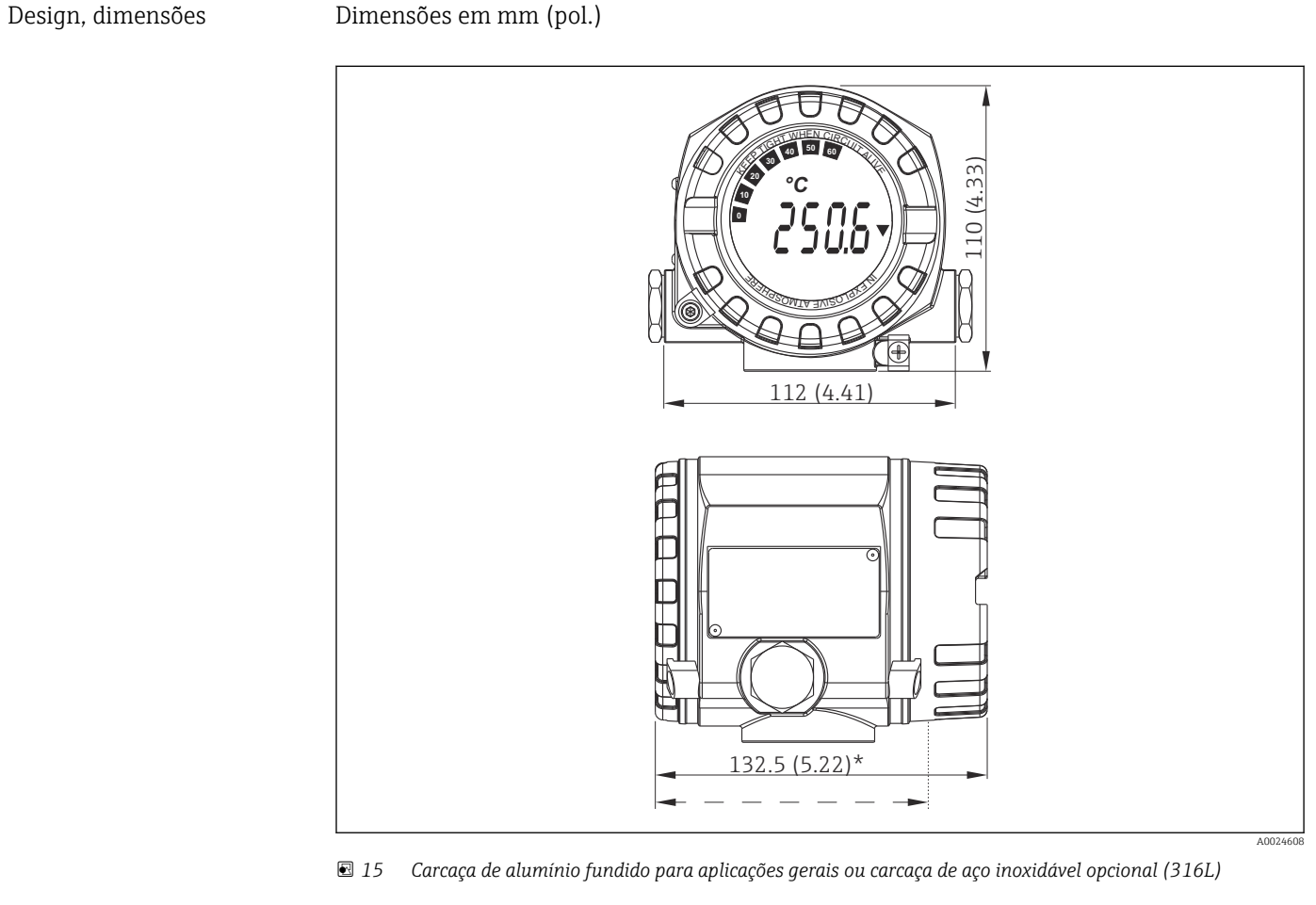

\* Dimensões sem display = 112 mm (4.41 pol.)

• Compartimento separado de componentes eletrônicos e compartimento de conexão

Display acoplável em estágios de 90°

H

Invólucro de alumínio aprox. 1.4 kg (3 lb), com display

Invólucro de aço inoxidável aprox. 4.2 kg (9.3 lb), com display

Peso

| Materiais | Invólucro                                                                                       | Terminais o sensor                                                   | Etiqueta de identificação          |
|-----------|-------------------------------------------------------------------------------------------------|----------------------------------------------------------------------|------------------------------------|
|           | Carcaça AlSi10Mg/AlSi12 em alumínio<br>revestido com revestimento em pó em<br>base de poliéster | Latão niquelado0.3 µm<br>banhado a ouro / cpl., livre<br>de corrosão | Alumínio AlMgl, anodizado em preto |
|           | 316 L                                                                                           |                                                                      | 1.4404 (AISI 316L)                 |
|           |                                                                                                 |                                                                      | -                                  |
|           | O-ring do display 88x3 HNBR 70°<br>revestimento PTFE externo                                    | -                                                                    | -                                  |

| Entradas para cabo | Versão      | Тіро                        |
|--------------------|-------------|-----------------------------|
|                    | Rosca       | 2x rosca ½" NPT             |
|                    |             | 2x rosca M20                |
|                    |             | 2x rosca G <sup>1</sup> /2" |
|                    | Prensa-cabo | 2x acoplamento M20          |

# 13.7 Certificados e aprovações

Certificados atuais e aprovações para o produto estão disponíveis na www.endress.com respectiva página do produto em:

1. Selecione o produto usando os filtros e o campo de pesquisa.

2. Abra a página do produto.

3. Selecione **Downloads**.

| MTTF                      | PROFIBUS® PA: 126 a                                                                                                    |
|---------------------------|----------------------------------------------------------------------------------------------------|
|                           |                                                                                                    |
| Certificação PROFIBUS® PA | O transmissor de temperatura é certificado e registrado pela PNO (PROFIBUS®<br>Nutzerorganisation e.V., PROFIBUS User Organization). O sistema de medição atende aos<br>requisitos das especificações a seguir:<br>• Certificado de acordo com o PROFIBUS PA Profile 3.02<br>• O equipamento também pode ser operado com equipamentos certificados de outros |
|                           | fabricantes (interoperabilidade).                                                                                                    |

# 14 Operação usando o PROFIBUS® PA

A operação é orientada para a função de usuário do operador e agrupa os parâmetros operacionais em menus de operação apropriados.

Há dois modos de configuração disponíveis no sistema de operação orientado ao usuário: A configuração "Padrão" e a "Especialista" .

Todas as configurações básicas necessárias para a operação do equipamento podem ser feitas no modo de configuração "Standard".

A configuração "Especialista" é reservada para usuários experientes ou para a equipe de serviço. Todas as opções de ajuste da configuração "Padrão" estão disponíveis no modo de configuração "Especialista". Além disso, parâmetros adicionais permitem fazer configurações especiais no equipamento neste modo. Além desses dois itens de menu principais, o menu Display/Operation está disponível para configuração do display opcional e o menu Diagnostics está disponível para informações do sistema e de diagnóstico.

Os parâmetros de equipamento são explicados na seção a seguir usando o sistema operacional orientado ao usuário. Todos os parâmetros do equipamento que não estão listados nessa estrutura operacional somente podem ser modificados com a ajuda de ferramentas apropriadas e as informações nas listas de índice de slot ( $\rightarrow$  Seção 14.4  $\rightarrow \cong$  89).

## 14.1 Estrutura operacional

→ Display/operation → 🗎 59 → Setup → <a>60</a>  $\rightarrow$  Advanced setup  $\rightarrow \square 64$ → Sensor 1  $\rightarrow$  Sensor 2 → Security settings  $\rightarrow$  Diagnostics  $\rightarrow \cong 66$  $\rightarrow$  System information  $\rightarrow \square 67$  $\rightarrow$  Measured value  $\rightarrow \square 68$  $\rightarrow$  Min / max values  $\rightarrow$  Device test/reset  $\rightarrow \square 69$  $\rightarrow$  Expert  $\rightarrow \square 69$  $\rightarrow$  System  $\rightarrow \square$  70 → Display  $\rightarrow$  Sensory mechanism  $\rightarrow$   $\square$  72  $\rightarrow$  Sensor 1  $\rightarrow$  Special linearization 1  $\rightarrow$  Sensor 2 → Special linearization 2  $\rightarrow$  Communication $\rightarrow$   $\cong$  77 → Analog Input 1 → Analog Input 2 → Analog Input 3 → Analog Input 4  $\rightarrow$  Diagnostics  $\rightarrow$  🗎 87 → System information  $\rightarrow$  Min./ max. values → Measured value → Device test/reset

## 14.2 Configuração padrão

Os seguintes grupos de parâmetros estão disponíveis na configuração padrão. Esses parâmetros são usados para configuração básica do equipamento. O transmissor de campo pode ser colocado em operação com este conjunto de parâmetros limitados.

## 14.2.1 Grupo Display/operação

As configurações para exibir o valor medido no display opcional TID10 plug-in são feitas no menu Display/Operação. Os seguintes parâmetros estão disponíveis no grupo **Display/Operação** e em Especialista  $\rightarrow$  Sistema  $\rightarrow$  Display.

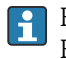

Estas configurações não têm qualquer efeito sobre os valores de saída do transmissor. Elas são usadas somente para configurar o modo como a informação é mostrada no display.

| Item de menu                        | Denominação do parâmetro        | Acesso ao<br>parâmetro | Descrição                                                                                                    |
|-------------------------------------|---------------------------------|------------------------|----------------------------------------------------------------------------------------------------|
| Especialista → Sistema →<br>Display | Alternando tempo                | Ler/gravar             | Entrada (em s) em relação a quanto tempo um valor deve<br>ser exibido no display. Configuração de 4 a 60 s.<br><b>Ajuste de fábrica:</b><br>6 s                                                                                                    |
|                                     | Fonte n do display              | Ler/gravar             | Use esta função para selecionar o valor a ser exibido.<br>Configurações possíveis:                                                                                                    |
|                                     |                                 |                        | <ul> <li>Desligado</li> <li>Valor primário 1</li> <li>Valor do sensor 1</li> <li>Valor primário 2</li> <li>Valor do sensor 2</li> <li>Valor RJ</li> </ul>                                                                                                    |
|                                     |                                 |                        | <b>Ajuste de fábrica:</b><br>Valor primário 1                                                                                                    |
|                                     |                                 |                        | Se todos os 3 canais do display forem desligados<br>(opção 'Desligado'), o valor para o valor primário 1<br>aparece automaticamente no display. Se esse valor<br>não estiver disponível (ex.: opção 'Sem sensor'<br>selecionada no Bloco transdutor do sensor 1,<br>parâmetro Tipo de caracterização 1'), o valor<br>primário 2 é exibido. |
|                                     | Descrição do valor do display n | Ler/gravar             | A descrição do valor do display é exibida.<br><b>Ajuste de fábrica:</b><br>"P1 "                                                                                                    |
|                                     |                                 |                        | Máximo 16 letras. O valor não é exibido no display.                                                                                                    |
|                                     | Formato do display n            | Ler/gravar             | Use esta função para selecionar o número de casas<br>decimais exibidas. Opção de configuração de 0 a 4. A<br>opção 4 significa 'AUTO'. O número máximo de casas<br>decimais possíveis aparece sempre no display.<br>Configurações possíveis:                                                                                               |
|                                     |                                 |                        | <ul> <li>0 - xxxx</li> <li>1 - xxxx.x</li> </ul>                                                                                                    |
|                                     |                                 |                        | <ul> <li>2 - xxx.xx</li> <li>3 - xx.xxx</li> <li>4 - Auto</li> </ul>                                                                                                    |
|                                     |                                 |                        | Ajuste de fábrica:<br>1 - xxxx.x                                                                                                    |

n = Número de canais do display (1 a 4) Exemplo de configuração:

Display/operação

### Os seguintes valores medidos devem ser exibidos no display:

### Valor 1

| Valor medido a ser exibido: | Valor primário 1 do transdutor do sensor 1 (PV1) |
|-----------------------------|--------------------------------------------------|
| Unidade do valor medido:    | °C                                               |
| Casas decimais:             | 2                                                |

#### Valor 2

| Valor medido a ser exibido: | Valor RJ |
|-----------------------------|----------|
| Unidade do valor medido:    | °C       |
| Casas decimais:             | 1        |

#### Valor 3

| Valor medido a ser exibido: | Valor do sensor 2 (valor medido) do transdutor do sensor 2 (SV2) |
|-----------------------------|------------------------------------------------------------------|
| Unidade do valor medido:    | °C                                                               |
| Casas decimais:             | 2                                                                |

Todo valor medido deve ser visível no display por 12 segundos. Para isso, as seguintes configurações devem ser feitas no menu de operação **Display/Operação** 

| Parâmetro                       | Valor               |
|---------------------------------|---------------------|
| Alternando tempo                | 12                  |
| Fonte do display 1              | 'Valor primário 1'  |
| Descrição do valor do display 1 | TUBO TEMP 11        |
| Formato do display 1            | 'xxx.xx'            |
| Fonte do display 2              | 'Valor RJ '         |
| Descrição do valor do display 2 | TEMP INTERN         |
| Formato do display 2            | 'xxxx.x'            |
| Fonte do display 3              | 'Valor do sensor 2' |
| Descrição do valor do display 3 | TUBO 11 PRETO       |
| Formato do display 3            | 'xxx.xx'            |

## 14.2.2 Configuração do Grupo

Informações sobre o modo do equipamento, como modo desejado e os parâmetros para a configuração básica das entradas de medição, como tipo de sensor. Todas as configurações necessárias para a operação do equipamento podem ser feitas no modo de configuração "Padrão". Os parâmetros individuais são resumidos no menu Configuração:

| Configuração padrão        | As configurações básicas para as entradas de medição necessárias para o comissionamento do equipamento. |
|----------------------------|----------------------------------------------------------------------------------------------------|
| Configurações<br>avançadas | Configuração de funções de diagnóstico especiais como desvio ou detecção de corrosão.                   |

→ Setup

 $\begin{array}{c} \rightarrow \text{ Advanced setup} \rightarrow \textcircled{B} 64 \\ \hline \rightarrow \text{ Sensor 1} \\ \hline \rightarrow \text{ Sensor 2} \\ \hline \rightarrow \text{ Configurações de segurança} \end{array}$ 

### Seleção do modo de operação

O modo de operação é definido através do grupo de parâmetros **Bloco físico - modo desejado** ( $\rightarrow \square 61$ ). O Bloco físico é compatível com os seguintes modos de operação:

- AUTO (modo automático)
- Fora de operação (OOS)

OOS somente pode ser configurado se Status Condensado e Diagnóstico (conforme Profile 3.01 Am2) estiverem ativados. Caso contrário, somente AUTO é compatível.

Procedimento para configuração de uma entrada de medição:

| 1. Inicie                                                                                                    |
|----------------------------------------------------------------------------------------------------|
| ▼                                                                                                    |
| 2. Selecione o tipo de sensor (tipo linearização) ex.: Pt100                                                                             |
| ▼                                                                                                    |
| 3. Selecione a unidade (°C)                                                                                                    |
| ▼                                                                                                    |
| 4. Selecione o tipo de conexão, por exemplo, 3 fios                                                                                      |
| ▼                                                                                                    |
| 5. Configure o tipo de medição ex.: PV=SV1                                                                                               |
| ▼                                                                                                    |
| 6. Insira o deslocamento (opcional)                                                                                                    |
| ▼                                                                                                    |
| 7. Selecione o ponto de medição de referência e insira o valor no caso de uma medição de referência externa<br>(somente para medição TC) |
| ▼                                                                                                    |
| 8. Se for usado um segundo canal de medição, repita os passos 2 a 5                                                                      |
| ▼                                                                                                    |
| 9. Finalize                                                                                                    |

### Configurações

| Posição do menu | Denominação do parâmetro    | Acesso ao<br>parâmetro                                                                                                    | Descrição                                                                                                    |
|-----------------|-----------------------------|----------------------------------------------------------------------------------------------------|----------------------------------------------------------------------------------------------------|
|                 | Modo de bloco               | Informações gera<br>O modo de bloco co<br>o modo de oper<br>os modos compu-<br>Entrada analógi<br>Bloco físico: AU<br>Bloco transduto<br>o modo de oper<br>Somente o modo co<br>selecionar a partir<br>enquanto que outr<br>AUTO, por exempl | is sobre o modo de bloco:<br>ontém três elementos:<br>ação atual do bloco (Modo efetivo)<br>atíveis com o bloco (Modo permitido):<br>ica (AI): AUTO, MAN, OOS<br>TO, OOS<br>r: AUTO<br>ação normal (Modo Normal)<br>le bloco atual é exibido no menu. Geralmente, você pode<br>de vários modos de operação em um bloco de função,<br>ros tipos de bloco somente operam no modo de operação<br>lo. |
|                 | Bloco físico - Modo efetivo | Ler                                                                                                    | Exibe o modo de operação atual do Bloco físico.                                                                                                    |

| Posição do menu | Denominação do parâmetro               | Acesso ao<br>parâmetro | Descrição                                                                                                    |
|-----------------|----------------------------------------|------------------------|----------------------------------------------------------------------------------------------------|
|                 | Bloco físico - Modo desejado           | Ler/gravar             | Use esta função para selecionar o modo de operação<br>necessário.<br>Somente o modo de operação automática pode ser<br>selecionado no Bloco físico. O Bloco físico também pode ser<br>definido como OOS se diagnóstico conforme o Perfil 3.01<br>Am2 estiver habilitado (Bloco físico parâmetro<br>"COND_STATUS_DIAG" = 1).<br><b>Opções:</b><br>• 0x08 - AUTO<br>• 0x80 - Fora de operação (OOS)<br><b>Configuração de fábrica:</b><br>AUTO |
|                 | Tipo de caracterização n <sup>1)</sup> | Ler/gravar             | Configuração do tipo de sensor.                                                                                                    |
|                 |                                        |                        | <ul> <li>Tipo de caracterização 1: configurações para entrada de sensor 1</li> <li>Tipo de caracterização 2: configurações para entrada de sensor 2</li> </ul>                                                                                                    |
|                 |                                        |                        | <b>Configuração de fábrica:</b><br>Canal 1: Pt100 IEC751<br>Canal 2: Sem sensor                                                                                                    |
|                 |                                        |                        | Observe a o esquema de ligação elétrica na Seção 5.2<br>ao conectar os sensores individuais. Em caso de<br>operação com 2 canais, as opções possíveis de<br>conexão na Seção 5.2.1 também precisam ser<br>observadas.                                                                                                    |
|                 | Faixa de entrada e modo n              | Ler/gravar             | Configuração da faixa de medição de entrada.                                                                                                    |
|                 |                                        |                        | <ul> <li>0: mV, faixa 1: -5 para 30 mV; faixa: -5 para 30 mV; span mín.: 1 mV</li> <li>1: mV, faixa 2: -20 para 100 mV; span mín: 1 mV</li> <li>128: Ω, faixa 1: 10 para 400 Ω; span mín: 10 Ω</li> <li>129: Ω, faixa 2: 10 para 2 000 Ω; span mín: 10 Ω</li> </ul>                                                                                                    |
|                 |                                        |                        | Configuração de fábrica:<br>128: $\Omega$ , faixa 1: 10 para 400 $\Omega$ ; span mín: 10 $\Omega$                                                                                                    |
|                 | Unidade n                              | Ler/gravar             | Configuração da unidade de temperatura para o valor PV n<br>• 1000 - K<br>• 1001 - °C<br>• 1002 - °F<br>• 1003 - Rk<br>• 1281 - Ohm<br>• 1243 - mV<br>• 1342 - %<br>Configuração de fábrica:<br>°C                                                                                                    |
|                 | Tipo de conexão n                      | Ler/gravar             | Tipo de conexão do sensor:<br>Transdutor do sensor 1 (tipo de conexão 1):                                                                                                    |
|                 |                                        |                        | <ul> <li>Conexão com 0 - 2 fios</li> <li>Conexão com 1 - 3 fios</li> <li>Conexão com 2 - 4 fios</li> </ul>                                                                                                    |
|                 |                                        |                        | <b>Configuração de fábrica:</b><br>3 fios<br>Transdutor do sensor 2 (tipo de conexão 2):                                                                                                    |
|                 |                                        |                        | <ul><li>Conexão com 0 - 2 fios</li><li>Conexão com 1 - 3 fios</li></ul>                                                                                                    |
|                 |                                        |                        | <b>Configuração de fábrica:</b><br>3 fios                                                                                                    |

| Posição do menu | Denominação do parâmetro | Acesso ao<br>parâmetro | Descrição                                                                                                    |
|-----------------|--------------------------|------------------------|----------------------------------------------------------------------------------------------------|
|                 | Tipo de medição n        | Ler/gravar             | Exibe o processo de cálculo para o valor primário 1.<br><b>Opções:</b><br>Transdutor do sensor 1 (tipo de medição 1):                                                                                                    |
|                 |                          |                        | <ul> <li>PV = SV1: Valor secundário 1</li> <li>PV = SV1-SV2: Diferença</li> <li>PV = 0,5 x (SV1+SV2): Média</li> <li>PV = 0,5 x (SV1+SV2) redundância: Média ou valor secundário 1 ou Valor secundário 2 no caso de um erro de sensor no outro sensor.</li> <li>PV = SV1 (OU SV2): Função de cópia de segurança: Se o sensor 1 falhar, o valor do sensor 2 automaticamente se torna o Valor primário.</li> <li>PV = SV1 (OU SV2 se SV1&gt;T): PV muda de SV1 para SV2 se SV1 &gt; valor T (Parâmetro: Threshold value n)</li> <li>PV = ABS(SV1-SV2) se PV&gt; valor de desvio: PV é o valor de desvio entre o sensor 1 e o sensor 2. Se o PV exceder o valor de desvio configurado (Valor limite de detecção de desvio entre o sensor 1 e o sensor 2. Se o PV não atinge o valor de desvio configurado (Valor limite de detecção de desvio entre o sensor 1 e o sensor 2. Se o PV não atinge o valor de desvio configurado (Valor limite de detecção de desvio entre o sensor 1 e o sensor 2. Se o PV não atinge o valor de desvio configurado (Valor limite de detecção de desvio entre o sensor 1 e o sensor 2. Se o PV não atinge o valor de desvio configurado (Valor limite de detecção de desvio do sensor ), é produzido um alarme de desvio.</li> </ul> |
|                 |                          |                        | <b>Configuração de fábrica:</b><br>PV = SV1<br>Transdutor do sensor 2 (tipo de medição 2):                                                                                                    |
|                 | Compensação p de 2 fios  | Ler/gravar             | <ul> <li>PV = SV2: Valor secundário 2</li> <li>PV = SV2: Valor secundário 2</li> <li>PV = SV2-SV1: Diferença</li> <li>PV = 0,5 x (SV2+SV1): Média</li> <li>PV = 0,5 x (SV2+SV1) redundância: Média ou valor secundário 1 ou Valor secundário 2 no caso de um erro de sensor no outro sensor.</li> <li>PV = SV2 (OU SV1): Função de cópia de segurança: Se o sensor 2 falhar, o valor do sensor 1 automaticamente se torna o Valor primário.</li> <li>PV = SV2 (OU SV2 1 se SV2&gt;T): PV muda de SV2 para se SV1 se SV2 &gt; valor T (Parâmetro: Valor limite n)</li> <li>PV = ABS(SV1-SV2) se PV&gt; valor de desvio: PV é o valor de desvio entre o sensor 1 e o sensor 2. Se o PV exceder o valor de desvio configurado (Valor limite de detecção de desvio do sensor 1 e o sensor 2. Se o PV não atinge o valor de desvio configurado (Valor limite de detecção atinge o valor de desvio configurado (Valor limite de detecção de desvio.</li> <li>PV = ABS(SV1-SV2) se PV&lt; valor de desvio: PV é o valor de desvio: PV é o valor de desvio configurado (Valor limite de detecção atinge o valor de desvio configurado (Valor limite de detecção de desvio.</li> <li>Configuração de fábrica: PV = SV1 = Sensor 2</li> </ul>                             |
|                 | Compensação n de 2 fios  | Ler/gravar             | Compensação de dois fios para RTDs.<br>Os seguintes valores são permitidos:<br>O para 30 Ω<br><b>Configuração de fábrica:</b><br>O                                                                                                    |
|                 | Deslocamento n           | Ler/gravar             | Deslocamento para o Valor primário 1<br>Os seguintes valores são permitidos:                                                                                                    |
|                 |                          |                        | <ul> <li>-10 a +10 para Celsius, Kelvin, mV e Ohm</li> <li>-18 a +18 para Fahrenheit, Rankine</li> </ul>                                                                                                    |
|                 |                          |                        | <b>Configuração de fábrica:</b><br>0.0                                                                                                    |

| Posição do menu | Denominação do parâmetro                      | Acesso ao<br>parâmetro | Descrição                                                                                                    |
|-----------------|-----------------------------------------------|------------------------|----------------------------------------------------------------------------------------------------|
|                 | Valor limite n                                | Ler/gravar             | Valor para comutação no modo PV para comutação do<br>sensor.<br>Entrada na faixa de<br>–270 para 2200 °C (–454 para 3992 °F).<br><b>Configuração de fábrica:</b><br>0                                                                                                    |
|                 | Tipo de junção de referência n                | Ler/gravar             | Configuração da medição da função de referência para<br>compensação de temperatura em termopares:                                                                                                    |
|                 |                                               |                        | <ul> <li>0 - sem referência: nenhuma compensação de temperatura é usada.</li> <li>1 - temperatura da junção de referência medida internamente: a temperatura da junção de referência interna é usada para compensação de temperatura.</li> <li>2 - valor fixo externo: "Ext. Temperatura de junção de referência" é usada para compensação de temperatura.</li> </ul> |
|                 |                                               |                        | <b>Configuração de fábrica:</b><br>1 - temperatura da junção de referência medida<br>internamente                                                                                                    |
|                 | Ext. Temperatura da junção de<br>referência n | Ler/gravar             | Valor para compensação de temperatura (consulte o<br>parâmetro <b>Reference Junction Type n</b> ).<br><b>Configuração de fábrica:</b><br>0.0                                                                                                    |

1) Número do Bloco transdutor (1-2) ou entrada do sensor (1 ou 2)

#### Submenu Configuração - Configurações avançadas

#### Monitoramento de corrosão

A corrosão do cabo de conexão do sensor pode levar a leituras errôneas dos valores medidos. Portanto, a unidade oferece a possibilidade de reconhecer qualquer corrosão antes que um valor medido seja afetado. O monitoramento de corrosão somente é possível por RTDs com conexão de 4 fios e termopares.

#### Detecção de desvio do sensor

Se dois sensores forem conectados e os valores medidos diferirem de um valor especificado, é enviada uma mensagem de erro ou de manutenção (detecção de desvio do sensor) para o sistema de controle distribuído. A função de detecção de desvio pode ser usada para verificar a exatidão dos valores medidos e para monitoramento mútuo dos sensores conectados.

A detecção de desvio pode ser ativada no parâmetro **Measuring type**. Uma distinção é feita entre dois modos específicos. Para o tipo de medição **PV =(|SV1-SV2|) se PV < valor limite de detecção de desvio do sensor**, uma mensagem de status é produzida se o valor limite não for atingido ou se, no caso do **PV =(|SV1-SV2|) se PV> o valor limite de detecção de desvio do sensor**, se o valor limite for ultrapassado.

Procedimento para configuração da detecção de desvio para o sensor 1:

| 1. Inicie                                                                                                    |
|----------------------------------------------------------------------------------------------------|
| ▼                                                                                                    |
| 2. Selecione Tipo de medição PV =ABS(SV1-SV ) se PV < valor limite de detecção de desvio do sensor ou PV<br>=ABS(SV1-SV2) se PV > valor limite de detecção de desvio do sensor |
| ▼                                                                                                    |
| 3. Ajuste o valor limite de detecção de desvio do sensor 1 com o valor desejado.                                                                                               |
| ▼                                                                                                    |
| 4. Onde necessário, ajuste a detecção de desvio do sensor como <b>Aviso</b> ou <b>Erro</b> .                                                                                   |

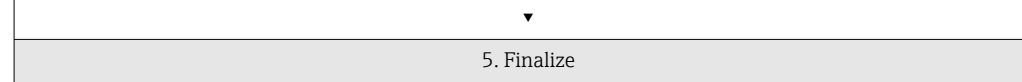

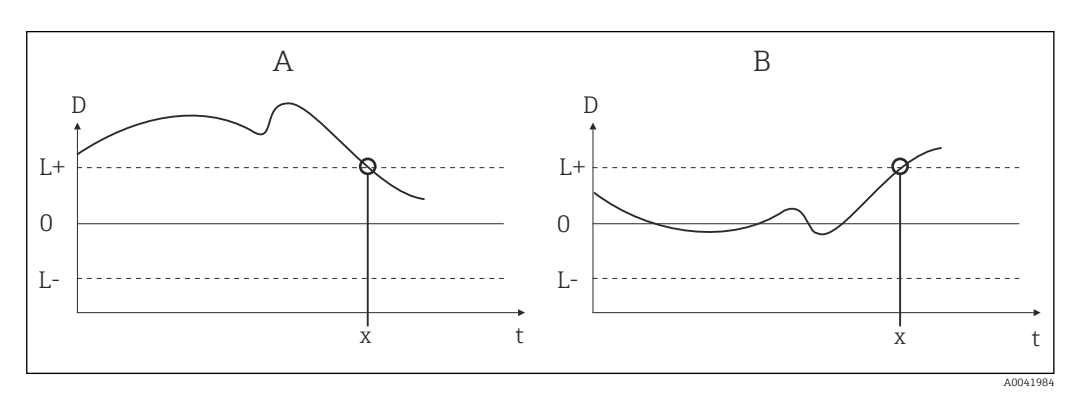

El 16 Detecção de desvio

- A Modo 'Limite não atingido'
- B Modo 'Limite ultrapassado'
- D Desvio
- L+, Valor de referência superior (+) ou inferior (-)
- L-
- t Hora
- x Erro (falha) ou é necessário fazer manutenção (aviso), dependendo da configuração

#### Proteção contra gravação

A proteção contra gravação no hardware para os parâmetros de equipamento é habilitada ou desabilitada através de uma minisseletora na parte de trás do display opcional.

O parâmetro **Hardware write protection** ( $\rightarrow \square$  66) mostra o status da proteção contra gravação no hardware. Os seguintes status são possíveis:

 $1 \rightarrow Proteção$  contra gravação no hardware habilitada, os dados do equipamento não podem ser substituídos

 $0 \rightarrow Proteção$  contra gravação no hardware desabilitada, os dados do equipamento podem ser substituídos

Não há proteção contra gravação de software disponível para evitar que todos os parâmetros seja gravados aciclicamente. n: Número do Bloco transdutor (1-2) ou entrada do sensor (1 ou 2)

### Configurações

| Posição do menu | Denominação do parâmetro                          | Acesso ao<br>parâmetro | Descrição                                                                                                    |
|-----------------|---------------------------------------------------|------------------------|----------------------------------------------------------------------------------------------------|
| Advanced Setup  | Proteção contra gravação de hardware              | Ler                    | Exibe o status de proteção contra gravação no<br>equipamento.<br><b>Display:</b>                                                                                                    |
|                 |                                                   |                        | <ul> <li>0 - Desligado → proteção contra gravação desabilitada, os parâmetros podem ser alterados.</li> <li>1 - Ligado → proteção contra gravação habilitada, os parâmetros não podem ser alterados.</li> </ul>                                                                                       |
|                 |                                                   |                        | <b>Configuração de fábrica:</b><br>O                                                                                                    |
|                 | Alarme ambiente                                   | Ler/gravar             | A mensagem de status no caso da temperatura<br>operacional do transmissor ser ultrapassada ou não<br>atingida, < -40 °C (-40 °F) ou > +85 °C (185 °F):                                                                                                    |
|                 |                                                   |                        | <ul> <li>0 - Manutenção: Uma temperatura interna ultrapassada<br/>ou não atingida resulta em aviso.</li> <li>1 - Falha: Uma temperatura interna ultrapassada ou<br/>não atingida resulta em alarme.</li> </ul>                                                                                        |
|                 |                                                   |                        | <b>Configuração de fábrica:</b><br>0 - Manutenção                                                                                                    |
|                 | Monitoramento do desvio do sensor                 | Ler/gravar             | O desvio entre SV1 e SV2 é identificado como um erro<br>(Falha) ou conforme necessário para manutenção (Aviso):                                                                                                    |
|                 |                                                   |                        | <ul> <li>1 - ERRO: (desvio do sensor &gt; Valor limite n de detecção de desvio do sensor) → Erro. O desvio do sensor é exibido como erro</li> <li>0 - Aviso: (desvio do sensor &gt; Valor limite n de detecção de desvio do sensor) → Aviso. O desvio do sensor é exibido como aviso</li> </ul>       |
|                 |                                                   |                        | <b>Configuração de fábrica:</b><br>0 - Aviso                                                                                                    |
|                 | Valor limite n de detecção de desvio do<br>sensor | Ler/gravar             | Configuração do desvio do valor medido permitido máx.<br>entre o sensor 1 e o sensor 2. Esse valor é relevante se <b>"PV</b><br><b>=ABS(SV1- SV2) se PV &lt; valor de desvio"</b> foi selecionado<br>para o tipo de medição. Desvio permitido de 0,1 a 999.<br><b>Configuração de fábrica:</b><br>999 |
|                 | Detecção de corrosão n                            | Ler/gravar             | <ul> <li>0 - DESLIGADO: Detecção de corrosão desligada</li> <li>1 - LIGADO: Detecção de corrosão ligada</li> </ul>                                                                                                    |
|                 |                                                   |                        | <b>Configuração de fábrica:</b><br>0 - DESLIGADO                                                                                                    |
|                 |                                                   |                        | Possível somente para RTD com conexão de 4 fios e de termopares (TC).                                                                                                    |

## 14.2.3 Diagnóstico de Grupo

Todas as informações que descrevem o equipamento, o status do equipamento e as condições de processo podem ser encontradas neste grupo. Os parâmetros individuais são resumidos no menu Diagnostics ( $\rightarrow \square 67$ ):

| → Diagnostics | $\rightarrow$ System information $\rightarrow \cong 67$ |                                 |
|---------------|---------------------------------------------------------|---------------------------------|
|               | $\rightarrow$ Measured value $\rightarrow \square 68$   | $\rightarrow$ Min./ max. values |
|               | $\rightarrow$ Device test/reset $\rightarrow \cong 69$  |                                 |

| Informações do sistema                 | Configuração padrão/Especialista | Configurações básicas<br>necessárias para operar o<br>equipamento.                               |
|----------------------------------------|----------------------------------|--------------------------------------------------------------------------------------------------|
| Measured values → Min./<br>max. values | Configuração padrão/Especialista | Configurações para a entrada<br>de medição do canal 1 e do<br>canal 2.                           |
| Device test/reset                      | Configuração padrão/Especialista | Configurações das funções de<br>diagnóstico especiais como<br>desvio ou detecção de<br>corrosão. |

### Menu de diagnósticos

## Diagnostics

| Item de menu         | Denominação do parâmetro           | Acesso ao<br>parâmetro | Descrição                                                                                                    |
|----------------------|------------------------------------|------------------------|----------------------------------------------------------------------------------------------------|
| Expert → Diagnostics | Current diagnostics                | Ler                    | Exibe o código de diagnóstico. O código de diagnóstico é<br>formado por "Status atual" e "Código do erro atual".<br><b>Exemplo:</b><br>F041 (Falha + falha no sensor) |
|                      | Description of current diagnostics | Ler                    | Exibe as informações de status, como texto descritivo,<br>consulte Seção 11.3 → 🗎 36                                                                                  |
|                      | Channel information status         | Ler                    | Exibe em que local do equipamento ocorre o erro de prioridade máxima.                                                                                                 |
|                      |                                    |                        | <ul><li>0: Equipamento</li><li>1: Sensor 1</li><li>2: Sensor 2</li></ul>                                                                                              |
|                      | Number status                      | Ler                    | O número de mensagens de status atualmente pendentes no equipamento.                                                                                                  |
|                      | Endereço de barramento             | Ler                    | Exibe o endereço de barramento do equipamento.<br><b>Configuração de fábrica:</b><br>126                                                                              |

## Submenu Diagnóstico - Informações do sistema

## Diagnostics

| Item de menu           | Denominação do parâmetro | Acesso ao<br>parâmetro | Descrição                                                                                                    |
|------------------------|--------------------------|------------------------|----------------------------------------------------------------------------------------------------|
| Submenu Informações do | Firmware version         | Ler                    | Status de revisão do firmware do equipamento.                                                                                                    |
| sistema                | Serial number            | Leitura <sup>1)</sup>  | Exibe o número de série do equipamento.                                                                                                    |
|                        | Order code               | Ler <sup>1)</sup>      | Exibe o código de pedido do equipamento.                                                                                                    |
|                        | Identificador do pedido  | Ler <sup>1)</sup>      | Exibe o número de identificação de pedido como uma<br>descrição para o status do equipamento na entrega                                                                                           |
|                        | Nome na etiqueta (TAG)   | Ler/gravar             | Use esta função para inserir um texto específico para o<br>usuário (32 caracteres) para a identificação exclusiva e a<br>atribuição do bloco.<br><b>Configuração de fábrica:</b><br>" " sem texto |
|                        | Versão ENP               | Ler                    | Exibe a versão ENP (placa de identificação eletrônica)                                                                                                    |
|                        | Profile                  | Ler                    | 0x4002 - PROFIBUS PA, Classe Compacta B                                                                                                    |
|                        | Profile revision         | Ler                    | Exibe a versão do perfil implementada no equipamento.                                                                                                    |
|                        | Manufacturer             | Ler                    | Exibe o número de ID do fabricante.<br><b>Display:</b><br>0x11(hex);17 (decimal): Endress+Hauser                                                                                                  |

| Item de menu | Denominação do parâmetro    | Acesso ao<br>parâmetro | Descrição                                                                                                    |
|--------------|-----------------------------|------------------------|----------------------------------------------------------------------------------------------------|
|              | Nome do produto             | Ler                    | Exibe a identificação do equipamento específica do<br>fabricante.<br><b>Display:</b><br>Device name                                                                                                    |
|              | Número de ident do PROFIBUS | Ler                    | Exibe o número de identificação Profibus User<br>Organization do equipamento.                                                                                                    |
|              |                             |                        | <ul> <li>0x1549 → TMT162</li> <li>0x9700 → Número de identificação do Profile 1x Bloco<br/>AI</li> <li>0x9701 → Número de identificação do Profile 2x Bloco<br/>AI</li> <li>0x9702 → Número de identificação do Profile 3x Bloco<br/>AI</li> <li>0x9703 → Número de identificação do Profile 4x Bloco<br/>AI, ajuste de fábrica: 0x1551</li> </ul> |
|              |                             |                        | <b>Configuração de fábrica:</b><br>0x1549                                                                                                    |

1) Esses parâmetros podem ser alterados se o parâmetro "Service locking" estiver configurado adequadamente no menu de sistema Expert.

Submenu Diagnóstico - Valores medidos

Esse menu fica visível somente no modo online.

n: Número do Bloco transdutor (1-2) ou entrada do sensor (1 ou 2)

#### Diagnostics

| Item de menu                 | Denominação do parâmetro  | Acesso ao<br>parâmetro | Descrição                                                                                                    |
|------------------------------|---------------------------|------------------------|----------------------------------------------------------------------------------------------------|
| Submenu "Measured<br>values" | Valor PV n                | Ler                    | Exibe o valor de saída primário do bloco transdutor.<br>O valor n PV n pode ser disponibilizado para um<br>Bloco AI para outros processamentos. |
|                              | Temperatura do processo n | Ler                    | Exibe o valor medido do sensor n                                                                                                    |
|                              | RJ temperature            | Ler                    | Medição da temperatura de referência interna                                                                                                    |

Submenu Diagnostics - Measured values - Min/max value

Esse menu fica visível somente no modo online.

Nesse menu, você pode visualizar os indicadores máximos dos valores PV, as duas entradas de medição e a medição interna de referência . Além disso, é possível redefinir os valores PV salvos.

😭 n: Número do Bloco transdutor (1-2) ou entrada do sensor (1 ou 2)

#### Diagnostics

| Item de menu                               | Denominação do parâmetro | Acesso ao<br>parâmetro | Descrição                                                                                                    |
|--------------------------------------------|--------------------------|------------------------|----------------------------------------------------------------------------------------------------|
| Submenu Measured values<br>- Min/max value | PV n min.                | Ler/gravar             | Indicador mín. para PV<br>é armazenado na memória não volátil em intervalos de 10<br>minutos. Pode ser redefinido. |
|                                            | PV n max.                | Ler/gravar             | Indicador máx. para PV<br>é armazenado na memória não volátil em intervalos de 10<br>minutos. Pode ser redefinido. |

| Item de menu | Denominação do parâmetro | Acesso ao<br>parâmetro | Descrição                                                                                                    |
|--------------|--------------------------|------------------------|----------------------------------------------------------------------------------------------------|
|              | Measured value n min.    | Ler                    | Exibe o valor mínimo do sensor.<br>é armazenado na memória não volátil em intervalos de 10<br>minutos. Pode ser redefinido. |
|              | Measured value n max.    | Ler                    | Exibe o valor máximo do sensor.<br>é armazenado na memória não volátil em intervalos de 10<br>minutos. Pode ser redefinido. |
|              | RJ min.                  | Ler                    | Indicador para o valor mínimo ocorrer no ponto de medição de temperatura interna de referência.                             |
|              | RJ max.                  | Ler                    | Indicador para o valor máximo ocorrer no ponto de<br>medição de temperatura interna de referência.                          |

Submenu Diagnóstico - Teste/redefinição do equipamento

Esse menu fica visível somente no modo online.

O equipamento pode ser ajustado em um estado definido de acordo com o código de reinicialização, através de sua redefinição.

### Diagnostics

| Item de menu                              | Denominação do parâmetro | Acesso ao<br>parâmetro | Descrição                                                                                                    |
|-------------------------------------------|--------------------------|------------------------|----------------------------------------------------------------------------------------------------|
| Submenu Testar/Redefinir<br>o equipamento | Reset to delivery status | Ler/gravar             | <ul> <li>Redefine ou reinicia o equipamento.</li> <li>Entrada de usuário:</li> <li>0 → Sem função/sem ação</li> <li>1 → Configuração padrão/redefine todos os parâmetros específicos para o barramento para os ajustes de fábrica, exceto pelo endereço configurado da estação. O equipamento exibe a próxima partida a frio por 10 segundo no respectivo bit do grupo de parâmetros DIAGNÓSTICO.</li> <li>2506 → Partida a quente/execução de uma partida a quente por 10 segundo no respectivo bit do grupo de parâmetros DIAGNÓSTICO.</li> <li>2506 → Partida a quente/execução de uma partida a quente por 10 segundo no respectivo bit do grupo de parâmetros DIAGNÓSTICO.</li> <li>2712 → Redefine o endereço como '126' / redefine o endereço da estação com o endereço padrão PROFIBUS 126 usual.</li> <li>32769 → Configuração solicitada / redefine com o status da entrega do equipamento.</li> <li>Configuração de fábrica:</li> <li>0</li> <li>Se selecionar 1, as unidades são redefinidas de acordo com o ajuste de fábrica, não com o status da entrega. Após a redefinição, verifique as unidades e configura a desejada. Em seguida, execute o parâmetro Set Unit To Bus (→ 🖺 78).</li> </ul> |

# 14.3 Configuração Especialista

Os grupos de parâmetros para a configuração Especialista contêm todos os parâmetros da configuração padrão e outros parâmetros reservados exclusivamente para especialistas.

| → Especialista | <ul> <li>→ System → </li> <li>P 70</li> <li>Configurações e descrição dos pontos de medição</li> </ul> | $\rightarrow$ Display $\rightarrow \square$ 59 |                           |
|----------------|----------------------------------------------------------------------------------------------------|------------------------------------------------|---------------------------|
|                | → Sensory mechanism → 🗎 72<br>Configurações das duas entradas de —<br>medição                          | → Sensor 1                                     | → Linearização especial 1 |
|                |                                                                                                    | $\rightarrow$ Sensor 2                         | → Linearização especial 2 |

| → Communication → $\blacksquare$ 77                            | → Entrada analógica 1                                                                       |                             |  |  |
|----------------------------------------------------------------|---------------------------------------------------------------------------------------------|-----------------------------|--|--|
|                                                                | e configurações do endereço Profibus<br>e configuração dos 4 blocos de<br>entrada analógica | → Entrada analógica 2       |  |  |
|                                                                |                                                                                             | → Entrada analógica 3       |  |  |
|                                                                |                                                                                             | → Entrada analógica 4       |  |  |
|                                                                | $\rightarrow$ Diagnostics $\rightarrow \square 87$                                          | → System information → 🗎 67 |  |  |
| Exibe as informações do<br>equipamento e o status para fins de | $\rightarrow$ Valor medido $\rightarrow$ Valores mín/máx                                    |                             |  |  |
|                                                                | serviço e manutenção.                                                                       | → Device test/reset → 🗎 69  |  |  |

# 14.3.1 Grupo Sistema

Todos os parâmetros que descrevem o ponto de medição mais detalhadamente podem ser visualizados e configurados no grupo "Sistema".

## System

| Item de menu | Denominação do parâmetro | Acesso ao<br>parâmetro                                                                                                    | Descrição                                                                                                    |
|--------------|--------------------------|----------------------------------------------------------------------------------------------------|----------------------------------------------------------------------------------------------------|
|              | Target mode              | Ler/gravar                                                                                                    | Use esta função para selecionar o modo de operação<br>necessário. Somente o modo operação automático pode ser<br>selecionado no Bloco físico. O Bloco físico também pode ser<br>definido como OOS se diagnóstico conforme o Profile 3.02<br>estiver habilitado (Bloco físico parâmetro<br>"COND_STATUS_DIAG" = 1).<br><b>Opções:</b> |
|              |                          |                                                                                                    | <ul> <li>0x08 - AUTO</li> <li>0x80 - Fora de operação (OOS)</li> </ul>                                                                                                    |
|              |                          |                                                                                                    | <b>Configuração de fábrica:</b><br>AUTO                                                                                                    |
|              | Modo de bloco            | Informações gerais sobre o modo de bloco:<br>O modo de bloco contém três elementos:                                                                                                    |                                                                                                    |
|              |                          | <ul> <li>o modo de operação atual do bloco (Modo efetivo)</li> <li>os modos compatíveis com o bloco (Modo permitido):<br/>Entrada analógica (AI): AUTO, MAN, OOS<br/>Bloco físico: AUTO, OOS<br/>Bloco transdutor: AUTO</li> <li>o modo de operação normal (Modo Normal)</li> </ul> |                                                                                                    |
|              |                          | Somente o modo de bloco atual é exibido no menu. Geralmente, você pode<br>selecionar a partir de vários modos de operação em um bloco de função,<br>enquanto que outros tipos de bloco somente operam no modo de operação<br>AUTO, por exemplo.                                     |                                                                                                    |
|              | Current mode             | Ler                                                                                                    | Exibe o modo de operação atual.<br><b>Display:</b><br>AUTO                                                                                                    |

| Item de menu                      | Denominação do parâmetro                       | Acesso ao<br>parâmetro | Descrição                                                                                                    |
|-----------------------------------|------------------------------------------------|------------------------|----------------------------------------------------------------------------------------------------|
|                                   | Seletor do número de identificação<br>PROFIBUS | Ler/gravar             | <ul> <li>Use esta função para selecionar o comportamento de configuração.</li> <li>Todo equipamento PROFIBUS deve verificar um número de identificação atribuído pela PROFIBUS User Organization furante a fase da configuração. Assim como os números de identificação específicos para o equipamento, há também os números de identificação PROFILE que devem ser aceitos durante a fase de configuração para compatibilidade com os produtos de outros fabricantes. Nesse caso, é possível que o equipamento restrinja a funcionalidade relacionada aos dados cíclicos para um nível de perfil específico.</li> <li>Opções:</li> <li>0 → Número de identificação específico do fabricante 1549 (Nome do equipamento)</li> <li>127 → Automático (0x9700, 0x9701, 0x9702, 0x9703, 0x1549)</li> <li>129 → Número de identificação específico para o perfil 9700 (1xAI)</li> <li>130 → Número de identificação específico para o perfil 9701 (2xAI)</li> <li>131 → Número de identificação específico para o perfil 9702 (3xAI)</li> </ul> |
|                                   |                                                |                        | Configuração de fábrica:<br>127                                                                                                    |
|                                   | Descrição                                      | Ler/gravar             | Use esta função para inserir uma descrição da aplicação<br>para a qual o equipamento é usado.<br><b>Configuração de fábrica:</b><br>Sem descrição (32 caracteres de espaço)                                                                                                    |
|                                   | Mensagem                                       | Ler/gravar             | Use esta função para inserir uma mensagem sobre o<br>aplicativo no qual o equipamento é usado.<br><b>Configuração de fábrica:</b><br>Sem mensagem (32 caracteres de espaço)                                                                                                    |
|                                   | Data de instalação                             | Ler/gravar             | Use esta função para inserir a data de instalação do<br>equipamento.<br><b>Configuração de fábrica:</b><br>Sem data (16 caracteres de espaço)                                                                                                    |
|                                   | Local TAG                                      | Ler/gravar             | Parâmetro I&M TAG_LOCATION                                                                                                    |
|                                   | Assinatura                                     | Ler/gravar             | Parâmetro I&M SIGNATURE                                                                                                    |
| Visível somente no modo<br>online | Proteção contra gravação de hardware           | Ler                    | <ul> <li>Exibe o status de proteção contra gravação no equipamento.</li> <li>Display: <ul> <li>0 → proteção contra gravação desabilitada, os parâmetros podem ser alterados.</li> <li>1 → proteção contra gravação habilitada, os parâmetros não podem ser alterados.</li> </ul> </li> <li>Configuração de fábrica: <ul> <li>0</li> <li>A Proteção contra gravação é habilitada/desabilitada usando uma minisseletora (consulte a Secão 6.2.2)</li> </ul> </li> </ul>                                                                                                    |

| Item de menu | Denominação do parâmetro     | Acesso ao<br>parâmetro | Descrição                                                                                                    |
|--------------|------------------------------|------------------------|----------------------------------------------------------------------------------------------------|
|              | Retardo no alarme do sistema |                        | Histerese do alarme: Valor como o horário de um status do<br>equipamento (Erro ou Manutenção) e status do valor<br>medido (Ruim ou Incerto) é atrasado até que o status seja<br>produzido. Pode ser configurado entre 0 e 10 segundos.<br><b>Configuração de fábrica:</b><br>2 s<br>Essa configuração não afeta o monitor. |
|              | Mains frequency filter       | Ler/gravar             | Filtro da rede elétrica para o conversor A/D.<br>Opções:<br>• 0 para 50 Hz<br>• 1 para 60 Hz<br>Configuração de fábrica:                                                                                                    |
|              | Alarme ambiente              | Ler/gravar             | 0 para 50 Hz<br>A mensagem de status no caso da temperatura<br>operacional do transmissor ser ultrapassada ou não<br>atingida, < -40 °C (-40 °F) ou > +85 °C (185 °F):                                                                                                    |
|              |                              |                        | <ul> <li>O - Manutenção: Uma temperatura interna ultrapassada<br/>ou não atingida resulta em aviso.</li> <li>1 - Falha: Uma temperatura interna ultrapassada ou<br/>não atingida resulta em alarme.</li> </ul>                                                                                                    |
|              |                              |                        | <b>Configuração de fábrica:</b><br>0 - Manutenção                                                                                                    |

## 14.3.2 Grupo Mecanismo de detecção

Procedimento para configuração de uma entrada de sensor  $\rightarrow \ \binometric{1}{2} \ \binometric{60}{2}$ 

n: Número do Bloco transdutor (1-2) ou entrada do sensor (1 ou 2)

### Mecanismo de detecção

| Item de menu                        | Denominação do parâmetro  | Acesso ao<br>parâmetro | Descrição                                                                                                    |
|-------------------------------------|---------------------------|------------------------|----------------------------------------------------------------------------------------------------|
| Submenu "Sensor 1" ou<br>"Sensor 2" | Characteristic type n     | Ler/gravar             | Configuração do tipo de sensor.<br>Tipo de característica 1: configurações para o sensor<br>entrada de sensor 1<br>Tipo de característica 2: configurações para entrada de<br>sensor 2<br><b>Configuração de fábrica:</b><br>Canal 1: Pt100 IEC751<br>Canal 2: Sem sensor<br>Observe a o esquema de ligação elétrica na Seção 5.2<br>ao conectar os sensores individuais. Em caso de<br>operação com 2 canais, as opções possíveis de<br>conexão na Seção 5.2.1 também precisam ser<br>observadas. |
|                                     | Faixa de entrada e modo n | Ler/gravar             | <ul> <li>Configuração da faixa de medição de entrada.</li> <li>0: mV, faixa 1: -5 para 30 mV; faixa: -5 para 30 mV; amplitude mín.: 1 mV</li> <li>1: mV, faixa 2: -20 para 100 mV; amplitude mín.: 1 mV</li> <li>128: Ω, faixa 1: 10 para 400 Ω; amplitude mín.: 10 Ω</li> <li>129: Ω, faixa 2: 10 para 2 000 Ω; amplitude mín.: 10 Ω</li> <li>Configuração de fábrica:</li> <li>128: Ω, faixa 1: 10 para 400 Ω; amplitude mín.: 10 Ω</li> </ul>                                                   |
| Item de menu | Denominação do parâmetro | Acesso ao<br>parâmetro | Descrição                                                                                                    |
|--------------|--------------------------|------------------------|----------------------------------------------------------------------------------------------------|
|              | Unidade n                | Ler/gravar             | Configuração da unidade de temperatura para o valor PV n<br>• 1000 - K<br>• 1001 - °C<br>• 1002 - °F<br>• 1003 - Rk<br>• 1281 - Ohm<br>• 1243 - mV<br>• 1342 - %<br>Configuração de fábrica: |
|              | Tipo de conexão n        | Ler/gravar             | °C<br>Tipo de conexão do sensor:<br>Transdutor do sensor 1 (tipo de conexão 1):                                                                                                    |
|              |                          |                        | <ul> <li>Conexão com 0 - 2 fios</li> <li>Conexão com 1 - 3 fios</li> <li>Conexão com 2 - 4 fios</li> </ul>                                                                                   |
|              |                          |                        | <b>Configuração de fábrica:</b><br>3 fios<br>Transdutor do sensor 2 (tipo de conexão 2):                                                                                                    |
|              |                          |                        | <ul> <li>Conexão com 0 - 2 fios</li> <li>Conexão com 1 - 3 fios</li> </ul>                                                                                                    |
|              |                          |                        | <b>Configuração de fábrica:</b><br>3 fios                                                                                                    |

| Item de menu | Denominação do parâmetro | Acesso ao<br>parâmetro | Descrição                                                                                                    |
|--------------|--------------------------|------------------------|----------------------------------------------------------------------------------------------------|
|              | Tipo de medição n        | Ler/gravar             | <ul> <li>Exibe o processo de cálculo para o valor primário 1.<br/>Consulte também →  <sup>(h)</sup> 60</li> <li>SV1 = Valor secundário 1 = Valor do sensor 1 no<br/>Bloco transdutor de temperatura 1 = Valor do sensor<br/>2 no Bloco transdutor de temperatura 2<br/>SV2 = Valor secundário 2 = Valor do sensor 2 no<br/>Bloco transdutor de temperatura 1 = Valor do sensor<br/>1 no Bloco transdutor de temperatura 2</li> </ul>                                                                                                    |
|              |                          |                        | <ul> <li>1 no Bloco transdutor de temperatura 2</li> <li>Opções:<br/>Transdutor do sensor 1 (tipo de medição 1):</li> <li>PV = SV1: Valor secundário 1</li> <li>PV = SV1-SV2: Diferença</li> <li>PV = 0,5 x (SV1+SV2) redundância: Média ou valor secundário 1 ou Valor secundário 2 no caso de um erro de sensor no outro sensor.</li> <li>PV = SV1 (OU SV2): Função de cópia de segurança: Se o sensor 1 falhar, o valor do sensor 2 automaticamente se torna o Valor primário.</li> <li>PV = SV1 (OU SV2): Função de cópia de SV1 para SV2 se SV1 &gt; Valor T (Parâmetro: Sensor switching threshold value n)</li> <li>PV = ( SV1-SV2 ) se PV&gt; valor de desvio: PV é o valor de desvio entre o sensor 1 e o sensor 2. Se o PV exceder o valor de desvio configurado (Sensor drift alert value), é produzido um alarme de desvio.</li> <li>PV = ( SV1-SV2 ) Se PV estiver abaixo do valor mínimo do valor de desvio configurado (Sensor drift alert value), é produzido um alarme de desvio.</li> <li>PV = (SV1-SV2) Diferença</li> <li>PV = SV1</li> <li>Transdutor do sensor 2 (tipo de medição 2):</li> <li>PV = SV1: Valor secundário 1 (= sensor 2)</li> <li>PV = SV1 (OU SV2): Indéria</li> <li>PV = 0,5 x (SV1+SV2): Média</li> <li>PV = 0,5 x (SV1+SV2): redundância: Média ou valor secundário 1 ou Valor secundário 2 no caso de um erro de sensor no outro sensor.</li> <li>PV = SV1 (OU SV2): Função de cópia de segurança: Se o sensor 2 falhar, o valor do sensor 1 automaticamente se torna o Valor primário.</li> <li>PV = SV1 (OU SV2): Função de cópia de segurança: Se o sensor 2 falhar, o valor do sensor 1 automaticamente se torna o Valor primário.</li> <li>PV = SV1 (OU SV2): Função de cópia de segurança: Se o sensor 2 falhar, o valor do sensor 1 automaticamente se torna o Valor primário.</li> <li>PV = SV1 (OU SV2): SençSor switching threshold value n)</li> <li>PV = ( SV1-SV2 ) se PV valor de desvio: PV é o valor de desvio configurado (Sensor drift alert value), é produzido um alarme de desvio.</li> </ul> |
|              |                          |                        | entre o sensor 1 e o sensor 2. Se o PV estiver abaixo do<br>valor de desvio configurado ( <b>Sensor drift alert value</b> ), é<br>produzido um alarme de desvio.<br><b>Configuração de fábrica:</b><br>PV = SV1 = Sensor 2                                                                                                    |
|              | Compensação n de 2 fios  | Ler/gravar             | Compensação de dois fios para RTDs.<br>Os seguintes valores são permitidos:<br>O para 30 Ω                                                                                                    |

| Item de menu                        | Denominação do parâmetro                          | Acesso ao<br>parâmetro | Descrição                                                                                                    |
|-------------------------------------|---------------------------------------------------|------------------------|----------------------------------------------------------------------------------------------------|
|                                     | Deslocamento n                                    | Ler/gravar             | Deslocamento para o Valor primário 1<br>Os seguintes valores são permitidos:                                                                                                    |
|                                     |                                                   |                        | <ul> <li>-10 a +10 para Celsius, Kelvin, mV e Ohm</li> <li>-18 a +18 para Fahrenheit, Rankine</li> </ul>                                                                                                    |
|                                     |                                                   |                        | <b>Configuração de fábrica:</b><br>0.0                                                                                                    |
| (Visível somente no modo<br>online) | Sensor n lower limit                              | Ler                    | Exibe a faixa inferior física do sensor.                                                                                                    |
| (Visível somente no modo<br>online) | Sensor n upper limit                              | Ler                    | Exibe a faixa superior física do sensor.                                                                                                    |
|                                     | Valor limite n                                    | Ler/gravar             | Valor para comutação no modo PV para comutação do<br>sensor.<br>Entrada na faixa de<br>−270 para 2 200 °C (−454 para 3 992 °F).                                                                                                    |
|                                     | Tipo de junção de referência n                    | Ler/gravar             | Configuração da medição da função de referência para compensação de temperatura em termopares:                                                                                                    |
|                                     |                                                   |                        | <ul> <li>O - sem referência: nenhuma compensação de temperatura é usada.</li> <li>1 - temperatura da junção de referência medida internamente: a temperatura da junção de referência interna é usada para compensação de temperatura.</li> <li>2 - valor fixo externo: "Ext. Temperatura de junção de referência" é usada para compensação de temperatura.</li> </ul> |
|                                     |                                                   |                        | <b>Configuração de fábrica:</b><br>1 - temperatura da junção de referência medida<br>internamente                                                                                                    |
|                                     | Ext. Temperatura da junção de<br>referência n     | Ler/gravar             | Valor para compensação de temperatura (consulte o<br>parâmetro: <b>Reference junction</b> ).<br><b>Configuração de fábrica:</b><br>0.0                                                                                                    |
|                                     | Monitoramento do desvio do sensor                 | Ler/gravar             | O desvio entre SV1 e SV2 é identificado como um erro<br>(Falha) ou conforme necessário para manutenção (Aviso):                                                                                                    |
|                                     |                                                   |                        | <ul> <li>1 - ERRO: (desvio do sensor &gt; valor de alerta de desvio do sensor n) → Erro. O desvio do sensor é exibido como erro</li> <li>0 - Aviso: (desvio do sensor &gt; Valor limite n de detecção de desvio do sensor) → Aviso. O desvio do sensor é exibido como aviso</li> </ul>                                                                                |
|                                     |                                                   |                        | <b>Configuração de fábrica:</b><br>0 - Aviso                                                                                                    |
|                                     | Valor limite n de detecção de desvio do<br>sensor | Ler/gravar             | Configuração do desvio do valor medido permitido máx.<br>entre o sensor 1 e o sensor 2. Esse valor é relevante se <b>"PV</b><br><b>=ABS(SV1- SV2) if PV&lt; Drift value"</b> foi selecionado para<br>o tipo de medição. Desvio permitido de 0,1 a 999.<br><b>Configuração de fábrica:</b><br>999                                                                      |
|                                     | Detecção de corrosão n                            | Ler/gravar             | <ul> <li>0 - DESLIGADO: Detecção de corrosão desligada</li> <li>1 - LIGADO: Detecção de corrosão ligada</li> </ul>                                                                                                    |
|                                     |                                                   |                        | <b>Configuração de fábrica:</b><br>0 - DESLIGADO                                                                                                    |
|                                     |                                                   |                        | Possível somente para RTD com conexão de 4 fios e de termopares (TC).                                                                                                    |

#### Submenu "Linearização especial 1" ou "Linearização especial 2"

Procedimento para configurar uma linearização especial usando os coeficientes Callendar-Van Dusen de um certificado de calibração:

| 1. Inicie                                                                                       |  |  |  |
|-------------------------------------------------------------------------------------------------|--|--|--|
| ▼                                                                                               |  |  |  |
| 2. Configure o tipo de medição ex.: PV=SV1                                                      |  |  |  |
| ▼                                                                                               |  |  |  |
| 3. Selecione a unidade (°C)                                                                     |  |  |  |
| ▼                                                                                               |  |  |  |
| 4. Selecione o tipo de sensor (tipo de linearização) "platina RTD (Callendar-Van Dusen)"        |  |  |  |
| ▼                                                                                               |  |  |  |
| 5. Selecione o tipo de conexão, por exemplo, 4 fios                                             |  |  |  |
| ▼                                                                                               |  |  |  |
| 6. Digite os quatro coeficientes A, B, C e RO                                                   |  |  |  |
| ▼                                                                                               |  |  |  |
| 7. Se a linearização especial for também usada por um segundo sensor, repita os passos de 2 a 6 |  |  |  |
| ▼                                                                                               |  |  |  |
| 8. Finalize                                                                                     |  |  |  |

#### Mecanismo de detecção

| Item de menu                         | Denominação do parâmetro    | Acesso ao<br>parâmetro | Descrição                                                                                                    |
|--------------------------------------|-----------------------------|------------------------|----------------------------------------------------------------------------------------------------|
| Submenu "Linearização<br>especial n" | CallV. Dusen start of range | Ler/gravar             | Limite de cálculo inferior para linearização Callendar-Van<br>Dusen.<br><b>Configuração de fábrica:</b><br>0.0                                                                                             |
|                                      | CallV. Dusen end of range   | Ler/gravar             | Limite de cálculo superior para linearização Callendar-Van<br>Dusen.<br><b>Configuração de fábrica:</b><br>100.0                                                                                           |
|                                      | CallV. Dusen coeff. RO      | Ler/gravar             | <ul> <li>Os valores para o valor RO devem estar na faixa de 40 para 1050 Ω.</li> <li>Configuração de fábrica: 100</li> </ul>                                                                               |
|                                      | CallV. Dusen coeff. A       | Ler/gravar             | Linearização do sensor baseada no método Callendar-Van                                                                                                    |
|                                      | CallV. Dusen coeff. B       | Ler/gravar             | Dusen.                                                                                                    |
|                                      | CallV. Dusen coeff. C       | Ler/gravar             | <ul> <li>Sparametros CallV. Dusen coeff. X sao usados<br/>para calcular a curva característica do sensor se<br/>"RTD- Callendar-Van Dusen" for definido no<br/>parâmetro Characteristic type 1.</li> </ul> |
|                                      |                             |                        | Ajuste de fábrica Callv. Dusen coeff. A:<br>3.9083E-03<br>Ajuste de fábrica Callv. Dusen coeff. B:<br>-5.775E-07<br>Ajuste de fábrica Callv. Dusen coeff. C:<br>0                                          |

| Item de menu                        | Denominação do parâmetro              | Acesso ao<br>parâmetro | Descrição                                                                                                    |
|-------------------------------------|---------------------------------------|------------------------|----------------------------------------------------------------------------------------------------|
| (Visível somente no modo<br>online) | Adequação do sensor                   | Ler/gravar             | <ul> <li>Calibração de adequação padrão de fábrica:<br/>Linearização do sensor com os valores de calibração de<br/>fábrica</li> <li>Calibração de adequação padrão do usuário:<br/>Linearização do sensor com os valores "Ponto de<br/>calibração mais alto" "Ponto de calibração mais baixo"</li> <li>A linearização original pode ser estabelecida através<br/>da redefinição desse parâmetro como "Factory trim<br/>standard calibration".</li> </ul>                                                  |
|                                     | Valor inferior de adequação de sensor | Ler/gravar             | Ponto inferior para calibração de característica linear (isto<br>afeta o deslocamento e a inclinação).<br>Para gravar esse parâmetro, "Sensor trimming" deve<br>ser definido como "User trim standard calibration".                                                                                                    |
|                                     | Valor superior de adequação de sensor | Ler/gravar             | Ponto superior para calibração de característica linear (isto afeta o deslocamento e a inclinação).<br>Para gravar esse parâmetro, o "Método de calibração do sensor" deve ser definida como "Calibração da                                                                                                    |
|                                     |                                       |                        | adequação padrão do usuário".                                                                                                    |
|                                     | Sensor trimming min. span             | Ler                    | Amplitude da faixa de medição, dependendo do tipo de sensor definido                                                                                                    |
|                                     | Início da faixa polinomial            | Ler/gravar             | Limite de cálculo inferior para linearização polinomial RTD<br>(níquel/cobre).<br><b>Configuração de fábrica:</b><br>para tipo de sensor = copper: 0<br>para tipo de sensor = nickel: -60                                                                                                    |
|                                     | Fim da faixa polinomial               | Ler/gravar             | Limite de cálculo superior para linearização polinomial<br>RTD (níquel/cobre).<br><b>Configuração de fábrica:</b><br>para tipo de sensor = copper: 200<br>para tipo de sensor = nickel: 100                                                                                                    |
|                                     | Polynomial coeff. RO                  | Ler/gravar             | S valores para o valor R0 devem estar na faixa de $40$ para $1050$ Ω.<br><b>Configuração de fábrica:</b><br>para tipo de sensor = copper: 100<br>para tipo de sensor = nickel: 100                                                                                                    |
|                                     | Coef. polinomial A                    | Ler/gravar             | Linearização do sensor dos termômetros de resistência                                                                                                    |
|                                     | Coef. polinomial B                    | Ler/gravar             | (RID) de niquel/cobre.                                                                                                    |
|                                     | Polynomial coeff. C                   | Ler/gravar             | <ul> <li>Cos parametros POLY_COEFF_AX sao usados para calcular a curva característica do sensor se 'RTD polynomial nickel' ou 'RTD polynomial copper' for definido no parâmetro Characteristic type n.</li> <li>Configuração de fábrica:</li> <li>Polynomial coeff. A</li> <li>Cobre = 0.00428</li> <li>Niquel = 5.4963E-03</li> <li>Polynomial coeff. B</li> <li>Cobre = 6.2032E-07</li> <li>Niquel = 6.7556E-06</li> <li>Polynomial coeff. C</li> <li>Cobre = 8.5154E-10</li> <li>Niquel = 0</li> </ul> |
|                                     | Número de série do sensor             | Ler/gravar             | Número de série do sensor conectado.                                                                                                    |

# 14.3.3 Grupo COMUNICAÇÃO

### Alteração da unidade

A unidade do sistema para a temperatura pode ser alterada no menu Sensor 1 ou Sensor 2 para o respectivo canal.

A alteração da unidade não afeta inicialmente o valor medido transmitido para o sistema de automação. Isso garante que nenhuma mudança repentina no valor medido possa afetar a rotina de controle subsequente.

#### Comunicação

| Item de menu                        | Denominação do parâmetro | Acesso ao<br>parâmetro | Descrição                                                                                                    |
|-------------------------------------|--------------------------|------------------------|----------------------------------------------------------------------------------------------------|
|                                     | Endereço de barramento   | Ler                    | Exibe o endereço de barramento do equipamento.<br><b>Configuração de fábrica:</b><br>126                                                                                                    |
| (Visível somente no modo<br>online) | Set unit to bus          | Ler/gravar             | Transfere as unidades do sistema configurado para o<br>sistema de automação.<br>Durante a transferência, o dimensionamento do valor<br>ESCALA DE SAÍDA no Bloco de entrada analógica é<br>substituído automaticamente com ESCALA PV e a unidade<br>do Bloco transdutor é copiada para a "Escala de saída -<br>Unidade" (unidade de saída).<br><b>Opções:</b> |
|                                     |                          |                        | <ul><li>0 - DESLIGADO</li><li>1 - LIGADO</li></ul>                                                                                                    |
|                                     |                          |                        | <b>Configuração de fábrica:</b><br>0 - DESLIGADO                                                                                                    |
|                                     |                          |                        | A ativação desse parâmetro pode resultar em uma<br>mudança errática do valor de saída "Valor de saída",<br>afetando subsequentemente as malhas de controle.                                                                                                    |

#### Submenus "Entrada analógica 1" como "Entrada analógica 4"

Os parâmetros padrões para o menu "Security settings" podem ser encontrados no submenu Setup  $\rightarrow$  Advanced setup  $\rightarrow \textcircled{B}$  64. Os parâmetros especialistas estão listados na tabela a seguir.

#### Status do valor de saída

O status do grupo de parâmetros **Output value** informa o status do bloco de função de entrada analógica e a validade do **Valor de saída** aos blocos de função dos circuitos seguintes .

| Status do valor de saída SAÍDA:                                                                                                    | Significado do valor de saída:                                                                       |  |  |  |
|----------------------------------------------------------------------------------------------------|----------------------------------------------------------------------------------------------------|--|--|--|
| BOM SEM CASCATA                                                                                                    | $\rightarrow$ SAÍDA é válido e pode ser usado para continuidade do processamento.                    |  |  |  |
| INCERTO                                                                                                    | $\rightarrow$ SAÍDA somente pode ser usado para continuidade do processamento até um ponto limitado. |  |  |  |
| RUIM                                                                                                    | $\rightarrow$ SAÍDA é inválido.                                                                      |  |  |  |
| O valor de status BAD ocorre quando o bloco de função de entrada analógica é comutado para o modo OOS (fora de operação) ou no caso de erros sérios (consulte o código de status e as mensagens de erro do sistema/processo, → 🖺 36). |                                                                                                    |  |  |  |

#### Simulação da entrada/saída

É possível simular a entrada e a saída do bloco de funções através de diversos parâmetros dos menus Analog Input 1-4:

#### Simulação da entrada do bloco de função de entrada analógica:

O valor de entrada (valor medido e status) pode ser especificado por meio dos parâmetros "AI Simulation/AI Simulation value/AI Simulation status". Uma vez que o valor de simulação passa por todo o bloco de função, todos os ajustes de parâmetro do bloco podem ser verificados.

#### Modo de segurança

Se um valor de entrada ou de simulação tiver o status RUIM, o bloco de função de entrada analógica usa o modo de segurança definido no parâmetro "Modo de segurança". As seguintes opções estão disponíveis no parâmetro "Failsafe mode;  $\rightarrow \cong 80$ ":

| Opções no parâmetro TIPO DE<br>SEGURANÇA (modo de segurança): | Modo de segurança:                                                                                     |  |  |  |
|---------------------------------------------------------------|----------------------------------------------------------------------------------------------------|--|--|--|
| VALOR FSAFE                                                   | O valor especificado no parâmetro "Failsafe default value" é usado para continuidade do processamento. |  |  |  |
| ÚLTIMO VALOR BOM                                              | O último valor bom é usado para continuidade do processamento.                                         |  |  |  |
| VALOR ERRADO                                                  | O valor atual é usado para continuidade do processamento, apesar do status RUIM.                       |  |  |  |
| O ajuste de fábrica é VALOR INCORRETO.                        |                                                                                                    |  |  |  |

O comportamento de segurança só entra em vigor no modo de operação "Auto"! No modo de operação "Out of Service", o valor medido é definido como NAN (Not a Number = 0x7FC00000L) e o status como "Bad - Passivated" (para o Profile 3.02) ou "Bad - Out of Service" (para o Profile 3.01/3.0). Os bits de limite são definidos como "Const".

- "Bad Passivated" = 0x23
- "Bad Out of Service" = 0x1F

#### Valores limites

O usuário pode definir dois limites de aviso e dois limites de alarme para monitorar o processo. O status do valor medido e os parâmetros dos alarmes de valor limite são uma indicação da situação referente ao valor medido. Também há a opção de definir uma histerese de alarme a fim de evitar mudanças frequentes dos indicadores de valor limite e comutação frequente entre as configurações de alarme ativo e inativo (consulte  $\rightarrow \implies 80$ ).

Os valores limites baseiam-se no valor de saída OUT. Se o valor de saída SAÍDA exceder ou não atingir os valores limites definidos, um alarme é enviado para o sistema de automação através dos alarmes de processo de valor limite.

Os alarmes de processo fornecem informações sobre o status de determinados blocos e eventos do bloco. Os seguintes alarmes de processo podem ser definidos e gerados no bloco de função de entrada analógica:

| HI HI LIM | → 🗎 80 | LO LO LIM | → 🖺 80 |
|-----------|--------|-----------|--------|
| HI LIM    | → 🖺 80 | LO LIM    | → 🖺 80 |

#### Alarmes de processo de valor limite

Se um valor limite for violado, a prioridade especificada para o alarme de valor limite é verificada antes que a violação do valor limite seja comunicada ao sistema host fieldbus.

#### Redimensionamento do valor de entrada

No bloco de função de entrada analógica o valor de entrada ou a faixa de entrada podem ser dimensionados de acordo com as especificações de automação.

#### Exemplo:

- A unidade do sistema no Bloco transdutor é °C.
- A faixa de medição do sensor é de -200 a 850°C.
- A faixa de medição relevante ao processo é de 0 a 200°C.
- A faixa de saída para o sistema de controle de processo deve ser de 0 a 100%.

O valor medido do Bloco transdutor (valor de entrada) é redimensionado linearmente através do dimensionamento da entrada ESCALA PV para a faixa de saída desejada ESCALA DE SAÍDA:

| Grupo de parâmetros PV SCALE ( $\rightarrow \square$ 77) |                 | Grupo de parâmetros OUT SCALE ( $\Rightarrow$ 🗎 77) |                 |  |
|----------------------------------------------------------|-----------------|-----------------------------------------------------|-----------------|--|
| PV SCALE MIN                                             | $\rightarrow 0$ | OUT SCALE MIN                                       | $\rightarrow 0$ |  |
| PV SCALE MAX                                             | → 200           | OUT SCALE MAX                                       | → 100           |  |
|                                                          |                 | OUT UNIT                                            | $\rightarrow$ % |  |

O resultado é que com um valor de entrada de, por exemplo, 100°C (212 °F), é produzido um valor de 50% através do parâmetro SAÍDA.

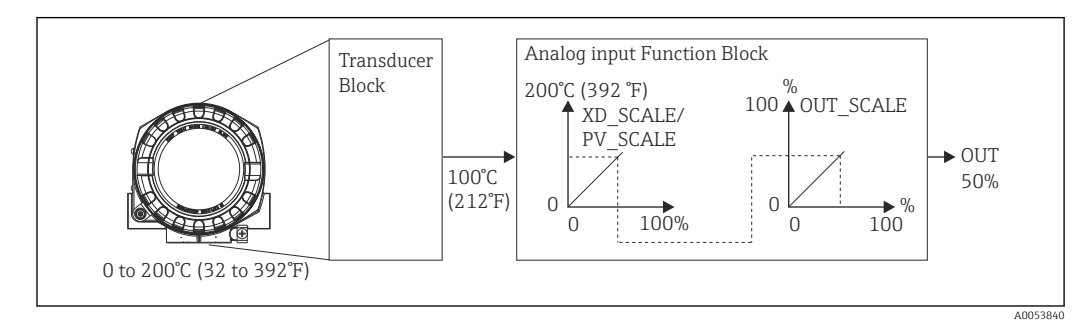

■ 17 Procedimento de dimensionamento no bloco de função de entrada analógica

#### Comunicação

| Item de menu      | Denominação do parâmetro | Acesso ao<br>parâmetro | Descrição                                                                                                    |
|-------------------|--------------------------|------------------------|----------------------------------------------------------------------------------------------------|
| Entrada analógica | Static Rev. No.          | Ler                    | Um bloco opera parâmetros estáticos (atributo Estático)<br>que não são alterados pelo processo. Parâmetros estáticos,<br>cujos valores mudam durante a otimização ou<br>configuração, fazem com que este parâmetro ST REV<br>aumente em 1. Isso é compatível com o gerenciamento de<br>versão do parâmetro. Se diversos parâmetros mudarem em<br>um curto período de tempo, por exemplo, como resultado<br>do carregamento dos parâmetros do FieldCare, PDM etc.<br>para o equipamento, o contador de revisão estática pode<br>mostrar um valor mais alto. Esse contador nunca pode ser<br>redefinido e não é redefinido como um valor padrão depois<br>da redefinição do equipamento. Se o contador transbordar,<br>(16 bits), começará de novo no 1. |
|                   | TAG                      | Ler/gravar             | Use esta função para inserir um texto específico para o<br>usuário (32 caracteres) para a identificação exclusiva e a<br>atribuição do bloco.<br><b>Entrada de usuário:</b><br>Texto com no máximo 32 caracteres, opções: A-Z, 0-9, +,-,<br>sinais de pontuação<br><b>Configuração de fábrica:</b><br>" " sem texto                                                                                                    |

| Item de menu             | Denominação do parâmetro       | enominação do parâmetro Acesso ao parâmetro Descrição                                                                                                    |                                                                                                    |  |  |  |  |
|--------------------------|--------------------------------|----------------------------------------------------------------------------------------------------|----------------------------------------------------------------------------------------------------|--|--|--|--|
|                          | Target mode                    | Ler/gravar                                                                                                    | Use esta função para selecionar o modo de operação<br>necessário.<br><b>Opções:</b><br>0x08 AUTO<br>0x10 MAN<br>0x80 OOS<br><b>Configuração de fábrica:</b><br>0x08 AUTO                                                                                                    |  |  |  |  |
|                          | MODO DE BLOCO                  | Informações gerais sobre o grupo de parâmetros MODO DE BLOCO:<br>Esse grupo de parâmetros contém três elementos:                                                                                                    |                                                                                                    |  |  |  |  |
|                          |                                | <ul> <li>o modo de operação atual do bloco (Modo efetivo)</li> <li>os modos compatíveis com o bloco (Modo permitido)</li> <li>o modo de operação normal (Modo Normal)</li> </ul>                                                                                                    |                                                                                                    |  |  |  |  |
|                          |                                | Há uma distinção entre "modo automático" (AUTO), intervenção ma<br>usuário (MAN) e o modo "Fora de operação" (O/S). Geralmente, voc<br>selecionar a partir de vários modos de operação em um bloco de fur<br>enquanto que outros tipos de bloco somente operam no modo de op<br>AUTO, por exemplo. |                                                                                                    |  |  |  |  |
|                          | Current mode                   | Ler                                                                                                    | Exibe o modo de operação atual.<br><b>Opções:</b><br>0x08 AUTO<br>0x10 MAN<br>0x80 OOS<br><b>Configuração de fábrica:</b><br>0x08 AUTO                                                                                                    |  |  |  |  |
|                          | Canal AI n                     | Ler/gravar                                                                                                    | <ul> <li>Atribuição entre o canal lógico do hardware do Bloco transdutor e a entrada do bloco de função de entrada analógica. O Bloco transdutor do equipamento disponibiliza cinco valores medidos diferentes para o canal de entrada do bloco de função de entrada analógica.</li> <li><b>Opções:</b></li> <li>0x0108 (264) → Valor primário Transdutor 1</li> <li>0x010A (266) → Valor secundário 1 Transdutor 1</li> <li>0x015D (349) → Temperatura da junção de referência</li> </ul> |  |  |  |  |
|                          |                                |                                                                                                    | <ul> <li>0x0208 (520) → Valor primário Transdutor 2</li> <li>0x020A (522) → Valor secundário 1 Transdutor 2</li> <li>Configuração de fábrica:</li> <li>Al1 Valor primário Transdutor 1 → 1</li> <li>Al2 Valor secundário Transdutor 1 → 2</li> <li>Al3 Valor primário Transdutor 2 → 2</li> <li>Al4 Valor secundário Transdutor 2 → 3</li> </ul>                                                                                                    |  |  |  |  |
|                          | Alarm sum                      | Informações gera<br>O Alarme de Blocc<br>parâmetro com pa<br>mostra que um lim<br>entrada analógica.<br>Valores do display<br>0x0000 Sem alarm<br>0x0200 Valor do I<br>0x0400 Valor do I<br>0x0800 Valor do I<br>0x1000 Valor do I<br>0x8000 Conjunto                                              | is sobre o grupo de parâmetros "Alarm sum":<br>o Ativo é compatível, o qual indica uma mudança em um<br>râmetros estáticos (Atributo Estático) por 10 segundos e<br>nite de aviso ou alarme foi violado no bloco de função de<br>y:<br>ne<br>imite de alarme superior<br>.imite de aviso superior<br>imite de alarme inferior<br>imite de aviso inferior<br>de parâmetros alterado                                                                                                    |  |  |  |  |
| (Visível somente no modo | Current alarm sum              | Ler                                                                                                    | Exibe os alarmes atuais do equipamento.                                                                                                    |  |  |  |  |
| onlinej                  | Unacknowledged state alarm sum | Ler                                                                                                    | Exibe os alarmes não reconhecidos do equipamento.                                                                                                    |  |  |  |  |
|                          | Unreported state alarm sum     | Ler                                                                                                    |                                                                                                    |  |  |  |  |
|                          | Disabled state alarm sum       | Ler                                                                                                    | Exibe os alarmes reconhecidos do equipamento.                                                                                                    |  |  |  |  |
|                          | Texto da unidade de saída      | Ler/gravar                                                                                                    | Use esta função para inserir o texto ASCII se a unidade<br>necessária não estiver disponível no parâmetro UNIDADE<br>DE SAÍDA (unidade de saída).                                                                                                    |  |  |  |  |

| Item de menu                        | Denominação do parâmetro | Acesso ao<br>parâmetro | Descrição                                                                                                    |
|-------------------------------------|--------------------------|------------------------|----------------------------------------------------------------------------------------------------|
| (Visível somente no modo<br>online) | Valor de saída           | Ler                    | Exibe o valor OUT (saída) da variável de processo<br>selecionada no parâmetro CHANNEL                                                                                                    |
| (Visível somente no modo<br>online) | Qualidade                | Ler                    | Exibe a qualidade (status do valor medido) para o "Valor de<br>saida".<br>0x80 - Bom<br>0x84 - Bom: Parâmetros alterados<br>0x88 - Bom: Limite de aviso<br>0x90 - Bom: Alarme de bloco não reconhecido (Pr. 3.0/<br>3.01)<br>0x94 - Bom: Aviso não reconhecido (Pr. 3.0/3.01)<br>0x94 - Bom: Alarme não reconhecido (Pr. 3.0/3.01)<br>0x94 - Bom: Necessita manutenção<br>0xA4 - Bom: Necessita manutenção<br>0xA8 - Bom: Solicitação de manutenção (Pr. 3.02)<br>0x40 - Bom: Verificação da função/cancelamento local<br>(3.02)<br>0x40 - Incerto (Pr. 3.0/3.01)<br>0x44 - Incerto: Ultimo valor utilizável (Pr. 3.0/3.01)<br>0x44 - Incerto: Valor subsittuto (0x4B em Pr. 3.02)<br>0x40 - Incerto: Valor subsituto (0x4B em Pr. 3.02)<br>0x40 - Incerto: Valor subsituto (0x4B em Pr. 3.02)<br>0x40 - Incerto: Valor subsituto (0x4B em Pr. 3.02)<br>0x50 - Incerto: Valor fora da faixa (Pr. 3.0/3.01)<br>0x54 - Incerto: Valor fora da faixa (Pr. 3.0/3.01)<br>0x55 - Incerto: Valor fora da faixa (Pr. 3.0/3.01)<br>0x56 - Incerto: Valor fora da faixa (Pr. 3.0/3.01)<br>0x64 - Incerto: Valor de simulação (Pr. 3.0/3.01)<br>0x64 - Incerto: Valor simulado, início<br>0x68 - Incerto: Valor simulado, início<br>0x73 - Incerto: Valor simulado, fim (Pr. 3.02)<br>0x74 - Incerto: Valor simulado, fim (Pr. 3.02)<br>0x74 - Incerto: Valor simulado, fim (Pr. 3.02)<br>0x74 - Incerto: Valor simulado, fim (Pr. 3.02)<br>0x74 - Incerto: Valor simulado, fim (Pr. 3.02)<br>0x74 - Incerto: Valor simulado, fim (Pr. 3.02)<br>0x74 - Incerto: Erro de processo/não necessita<br>manutenção (Pr. 3.02)<br>0x00 - Ruim: Erro de configuração (Pr. 3.0/ 3.01)<br>0x02 - Ruim: Erro de configuração (Pr. 3.0/ 3.01)<br>0x14 - Ruim: Erro de sensor (Pr. 3.0/3.01)<br>0x14 - Ruim: Erro de aperação (Pr. 3.0/3.01)<br>0x14 - Ruim: Erro de operação (Pr. 3.0/3.01)<br>0x14 - Ruim: Erro de operação (Pr. 3.0/3.01)<br>0x14 - Ruim: Erro de operação (Pr. 3.02)<br>0x24 - Ruim: Harme de manutenção (Pr. 3.02)<br>0x24 - Ruim: Erro de processo/não necessita manutenção<br>(Pr. 3.02)<br>0x32 - Ruim: Erro de processo/não necessita manutenção<br>(Pr. 3.02) |
|                                     | Status                   | Ler                    | Exibe o limite (status do valor medido) para o "Valor de<br>saída"<br>0x00 - OK<br>0x01 - Abaixo do limite<br>0x02 - Acima do limite<br>0x03 - Valor constante                                                                                                    |

| Item de menu | Denominação do parâmetro         | Acesso ao Descrição<br>parâmetro                                                                                                    |                                                                                                    |  |  |  |
|--------------|----------------------------------|----------------------------------------------------------------------------------------------------|----------------------------------------------------------------------------------------------------|--|--|--|
|              | Filter time constant             | Ler/gravar                                                                                                    | Use esta função para inserir a constante de tempo de filtro<br>(em segundos) do filtro digital de 1ª ordem.<br>Esse tempo é necessário para que 63% de uma alteração<br>na entrada analógica (valor de entrada) tenha efeito na<br>SAÍDA (valor de saída).<br>O diagrama mostra as características de sinal<br>correlacionadas ao tempo do bloco de função de entrada<br>analógica:<br>OUT<br>(Mode AUTO)<br>OUT<br>(Mode AUTO)<br>AI Input value<br>A $\rightarrow$ A entrada analógica muda .<br>B $\rightarrow$ OUT reagiu 63% à alteração da entrada analógica.<br><b>Configuração de fábrica:</b><br>O s |  |  |  |
|              | ESCALA PV                        | No grupo de parân<br>um valor através d<br>unidade do Bloco t<br>Para um exemplo d                                                                                        | parâmetro ESCALA PV, a variável de processo é padronizada con<br>vvés dos parâmetros "Valor inferior" e "Valor superior" usando a<br>doco transdutor conectado.<br>mplo de dimensionamento do valor de entrada, consulte → 🗎 77                                                                                                    |  |  |  |
|              | PV SCALE lower value             | Ler/gravar                                                                                                    | Esse parâmetro é usado para inserir o valor inferior para o<br>dimensionamento da entrada.<br><b>Configuração de fábrica:</b><br>O                                                                                                    |  |  |  |
|              | PV SCALE upper value             | Ler/gravar                                                                                                    | Esse parâmetro é usado para inserir o valor superior para o<br>dimensionamento da entrada.<br><b>Configuração de fábrica:</b><br>100                                                                                                    |  |  |  |
|              | OUT SCALE                        | No grupo de parâm<br>inferior ou superio<br>seguintes parâmet<br>• Escala de saída •<br>• Unidade<br>• Ponto decimal<br>• A definição o<br>restringe o v<br>value" esteja | netros OUT SCALE são definidas a faixa de medição (limite<br>r) e a unidade física para o valor de saída (Out value). Os<br>ros estão disponíveis nesse grupo de parâmetros:<br>- valor inferior<br>- valor superior<br>da faixa de medição nesse grupo de parâmetros não<br>alor de saída "Out value". Ainda que o valor de saída "Out<br>fora da faixa de medição, ele é transferido mesmo assim.                                                                                                    |  |  |  |
|              | Escala de saída - valor superior | Ler/gravar                                                                                                    | Use esta função para inserir o valor superior para o<br>dimensionamento da saída.<br><b>Configuração de fábrica:</b><br>100                                                                                                    |  |  |  |
|              | Escala de saída - valor inferior | Ler/gravar                                                                                                    | Use esta função para inserir o valor inferior para o<br>dimensionamento da saída.<br><b>Configuração de fábrica:</b><br>O                                                                                                    |  |  |  |
|              | Unit                             | Ler/gravar                                                                                                    | Use esta função para selecionar a unidade de saída.<br><b>Configuração de fábrica:</b><br>Bloco de função de entrada analógica = 0x07CD (1997)=<br>nenhum<br>UNIDADE DE SAÍDA ( unidade de saída) não afeta o<br>dimensionamento do valor modido                                                                                                    |  |  |  |

| Item de menu | Denominação do parâmetro  | Acesso ao<br>parâmetro | Descrição                                                                                                    |
|--------------|---------------------------|------------------------|----------------------------------------------------------------------------------------------------|
|              | Decimal point             | Ler/gravar             | Especifica o número de casas decimais depois do ponto<br>para o valor de saída "Valor de saída".                                                                                                    |
|              |                           |                        | Esse parâmetro não é compatível com o equipamento.                                                                                                    |
|              | Alarme de limite superior | Ler/gravar             | Use esta função para inserir o valor limite de alarme para o<br>aviso superior (HI ALM). Se o valor de saída SAÍDA<br>exceder esse valor limite, o parâmetro de status de alarme<br>HI ALM é produzido.<br><b>Entrada de usuário:</b><br>Unidade da ESCALA DE SAÍDA<br><b>Configuração de fábrica:</b><br>Valor máx.              |
|              | Aviso de limite superior  | Ler/gravar             | Use esta função para inserir o valor limite de alarme para o<br>alarme superior (HI HI ALM). Se o valor de saída SAÍDA<br>exceder esse valor limite, o parâmetro de status de alarme<br>HI HI ALM é produzido.<br><b>Entrada de usuário:</b><br>Unidade da ESCALA DE SAÍDA<br><b>Configuração de fábrica:</b><br>Valor máx.       |
|              | Aviso de limite inferior  | Ler/gravar             | Use esta função para inserir o valor limite de alarme para o<br>aviso inferior (LO ALM). Se o valor de saída OUT estiver<br>abaixo desse valor limite, o parâmetro de status de alarme<br>LO ALM é produzido.<br><b>Entrada de usuário:</b><br>Unidade da ESCALA DE SAÍDA<br><b>Configuração de fábrica:</b><br>Valor mín.        |
|              | Alarme de limite inferior | Ler/gravar             | Use esta função para inserir o valor limite de alarme para o<br>alarme inferior (LO LO ALM). Se o valor de saída OUT<br>estiver abaixo desse valor limite, o parâmetro de status de<br>alarme LO LO ALM é produzido.<br><b>Entrada de usuário:</b><br>Unidade da ESCALA DE SAÍDA<br><b>Configuração de fábrica:</b><br>Valor mín. |

| Item de menu | Denominação do parâmetro | Acesso ao<br>parâmetro | Descrição                                                                                                    |
|--------------|--------------------------|------------------------|----------------------------------------------------------------------------------------------------|
|              | Limit value hysteresis   | Ler/gravar             | Use esta função para inserir o valor de histerese para o<br>aviso superior e inferior ou para os valores limites de<br>alarme. As condições de alarme permanecem ativas<br>enquanto o valor medido estiver dentro da histerese.<br>O valor de histerese afeta os seguintes valores limite de<br>aviso e de alarme do bloco de função de entrada analógica:<br>HI HI ALM $\rightarrow$ Alarme de limite superior<br>HI ALM $\rightarrow$ Aviso de limite superior<br>LO LO ALM $\rightarrow$ Alarme de limite inferior<br>LO ALM $\rightarrow$ Aviso de limite inferior<br><b>Entrada de usuário:</b><br>0 a 50%<br><b>Configuração de fábrica:</b><br>0,5 % da faixa de medição |
|              |                          |                        | <ul> <li>O valor de histerese refere-se ao percentual da faixa do grupo de parâmetros OUT SCALE no bloco de função de entrada analógica.</li> <li>Se os valores limites forem inseridos no FieldCare, certifique-se de que os valores absolutos possam ser exibidos e inseridos.</li> </ul>                                                                                                    |
|              |                          |                        | Exemplo:                                                                                                    |
|              |                          |                        | <ul> <li>O diagrama na parte superior mostra os valores limites definidos para os avisos LO LIM e HI LIM com suas respectivas histereses (fundo cinza) e as características do sinal do valor de saída OUT.</li> <li>Os dois diagramas na parte inferior mostram o comportamento dos alarmes HI ALM e LO ALM associados ao alterar as características do sinal (0 = sem alarme, 1 = o alarme é produzido).</li> </ul>                                                                                                    |
|              |                          |                        | HI_LIM<br>OUT<br>LO_LIM<br>HI_ALM                                                                                                    |
|              |                          |                        | LO_ALM<br>1<br>0<br>t                                                                                                    |
|              |                          |                        | <ul> <li>a O valor de saída OUT excede o valor limite HI LIM, HI<br/>ALM está ativo.</li> <li>b O valor de saída OUT cai abaixo do valor de histerese<br/>de HI LIM, HI ALM está inativo.</li> <li>c O valor de saída OUT cai abaixo do valor limite LO<br/>LIM, LO ALM está ativo.</li> <li>d O valor de saída OUT excede o valor de histerese de LO<br/>LIM, LO ALM está inativo.</li> </ul>                                                                                                    |

| Item de menu | Denominação do parâmetro     | Acesso ao<br>parâmetro | Descrição                                                                                                    |
|--------------|------------------------------|------------------------|----------------------------------------------------------------------------------------------------|
|              | Fail safe mode               | Ler/gravar             | Use esta função para selecionar o modo de segurança em<br>caso de erro do equipamento ou valor medido ruim.<br>O ACTUAL MODE (modo de operação atual do bloco)<br>permanece em AUTO MODE (modo de operação<br>automática).                                                                                                    |
|              |                              |                        | As informações de status aplicam-se apenas aos diagnósticos de acordo com Profile 3.0/3.01. Para o Profile 3.02, consulte a Seção 11.2.2 → 🗎 34.                                                                                                    |
|              |                              |                        | Opções:                                                                                                    |
|              |                              |                        | <ul> <li>VALOR FSAFE (O valor substituto é adotado no valor de saída)<br/>Quando essa opção é selecionada, o valor inserido no parâmetro "Valor padrão Modo de segurança" é exibido em OUT (valor de saída).<br/>O status muda para INCERTO - VALOR SUBSTITUTO.</li> <li>ÚLTIMO VALOR BOM (O último valor de saída válido salvo é adotado no valor de saída)<br/>É usado o valor de saída válido antes do erro. O status é definido INCERTO - ÚLTIMO VALOR UTILIZÁVEL. Se não houver um valor válido anterior, o valor inicial é fornecido com o status INCERTO - VALOR INICIAL (para valores não salvos durante uma redefinição do equipamento). O valor inicial do equipamento Profibus PA é "O".</li> <li>VALOR INCORRETO (Valor medido incorreto no valor de saída)<br/>Ainda assim o valor é usado para o cálculo posterior apesar do status ruim.</li> </ul> |
|              |                              |                        | VALOR ERRADO                                                                                                    |
|              | Failsafe default value       | Ler/gravar             | Esse parâmetro é usado para inserir um valor padrão a ser<br>exibido quando há um erro em OUT (valor de saída)<br><b>Configuração de fábrica:</b><br>0                                                                                                    |
|              | Qualidade da simulação AI(n) | Ler/gravar             | Simulação da qualidade do bloco de função de entrada<br>analógica. Consulte uma lista de opções em → 🗎 77<br><b>Configuração de fábrica:</b><br>Ruim                                                                                                    |
|              | Status da simulação AI(n)    | Ler/gravar             | Simulação do status do bloco de função de entrada<br>analógica.<br>0x00 - OK<br>0x01 - Abaixo do limite<br>0x02 - Acima do limite<br>0x03 - Valor constante                                                                                                    |
|              | Valor da simulação AI(n)     | Ler/gravar             | Simulação do valor de entrada. Como esse valor é usado<br>em todo o algoritmo, o comportamento do bloco de função<br>de entrada analógica pode ser verificado.<br><b>Configuração de fábrica:</b><br>0.0                                                                                                    |
|              | AI(n) simulation             | Ler/gravar             | Habilitar/desabilitar simulação.<br><b>Opções:</b><br>Simulação inativa<br>Simulação ativa<br><b>Configuração de fábrica:</b><br>Simulação inativa                                                                                                    |

## 14.3.4 Diagnóstico de Grupo

Todas as informações que descrevem o equipamento, o status do equipamento e as condições de processo podem ser encontradas neste grupo. Os parâmetros individuais são resumidos no menu Diagnóstico nessa seção:

Diagnostics

| Item de menu | Denominação do parâmetro           | Acesso ao<br>parâmetro | Descrição                                                                                                    |
|--------------|------------------------------------|------------------------|----------------------------------------------------------------------------------------------------|
|              | Current diagnostics                | Ler                    | Exibe o código de diagnóstico. O código de diagnóstico é<br>formado por "Status atual" e "Código do erro atual".<br><b>Exemplo:</b><br>F041 (Falha + falha no sensor)                                                                                                    |
|              | Description of current diagnostics | Ler                    | Exibe as informações de status, como texto descritivo,<br>→ 🗎 36                                                                                                    |
|              | Channel information status         | Ler                    | Exibe em que local do equipamento ocorre o erro de<br>prioridade máxima.<br>• 0: Equipamento<br>- 1: Sencer 1                                                                                                    |
|              |                                    |                        | <ul><li>2: Sensor 2</li></ul>                                                                                                    |
|              | Number status                      | Ler                    | O número de mensagens de status atualmente pendentes no equipamento.                                                                                                    |
|              | Diagnostics                        | Ler                    | <ul> <li>Informações de diagnóstico do equipamento codificado em bits.</li> <li>Número do status atual:</li> <li>0 - Status OK</li> <li>0x01000000 - Falha de hardware nos componentes eletrônicos.</li> <li>0x02000000 - Falha de hardware nos componentes mecânicos.</li> <li>0x08000000 - Temperatura dos componentes eletrônicos muito alta.</li> <li>0x10000000 - Erro de checksum de memória.</li> <li>0x20000000 - Erro na medição.</li> <li>0x80000000 - Falha na autocalibração.</li> <li>0x0000000 - Falha na autocalibração.</li> <li>0x0000000 - Falha na autocalibração.</li> <li>0x0000000 - Falha na autocalibração.</li> <li>0x0000000 - Nova inicialização (inicialização a quente) executada.</li> <li>0x00100000 - Reinicialização (partida a frio) executada.</li> <li>0x00200000 - Nicessita manutenção.</li> <li>0x00200000 - Violação do número de identificação.</li> <li>0x00000100 - Falha do equipamento.</li> <li>0x00000200 - Manutenção necessária.</li> <li>0x00000400 - Verificação da função ou modo de simulação.</li> <li>0x00000800 - Fora da especificação.</li> <li>0x00000800 - Nais informações disponíveis.</li> </ul> |
|              | Último diagnóstico                 | Ler                    | Exibe o último código de diagnóstico. O código de<br>diagnóstico é formado por "Status atual" e "Último código de<br>erro".<br>Exemplo: F041 (Falha + falha no sensor)                                                                                                    |
|              | Last channel information status    | Ler                    | Exibe em que local do equipamento ocorre o erro de última<br>prioridade.<br>O: Equipamento<br>1: Sensor 1<br>2: Sensor 2                                                                                                    |
|              | Delete last diagnostics            | Ler/gravar             | As últimas informações de diagnóstico podem ser<br>excluídas.<br>0: Mostra o último erro<br>1: Exclui o último erro<br><b>Configuração de fábrica:</b><br>0                                                                                                    |

| Item de menu                        | Denominação do parâmetro                                 | Acesso ao<br>parâmetro | Descrição                                                                                                    |  |  |
|-------------------------------------|----------------------------------------------------------|------------------------|----------------------------------------------------------------------------------------------------|--|--|
|                                     | Diagnóstico avançado                                     | Ler                    | Informações de diagnóstico específicas do fabricante<br>codificadas em bits. Há várias mensagens possíveis.<br>Consulte "Bits de diagnóstico de status" no final destas<br>instruções.                                                                                                |  |  |
|                                     | Advanced diagnostics screen                              | Ler                    | Exibe a máscara de bit que produz as mensagens de diagnóstico específicas do fabricante                                                                                                    |  |  |
| (Visível somente no modo<br>online) | Enabled functions                                        | Ler                    | FEATURE.Enabled:<br>X=0 → Status e diagnósticos acumulativos compatíveis/<br>diagnóstico de acordo com o Profile 3.01/3.0.<br>X=1 → Diagnóstico de acordo com o Profile 3.02/status<br>estendido/diagnósticos são compatíveis.<br><b>Configuração de fábrica:</b><br>X=1              |  |  |
|                                     | Funções compatíveis                                      | Ler                    | FEATURE.Enabled:<br>X=0 → Status e diagnósticos acumulativos compatíveis/<br>diagnóstico de acordo com o Profile 3.01/3.0.<br>X=1 → Diagnóstico de acordo com o Profile 3.02/status<br>estendido/diagnósticos são compatíveis.<br><b>Configuração de fábrica:</b><br>X=1              |  |  |
|                                     | Configuration for accumulative status<br>and diagnostics | Ler/gravar             | Mostra se é usado "Status condensado e mensagens de<br>diagnóstico".<br>0 = Status e diagnóstico conforme descrito no Profile 3.01<br>1 = Suporte para status e diagnóstico acumulativos<br>2-255 = Reservado para Profibus User Organization<br><b>Configuração de fábrica:</b><br>1 |  |  |
| (Visível somente no modo online)    | Bloqueio de serviço                                      | Ler/gravar             | Configuração para habilitação dos parâmetros de serviço<br>ENP.                                                                                                    |  |  |

#### Submenu System information

Além das informações do sistema descritas em → 🗎 67, o seguinte parâmetro também está disponível no manu Expert.

#### Diagnostics

| Item de menu                      | Denominação do parâmetro      | Acesso ao<br>parâmetro | Descrição                                                                                                    |
|-----------------------------------|-------------------------------|------------------------|----------------------------------------------------------------------------------------------------|
| Submenu Informações do<br>sistema | Compatível com recurso UpDown | Ler                    | 0x00: Compatível com carregamento<br>0x01: Compatível com carregamento paralelo<br>0x02: Compatível com download<br>0x03: Equipamento com dois buffers<br><b>Configuração de fábrica:</b><br>Compatível com carregamento |

#### Submenu Measured values

Esse menu fica visível somente no modo online.

Todos os valores medidos com suas respectivas informações de status são exibidos no menu Especialista "Valores medidos". Além disso, o valor medido não dimensionado e não linearizado da respectiva entrada do sensor pode ser lida por meio do parâmetro "Valor bruto". Por exemplo, no caso de um Pt100 é exibido o valor Ohm efetivo que pode ser usado para calibrar e calcular os coeficientes Callendar-Van Dusen.

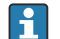

n: Número do Bloco transdutor (1-2) ou entrada do sensor (1 ou 2)

#### Diagnostics

| Item de menu            | Denominação do parâmetro        | Acesso ao<br>parâmetro                        | Descrição                                                                                                    |  |
|-------------------------|---------------------------------|-----------------------------------------------|----------------------------------------------------------------------------------------------------|--|
| Submenu Measured values | Valor PV n                      | Ler                                           | Exibe o valor de saída primário do bloco transdutor.                                                                                                    |  |
|                         |                                 |                                               | O valor n PV n pode ser disponibilizado para um<br>Bloco AI para outros processamentos.<br>A qualidade do valor medido é exibida através com<br>os parâmetros "Quality" e "Status". |  |
|                         | PV value n - quality            | Ler                                           | Exibe a qualidade (status do valor medido) para o Valor<br>PV.<br>Consulte uma lista de opções em → 🗎 77                                                                            |  |
|                         | PV value n - status             | Ler                                           | Exibe o limite (status do valor medido) para o Valor PV.<br>0x00 - OK<br>0x01 - Abaixo do limite<br>0x02 - Acima do limite<br>0x03 - Valor constante                                |  |
|                         | Temperatura do processo n       | Ler                                           | Exibe o valor medido do sensor n                                                                                                    |  |
|                         | Process temperature n - quality | Ler                                           | Exibe a qualidade (status do valor medido) da temperatura<br>do processo para o sensor n.<br>Para o valor, consulte "PV value n - quality"                                          |  |
|                         | Process temperature n - status  | Ler                                           | Exibe o limite (status do valor medido) da temperatura do<br>processo para o sensor n.<br>Para o valor, consulte "PV value n - status"                                              |  |
|                         | RJ temperature                  | Ler Exibe a temperatura interna de referência |                                                                                                    |  |
|                         | RJ temperature - quality        | Ler                                           | Exibe a qualidade (status do valor medido) da temperatura<br>interna de referência.<br>Para o valor, consulte "PV value n - quality"                                                |  |
|                         | RJ temperature - status         | Ler                                           | Exibe o status (status do valor medido) da temperatura<br>interna de referência.<br>Para o valor, consulte "PV value n - status"                                                    |  |
|                         | Sensor value n (not linearized) | Ler                                           | Exibe o mV/Ohm não linearizado do sensor correspondente.                                                                                                    |  |

# 14.4 Listas Slot/Índice

### 14.4.1 Comentários explicativos gerais

Abreviações usadas nas listas Slot/Índice:

Matriz Endress+Hauser  $\rightarrow$  O número da página na qual você encontrará a explicação sobre o parâmetro. Tipo de objeto:

- Registro → Contém estruturas de dados (DS)
- Simples → Contém somente tipo de dados simples (ex.: flutuação, inteiro etc.)

Parâmetros:

- M → Parâmetro obrigatório
- $O \rightarrow Parâmetro opcional$

Tipos de dados:

- DS → Estrutura de dados, contém os tipos de dados como Unsigned8, OctetString etc.
- Flutuação → Formato IEEE 754
- Inteiro  $\rightarrow$  8 (faixa de valores -128 a 127), 16 (-327678 a 327678), 32 (-2<sup>31</sup> a 2<sup>31</sup>)

- Cadeia de caracteres octeto → Codificação binária
- Não atribuído → 8 (faixa de valores 0 a 255), 16 (0 a 65535), 32 (0 a 4294967295)
- Cadeia de caracteres visível  $\rightarrow$  ISO 646, ISO 2375

#### Classe de armazenamento:

- C  $\rightarrow$  Dados de calibração
- Cst → Parâmetro constante
- D  $\rightarrow$  Parâmetro dinâmico
- N  $\rightarrow$  Parâmetro não-volátil. A alteração de um parâmetro nessa classe não afeta o parâmetro ST\_REV do respectivo bloco
- S  $\rightarrow$  Parâmetro estático. A alteração de um parâmetro nessa classe diminui o parâmetro ST\_REV do respectivo bloco
- ${\mbox{-}}~V \rightarrow A$  classe de armazenamento V significa que o valor do parâmetro alterado não é salva no equipamento

### 14.4.2 Slot de gerenciamento do equipamento 1

| Denominação do<br>parâmetro                                             | Índice<br>remissivo                    | Ler | Gravar | Tipo de<br>objeto | Tipo de dados       | Tamanho do<br>byte | Classe de<br>armazenamento | Parâmetro | Valor<br>padrão |
|-------------------------------------------------------------------------|----------------------------------------|-----|--------|-------------------|---------------------|--------------------|----------------------------|-----------|-----------------|
|                                                                         | Slot de gerenciamento do equipamento 1 |     |        |                   |                     |                    |                            |           |                 |
| Cabeçalho do diretório/<br>Entradas de diretório<br>compostas           | 0                                      | X   |        | Registro          | Não atribuído<br>16 | 12                 | cST                        | М         |                 |
| Entrada de diretório<br>composta/<br>Entradas de diretório<br>compostas | 1                                      | X   |        | Registro          | Não atribuído<br>16 | 28                 | cST                        | М         |                 |
| Não usado                                                               | 2 - 15                                 | -   | -      | -                 | -                   | -                  | -                          | -         |                 |

### 14.4.3 Slot de bloco físico 0

| Denominação<br>do parâmetro | Índice<br>remissivo    | Ler | Gravar | Tipo de objeto | Tipo de dados                      | Tamanho do<br>byte | Classe de<br>armazename<br>nto | Parâmetro |  |
|-----------------------------|------------------------|-----|--------|----------------|------------------------------------|--------------------|--------------------------------|-----------|--|
|                             | Slot de bloco físico 0 |     |        |                |                                    |                    |                                |           |  |
| Não usado                   | 0 - 15                 | Х   | -      | -              | -                                  | -                  | -                              | -         |  |
| BLOCK_OBJEC<br>T            | 16                     | Х   | -      | Registro       | DS-32                              | 20                 | cST                            | М         |  |
| ST_REV                      | 17                     | Х   | -      | Simples        | Unsigned16                         | 2                  | Ν                              | М         |  |
| TAG_DESC                    | 18                     | Х   | Х      | Simples        | Cadeia de<br>caracteres<br>octeto  | 32                 | S                              | М         |  |
| ESTRATÉGIA                  | 19                     | Х   | Х      | Simples        | Não atribuído<br>16                | 2                  | S                              | М         |  |
| ALERT_KEY                   | 20                     | Х   | Х      | Simples        | Não atribuído<br>8                 | 1                  | S                              | М         |  |
| TARGET_MOD<br>E             | 21                     | Х   | Х      | Simples        | Não atribuído<br>8                 | 1                  | S                              | М         |  |
| MODE_BLK                    | 22                     | Х   | -      | Registro       | DS-37                              | 3                  | D                              | М         |  |
| ALARM_SUM                   | 23                     | Х   | -      | Registro       | DS-42                              | 8                  | D                              | М         |  |
| SOFTWARE_R<br>EVISION       | 24                     | Х   | -      | Simples        | Cadeia de<br>caracteres<br>visível | 16                 | cST                            | М         |  |

| Denominação<br>do parâmetro            | Índice<br>remissivo | Ler | Gravar | Tipo de objeto | Tipo de dados                      | Tamanho do<br>byte | Classe de<br>armazename<br>nto | Parâmetro |
|----------------------------------------|---------------------|-----|--------|----------------|------------------------------------|--------------------|--------------------------------|-----------|
| HARDWARE_<br>REVISION                  | 25                  | Х   | -      | Simples        | Cadeia de<br>caracteres<br>visível | 16                 | cST                            | М         |
| MAN_ID DO<br>EQUIPAMENT<br>O           | 26                  | Х   | -      | Simples        | Não atribuído<br>16                | 2                  | cST                            | М         |
| DEVICE_ID                              | 27                  | Х   | -      | Simples        | Cadeia de<br>caracteres<br>visível | 16                 | cST                            | М         |
| NUM SÉRIE<br>DO<br>EQUIPAMENT<br>O     | 28                  | Х   | -      | Simples        | Cadeia de<br>caracteres<br>visível | 16                 | cST                            | М         |
| DIAGNÓSTICO                            | 29                  | Х   | -      | Simples        | Cadeia de<br>caracteres<br>octeto  | 4                  | D                              | М         |
| DIAGNOSIS_E<br>XTENSION                | 30                  | Х   | -      | Simples        | Cadeia de<br>caracteres<br>octeto  | 6                  | D                              | 0         |
| DIAGNOSIS_M<br>ASK                     | 31                  | Х   | -      | Simples        | Cadeia de<br>caracteres<br>octeto  | 4                  | cST                            | Μ         |
| DIAGNOSIS_M<br>ASK_EXTENSI<br>ON       | 32                  | Х   | -      | Simples        | Cadeia de<br>caracteres<br>octeto  | 6                  | cST                            | 0         |
| CERTIFICAÇÃ<br>O DO<br>EQUIPAMENT<br>O | 33                  | Х   | -      | Simples        | Cadeia de<br>caracteres<br>visível | 32                 | cST                            | 0         |
| Não usado                              | 34                  | -   | -      | -              | -                                  | -                  | -                              | -         |
| FACTORY_RES<br>ET                      | 35                  | Х   | Х      | Simples        | Não atribuído<br>16                | 2                  | S                              | 0         |
| DESCRITOR                              | 36                  | Х   | Х      | Simples        | Cadeia de<br>caracteres<br>octeto  | 32                 | S                              | 0         |
| MENSAGEM<br>DO<br>EQUIPAMENT<br>O      | 37                  | Х   | Х      | Simples        | Cadeia de<br>caracteres<br>octeto  | 32                 | S                              | 0         |
| DATA INSTAL<br>EQUIPAMENT<br>O         | 38                  | Х   | Х      | Simples        | Cadeia de<br>caracteres<br>octeto  | 16                 | S                              | 0         |
| Não usado                              | 39                  | -   | -      | -              | -                                  | -                  | -                              | -         |
| IDENT_NUMB<br>ER_SELECTIO<br>N         | 40                  | Х   | Х      | Simples        | Não atribuído<br>8                 | 1                  | S                              | 0         |
| HW_WRITE_P<br>ROTECTION                | 41                  | Х   | -      | Simples        | Não atribuído<br>8                 | 1                  | D                              | 0         |
| RECURSO                                | 42                  | Х   | -      | Registro       | DS-68                              | 8                  | Ν                              | М         |
| COND_STATU<br>S_DIAGNOSIS              | 43                  | Х   | Х      |                | Não atribuído<br>8                 | 1                  | S                              | М         |
| Não usado                              | 44-53               | -   | -      | -              | -                                  | -                  | -                              | -         |
| ACTUAL_ERR<br>OR_CODE                  | 54                  | X   | -      | Simples        | Não atribuído<br>16                | 2                  | D                              | Μ         |

| Denominação<br>do parâmetro                    | Índice<br>remissivo | Ler | Gravar | Tipo de objeto | Tipo de dados                      | Tamanho do<br>byte | Classe de<br>armazename<br>nto | Parâmetro |
|------------------------------------------------|---------------------|-----|--------|----------------|------------------------------------|--------------------|--------------------------------|-----------|
| LAST_ERROR<br>_CODE                            | 55                  | Х   | -      | Simples        | Não atribuído<br>16                | 2                  | D/S                            | М         |
| UPDOWN_FE<br>AT_SUPP                           | 56                  | Х   | -      | Simples        | Cadeia de<br>caracteres<br>octeto  | 1                  | Const                          | М         |
| Não usado                                      | 57-58               | -   | -      | -              | -                                  | -                  | -                              | -         |
| DEVICE_BUS_<br>ADDRESS                         | 59                  | Х   | -      | Simples        | Não atribuído<br>8                 | 1                  | D                              | М         |
| Não usado                                      | 60                  | -   | -      | -              | -                                  | -                  | -                              | -         |
| DEFINIR A<br>UNIDADE<br>PARA<br>BARRAMENT<br>O | 61                  | Х   | Х      | Simples        | Não atribuído<br>8                 | 1                  | V                              | Μ         |
| DISPLAY_VAL<br>UE                              | 62                  | Х   | -      | Registro       | LocalDispVal                       | 6                  | D                              | 0         |
| Não usado                                      | 63                  | -   | -      | -              | -                                  | -                  | -                              | -         |
| PROFILE_REVI<br>SION                           | 64                  | Х   | -      | Simples        | Cadeia de<br>caracteres<br>octeto  | 32                 | Cst(D)                         | М         |
| CLEAR_LAST_<br>ERROR                           | 65                  | Х   | Х      | Simples        | Não atribuído<br>8                 | 1                  | V                              | М         |
| IDENT_NUMB<br>ER                               | 66                  | Х   | -      | Simples        | Não atribuído<br>16                | 2                  | D                              | М         |
| CHECK_CONFI<br>GURATION                        | 67                  | Х   | -      | Simples        | Não atribuído<br>8                 | 1                  | D                              | 0         |
| Não usado                                      | 68                  | -   | -      | -              | -                                  | -                  | -                              | -         |
| ORDER_CODE                                     | 69                  | Х   | -      | Simples        | Cadeia de<br>caracteres<br>visível | 32                 | С                              | М         |
| TAG_LOCATI<br>ON                               | 70                  | Х   | Х      | Simples        | Cadeia de<br>caracteres<br>visível | 22                 | С                              | 0         |
| ASSINATURA                                     | 71                  | Х   | Х      | Simples        | Cadeia de<br>caracteres<br>octeto  | 54                 | С                              | 0         |
| VERSÃO_ENP                                     | 72                  | Х   | -      | Simples        | Cadeia de<br>caracteres<br>visível | 16                 | cST                            | М         |
| DEVICE_DIAG<br>NOSIS                           | 73                  | Х   | -      | Simples        | Cadeia de<br>caracteres<br>octeto  | 10                 | D                              | М         |
| EXTENDED_O<br>RDER_CODE                        | 74                  | Х   | -      | Simples        | Cadeia de<br>caracteres<br>visível | 60                 | С                              | М         |
| SERVICE_LOC<br>KING                            | 75                  | Х   | Х      | Simples        | Não atribuído<br>16                | 2                  | D                              | М         |
| Não usado                                      | 76 - 94             | -   | -      | -              | -                                  | -                  | -                              | -         |
| STATUS                                         | 95                  | Х   | -      | Simples        | Cadeia de<br>caracteres<br>octeto  | 16                 | D                              | 0         |

| Denominação<br>do parâmetro        | Índice<br>remissivo | Ler | Gravar | Tipo de objeto | Tipo de dados                      | Tamanho do<br>byte | Classe de<br>armazename<br>nto | Parâmetro |
|------------------------------------|---------------------|-----|--------|----------------|------------------------------------|--------------------|--------------------------------|-----------|
| DIAGNOSTICS<br>_CODE               | 96                  | Х   | -      | Simples        | Cadeia de<br>caracteres<br>octeto  | 4                  | D                              | 0         |
| STATUS_CHA<br>NNEL                 | 97                  | Х   | -      | Simples        | Não atribuído<br>8                 | 1                  | D                              | 0         |
| STATUS_COU<br>NT                   | 98                  | Х   | -      | Simples        | Não atribuído<br>8                 | 1                  | D                              | 0         |
| LAST_STATUS                        | 99                  | Х   | -      | Simples        | Cadeia de<br>caracteres<br>octeto  | 16                 | D/S                            | 0         |
| LAST_DIAGN<br>OSTICS_CODE          | 100                 | Х   | -      | Simples        | Cadeia de<br>caracteres<br>octeto  | 4                  | D/S                            | 0         |
| LAST_STATUS<br>_CHANNEL            | 101                 | Х   | -      | Simples        | Não atribuído<br>8                 | 1                  | D/S                            | 0         |
| Não usado                          | 102 - 103           | -   | -      | -              | -                                  | -                  | -                              | -         |
| VERSIONINFO<br>SWREV               | 104                 | Х   | -      | Simples        | Cadeia de<br>caracteres<br>octeto  | 16                 | N                              | 0         |
| VERSIONINFO<br>HWREV               | 105                 | Х   | _      | Simples        | Cadeia de<br>caracteres<br>octeto  | 16                 | N                              | 0         |
| VERSIONINFO<br>DEVREV              | 106                 | Х   | -      | Simples        | Cadeia de<br>caracteres<br>octeto  | 16                 | N                              | 0         |
| ELECTRONICA<br>L_SERIAL_NU<br>MBER | 107                 | Х   | -      | Simples        | Cadeia de<br>caracteres<br>visível | 16                 | cST                            | М         |
| Não usado                          | 108 - 112           | -   | -      | -              | -                                  | -                  | -                              | -         |
| DEV_BUS_AD<br>DR_CONFIG            | 113                 | Х   | Х      | Simples        | Não atribuído<br>8                 | 1                  | N                              | 0         |
| CAL_IDENTN<br>UMBER                | 114                 | Х   | -      | Simples        | Não atribuído<br>16                | 2                  | С                              | 0         |
| Não usado                          | 115 - 118           | -   | -      | -              | -                                  | -                  | -                              | -         |
| SENSOR_DRIF<br>T_MONITORI<br>NG    | 118                 | Х   | Х      | Simples        | Não atribuído<br>8                 | 1                  | S                              | MS        |
| SYSTEM_ALA<br>RM_DELAY             | 119                 | Х   | Х      | Simples        | Não atribuído<br>8                 | 1                  | S                              | 0         |
| MAINS_FILTE<br>R                   | 120                 | Х   | Х      | Simples        | Não atribuído<br>8                 | 1                  | S                              | 0         |
| AMBIENT_AL<br>ARM                  | 121                 | Х   | Х      | Simples        | Não atribuído<br>8                 | 1                  | S                              | 0         |
| Não usado                          | 122 - 125           | -   | -      | -              | -                                  | -                  | -                              | -         |
| DISP_ALTERN<br>ATING_TIME          | 126                 | Х   | Х      | Simples        | Não atribuído<br>8                 | 1                  | S                              | 0         |
| DISP_SOURCE<br>_1                  | 127                 | Х   | Х      | Simples        | Não atribuído<br>16                | 2                  | S                              | 0         |
| DISP_VALUE_<br>1_DESC              | 128                 | Х   | Х      | Simples        | Cadeia de<br>caracteres<br>octeto  | 16                 | S                              | 0         |

| Denominação<br>do parâmetro | Índice<br>remissivo | Ler | Gravar | Tipo de objeto | Tipo de dados                                    | Tamanho do<br>byte | Classe de<br>armazename<br>nto | Parâmetro |
|-----------------------------|---------------------|-----|--------|----------------|--------------------------------------------------|--------------------|--------------------------------|-----------|
| DIS_VALUE_1<br>_FORMAT      | 129                 | Х   | Х      | Simples        | Não atribuído<br>8                               | 1                  | S                              | 0         |
| DISP_SOURCE<br>_2           | 130                 | Х   | Х      | Simples        | Não atribuído<br>16                              | 2                  | S                              | 0         |
| DISP_VALUE_<br>2_DESC       | 131                 | Х   | Х      | Simples        | Cadeia de<br>caracteres<br>octeto                | 16                 | S                              | 0         |
| DISP_VALUE_<br>2_FORMAT     | 132                 | Х   | Х      | Simples        | Não atribuído<br>8                               | 1                  | S                              | 0         |
| DISP_SOURCE<br>_3           | 133                 | Х   | Х      | Simples        | Não atribuído<br>16                              | 2                  | S                              | 0         |
| DISP_VALUE_<br>3_DESC       | 134                 | Х   | Х      | Simples        | Cadeia de<br>caracteres<br>octeto                | 16                 | S                              | 0         |
| DISP_VALUE_<br>3_FORMAT     | 135                 | Х   | Х      | Simples        | Não atribuído<br>8                               | 1                  | S                              | 0         |
| Não usado                   | 136 - 139           | -   | -      | -              | -                                                | -                  | -                              | -         |
| VIEW_PHYSIC<br>AL_BLOCK     | 140                 | Х   | Х      | Simples        | Unsigned16,<br>DS-37, DS- 42,<br>OctetString[ 4] | 17                 | D                              | М         |

# 14.4.4 Slot bloco transdutor 1

| Denominação<br>do parâmetro | Índice<br>remissivo | Ler | Gravar | Tipo de objeto | Tipo de dados                     | Tamanho do<br>byte | Classe de<br>armazename<br>nto | Parâmetro |
|-----------------------------|---------------------|-----|--------|----------------|-----------------------------------|--------------------|--------------------------------|-----------|
| BLOCK_OBJEC<br>T            | 70                  | Х   | -      | Registro       | DS-32                             | 20                 | С                              | М         |
| ST_REV                      | 71                  | Х   | -      | Simples        | Unsigned16                        | 2                  | S                              | М         |
| TAG_DESC                    | 72                  | Х   | Х      | Simples        | Cadeia de<br>caracteres<br>octeto | 32                 | S                              | М         |
| ESTRATÉGIA                  | 73                  | Х   | Х      | Simples        | Não atribuído<br>16               | 2                  | S                              | М         |
| ALERT_KEY                   | 74                  | Х   | Х      | Simples        | Não atribuído<br>8                | 1                  | S                              | М         |
| TARGET_MOD<br>E             | 75                  | Х   | Х      | Simples        | Não atribuído<br>8                | 1                  | S                              | М         |
| MODE_BLK                    | 76                  | Х   | -      | Registro       | DS-37                             | 3                  | D                              | М         |
| ALARM_SUM                   | 77                  | Х   | -      | Registro       | DS-42                             | 8                  | D                              | М         |
| PRIMARY_VA<br>LUE           | 78                  | Х   | -      | Registro       | 101                               | 5                  | D                              | М         |
| PRIMARY_VA<br>LUE_UNIT      | 79                  | Х   | Х      | Simples        | Não atribuído<br>16               | 2                  | S                              | М         |
| SECONDARY_<br>VALUE_1       | 80                  | Х   | -      | Registro       | 101                               | 5                  | D                              | М         |
| SECONDARY_<br>VALUE_2       | 81                  | Х   | -      | Registro       | 101                               | 5                  | D                              | М         |
| SENSOR_MEA<br>S_TYPE        | 82                  | X   | X      | Simples        | Não atribuído<br>8                | 1                  | S                              | М         |

| Denominação<br>do parâmetro | Índice<br>remissivo | Ler | Gravar | Tipo de objeto | Tipo de dados      | Tamanho do<br>byte | Classe de<br>armazename<br>nto | Parâmetro |
|-----------------------------|---------------------|-----|--------|----------------|--------------------|--------------------|--------------------------------|-----------|
| INPUT_RANG<br>E             | 83                  | Х   | Х      | Simples        | Não atribuído<br>8 | 1                  | S                              | М         |
| LIN_TAPE                    | 84                  | Х   | Х      | Simples        | Não atribuído<br>8 | 1                  | S                              | М         |
| Não usado                   | 85 - 88             | -   | -      | -              | -                  | -                  | -                              | -         |
| BIAS_1                      | 89                  | Х   | Х      | Simples        | Flutuante          | 4                  | S                              | М         |
| Não usado                   | 90                  | -   | -      | -              | -                  | -                  | -                              | -         |
| UPPER_SENS<br>OR_LIMIT      | 91                  | Х   |        | Simples        | Flutuante          | 4                  | Ν                              | М         |
| LOWER_SENS<br>OR_LIMIT      | 92                  | Х   |        | Simples        | Flutuante          | 4                  | N                              | М         |
| Não usado                   | 93                  | -   | -      | -              | -                  | -                  | -                              | -         |
| INPUT_FAULT<br>_GEN         | 94                  | Х   | -      | Simples        | Não atribuído<br>8 | 1                  | D                              | М         |
| INPUT_FAULT _1              | 95                  | Х   | -      | Simples        | Não atribuído<br>8 | 1                  | D                              | М         |
| Não usado                   | 96 - 98             | -   | -      | -              | -                  | -                  | -                              | -         |
| MAX_SENSOR<br>_VALUE_1      | 99                  | Х   | Х      | Simples        | Flutuante          | 4                  | Ν                              | 0         |
| MIN_SENSOR<br>_VALUE_1      | 100                 | Х   | Х      | Simples        | Flutuante          | 4                  | Ν                              | 0         |
| Não usado                   | 101 - 102           | -   | -      | -              | -                  | -                  | -                              | -         |
| RJ_TEMP                     | 103                 | Х   | -      | Simples        | Flutuante          | 4                  | D                              | 0         |
| RJ_TYPE                     | 104                 | Х   | Х      | Simples        | Não atribuído<br>8 | 1                  | S                              | М         |
| EXTERNAL_RJ<br>_VALUE       | 105                 | Х   | Х      | Simples        | Flutuante          | 4                  | S                              | 0         |
| SENSOR_CON<br>NECTION       | 106                 | Х   | Х      | Simples        | Não atribuído<br>8 | 1                  | S                              | М         |
| COMP_WIRE1                  | 107                 | Х   | -      | Simples        | Flutuante          | 4                  | S                              | М         |
| Não usado                   | 108 - 131           | -   | -      | -              | -                  | -                  | -                              | -         |
| MAX_PV                      | 132                 | Х   | Х      | Simples        | Flutuante          | 4                  | Ν                              | М         |
| MIN_PV                      | 133                 | Х   | Х      | Simples        | Flutuante          | 4                  | Ν                              | М         |
| CVD_COEFF_<br>A             | 134                 | Х   | Х      | Simples        | Flutuante          | 4                  | S                              | М         |
| CVD_COEFF_<br>B             | 135                 | Х   | Х      | Simples        | Flutuante          | 4                  | S                              | М         |
| CVD_COEFF_<br>C             | 136                 | Х   | Х      | Simples        | Flutuante          | 4                  | S                              | М         |
| CVD_COEFF_<br>R0            | 137                 | Х   | Х      | Simples        | Flutuante          | 4                  | S                              | М         |
| CVD_MAX                     | 138                 | Х   | Х      | Simples        | Flutuante          | 4                  | S                              | М         |
| CVD_MIN                     | 139                 | Х   | Х      | Simples        | Flutuante          | 4                  | S                              | М         |
| Não usado                   | 140 - 144           | -   | -      | -              | -                  | -                  | -                              | -         |
| CAL_POINT_H<br>I            | 145                 | Х   | Х      | Simples        | Flutuante          | 4                  | S                              | М         |
| CAL_POINT_L<br>O            | 146                 | Х   | Х      | Simples        | Flutuante          | 4                  | S                              | М         |

| Denominação<br>do parâmetro      | Índice<br>remissivo | Ler | Gravar | Tipo de objeto | Tipo de dados                                                    | Tamanho do<br>byte | Classe de<br>armazename<br>nto | Parâmetro |
|----------------------------------|---------------------|-----|--------|----------------|------------------------------------------------------------------|--------------------|--------------------------------|-----------|
| CAL_POINT_S<br>PAN               | 147                 | Х   | -      | Simples        | Flutuante                                                        | 4                  | S                              | М         |
| CAL_POINT_T<br>EMP_LO            | 148                 | Х   | Х      | Simples        | Flutuante                                                        | 4                  | S                              | М         |
| CAL_POINT_T<br>EMP_HI            | 149                 | Х   | Х      | Simples        | Flutuante                                                        | 4                  | S                              | М         |
| CAL_METHOD                       | 150                 | Х   | Х      | Simples        | Não atribuído<br>8                                               | 2                  | S                              | М         |
| SENSOR_SERI<br>AL_NUMBER         | 151                 | Х   | Х      | Simples        | Cadeia de<br>caracteres<br>octeto                                | 32                 | S                              | М         |
| POLY_COEFF_<br>A                 | 152                 | Х   | Х      | Simples        | Flutuante                                                        | 4                  | S                              | М         |
| POLY_COEFF_<br>B                 | 153                 | Х   | Х      | Simples        | Flutuante                                                        | 4                  | S                              | М         |
| POLY_COEFF_<br>C                 | 154                 | Х   | Х      | Simples        | Flutuante                                                        | 4                  | S                              | М         |
| POLY_COEFF_<br>R0                | 155                 | Х   | Х      | Simples        | Flutuante                                                        | 4                  | S                              | М         |
| POLY_MEAS_<br>RANGE_MAX          | 156                 | Х   | -      | Simples        | Flutuante                                                        | 4                  | S                              | М         |
| POLY_MEAS_<br>RANGE_MIN          | 157                 | Х   | -      | Simples        | Flutuante                                                        | 4                  | S                              | М         |
| Não usado                        | 158 - 161           | -   | -      | -              | -                                                                | -                  | -                              | -         |
| CORROSION_<br>DETECTION          | 162                 | Х   | Х      | Simples        | Não atribuído<br>8                                               | 2                  | S                              | М         |
| CORROSION_C<br>YCLES             | 163                 | Х   | -      | Simples        | Não atribuído<br>8                                               | 2                  | S                              | М         |
| SENSOR_DRIF<br>T_ALERT_VA<br>LUE | 164                 | Х   | Х      | Simples        | Flutuante                                                        | 4                  | S                              | М         |
| Não usado                        | 165 - 168           | -   | -      | -              | -                                                                | -                  | -                              | -         |
| RJ_MAX_SEN<br>SOR_VALUE          | 169                 | Х   | -      | Simples        | Flutuante                                                        | 4                  | Ν                              | М         |
| RJ_MIN_SENS<br>OR_VALUE          | 170                 | Х   | -      | Simples        | Flutuante                                                        | 4                  | Ν                              | М         |
| Não usado                        | 171                 | -   | -      | -              | -                                                                | -                  | -                              | -         |
| TEMPERATUR<br>E_THRESHOL<br>D    | 172                 | Х   | Х      | Simples        | Flutuante                                                        | 4                  | S                              | М         |
| RJ_OUT                           | 173                 | Х   | -      | Registro       | 101                                                              | 5                  | D                              | М         |
| SENSOR_RAW<br>_VALUE             | 174                 | Х   | -      | Simples        | Flutuante                                                        | 4                  | D                              | М         |
| Não usado                        | 175 - 219           | -   | -      | -              | -                                                                | -                  | -                              | -         |
| VIEW_TRANS<br>DUCER_BLOC<br>K    | 220                 | X   | -      | Simples        | Unsigned16,<br>DS-37, DS- 42,<br>101,<br>Unsigned8,<br>Unsigned8 | 20                 | D                              | M         |

## 14.4.5 Slot bloco transdutor 2

O slot 2 do bloco transdutor contém os mesmos parâmetros do Slot do bloco transdutor 1. As configurações no slot 2 afetam a entrada do sensor 2.

| Denominação<br>do parâmetro                        | Índice<br>remissivo | Ler | Gravar | Tipo de objeto | Tipo de dados | Tamanho do<br>byte | Classe de<br>armazename<br>nto | Parâmetro |
|----------------------------------------------------|---------------------|-----|--------|----------------|---------------|--------------------|--------------------------------|-----------|
| Todos os<br>parâmetros<br>$\rightarrow \square 94$ | 70 - 220            | -   | -      | -              | -             | -                  | -                              | -         |

| Denominação<br>do parâmetro | Índice<br>remissivo | Ler | Gravar | Tipo de objeto | Tipo de dados                     | Tamanho do<br>byte | Classe de<br>armazename<br>nto | Parâmetro |
|-----------------------------|---------------------|-----|--------|----------------|-----------------------------------|--------------------|--------------------------------|-----------|
| Não usado                   | 2 - 15              | Х   | -      | -              | -                                 | -                  | -                              | -         |
| BLOCK_OBJEC<br>T            | 16                  | Х   | -      | Registro       | DS-32                             | 20                 | С                              | М         |
| ST_REV                      | 17                  | Х   | -      | Simples        | Não atribuído<br>16               | 2                  | N                              | М         |
| TAG_DESC                    | 18                  | Х   | X      | Simples        | Cadeia de<br>caracteres<br>octeto | 32                 | S                              | М         |
| ESTRATÉGIA                  | 19                  | Х   | Х      | Simples        | Não atribuído<br>16               | 2                  | S                              | М         |
| ALERT_KEY                   | 20                  | Х   | X      | Simples        | Não atribuído<br>8                | 1                  | S                              | М         |
| TARGET_MOD<br>E             | 21                  | Х   | Х      | Simples        | Não atribuído<br>8                | 1                  | S                              | М         |
| MODE_BLK                    | 22                  | Х   | -      | Registro       | DS-37                             | 3                  | D                              | М         |
| ALARM_SUM                   | 23                  | Х   | -      | Registro       | DS-42                             | 8                  | D                              | М         |
| BATCH<br>(BATELADA)         | 24                  | Х   | Х      | Registro       | DS-67                             | 10                 | S                              | М         |
| Não usado                   | 25                  | Х   | -      | -              | -                                 | -                  | -                              | -         |
| OUT                         | 26                  | Х   | -      | Registro       | 101                               | 5                  | D                              | М         |
| PV_SCALE                    | 27                  | Х   | Х      | Matriz         | Flutuante                         | 8                  | S                              | М         |
| OUT_SCALE                   | 28                  | Х   | Х      | Registro       | DS-36                             | 11                 | S                              | М         |
| LIN_TYPE                    | 29                  | Х   | X      | Simples        | Não atribuído<br>8                | 1                  | S                              | М         |
| CANAL                       | 30                  | Х   | X      | Simples        | Não atribuído<br>16               | 2                  | S                              | М         |
| Não usado                   | 31                  | Х   | -      | -              | -                                 | -                  | -                              | -         |
| PV_FTIME                    | 32                  | Х   | Х      | Simples        | Flutuante                         | 4                  | S                              | М         |
| FSAFE_TYPE                  | 33                  | Х   | X      | Simples        | Não atribuído<br>8                | 1                  | S                              | 0         |
| FSAFE_VALU<br>E             | 34                  | Х   | X      | Simples        | Flutuante                         | 4                  | S                              | 0         |
| ALARM_HYS                   | 35                  | Х   | Х      | Simples        | Flutuante                         | 4                  | S                              | М         |
| Não usado                   | 36                  | Х   | -      | -              | -                                 | -                  | -                              | -         |
| HI_HI_LIM                   | 37                  | Х   | Х      | Simples        | Flutuante                         | 4                  | S                              | М         |

# 14.4.6 Slot 1 do Bloco de Entrada Analógica (AI 1)

| Denominação<br>do parâmetro     | Índice<br>remissivo | Ler | Gravar | Tipo de objeto | Tipo de dados                        | Tamanho do<br>byte | Classe de<br>armazename<br>nto | Parâmetro |
|---------------------------------|---------------------|-----|--------|----------------|--------------------------------------|--------------------|--------------------------------|-----------|
| Não usado                       | 38                  | Х   | -      | -              | -                                    | -                  | -                              | -         |
| HI_LIM                          | 39                  | Х   | Х      | Simples        | Flutuante                            | 4                  | S                              | М         |
| Não usado                       | 40                  | Х   | -      | -              | -                                    | -                  | -                              | -         |
| LO_LIM                          | 41                  | Х   | Х      | Simples        | Flutuante                            | 4                  | S                              | М         |
| Não usado                       | 42                  | Х   | -      | -              | -                                    | -                  | -                              | -         |
| LO_LO_LIM                       | 43                  | Х   | Х      | Simples        | Flutuante                            | 4                  | S                              | М         |
| Não usado                       | 44 - 45             | -   | -      | -              | -                                    | -                  | -                              | -         |
| HI_HI_ALM                       | 46                  | Х   | -      | Registro       | DS-39                                | 16                 | D                              | 0         |
| HI_ALM                          | 47                  | Х   | -      | Registro       | DS-39                                | 16                 | D                              | 0         |
| LO_ALM                          | 48                  | Х   | -      | Registro       | DS-39                                | 16                 | D                              | 0         |
| LO_LO_ALM                       | 49                  | Х   | -      | Registro       | DS-39                                | 16                 | D                              | 0         |
| SIMULAR                         | 50                  | Х   | Х      | Registro       | DS-50                                | 6                  | S                              | 0         |
| TEXTO DA<br>UNIDADE DE<br>SAÍDA | 51                  | Х   | Х      | Simples        | Cadeia de<br>caracteres<br>octeto    | 16                 | S                              | 0         |
| Não usado                       | 52 - 64             | -   | -      | -              | -                                    | -                  | -                              | -         |
| VIEW_AI                         | 65                  | Х   | -      | Registro       | Unsigned16,<br>DS- 37, DS-42,<br>101 | 18                 | D                              | М         |
| Não usado                       | 66 - 69             | -   | -      | -              | -                                    | -                  | -                              | -         |

# 14.4.7 Slot 2 do Bloco de Entrada Analógica (AI 2)

O slot 2 do bloco de entrada analógica contém os mesmos parâmetros do Slot 1 do bloco de entrada analógica.

| Denominação<br>do parâmetro      | Índice<br>remissivo | Ler | Gravar | Tipo de objeto | Tipo de dados | Tamanho do<br>byte | Classe de<br>armazename<br>nto | Parâmetro |
|----------------------------------|---------------------|-----|--------|----------------|---------------|--------------------|--------------------------------|-----------|
| Todos os<br>parâmetros<br>→ 曽 97 | 0 - 65              | -   | -      | -              | -             | -                  | -                              | -         |
| Não usado                        | 66 - 69             | -   | -      | -              | -             | -                  | -                              | -         |

# 14.4.8 Slot 3 do Bloco de Entrada Analógica (AI 3)

O slot 3 do bloco de entrada analógica contém os mesmos parâmetros do Slot 1 do bloco de entrada analógica.

| Denominação<br>do parâmetro      | Índice<br>remissivo | Ler | Gravar | Tipo de objeto | Tipo de dados | Tamanho do<br>byte | Classe de<br>armazename<br>nto | Parâmetro |
|----------------------------------|---------------------|-----|--------|----------------|---------------|--------------------|--------------------------------|-----------|
| Todos os<br>parâmetros<br>→ 曽 97 | 0 - 65              | -   | -      | -              | -             | -                  | -                              | -         |
| Não usado                        | 66 - 225            | -   | -      | -              | -             | -                  | -                              | -         |

## 14.4.9 Slot 4 do Bloco de Entrada Analógica (AI 4)

O slot 4 do bloco de entrada analógica contém os mesmos parâmetros do Slot 1 do bloco de entrada analógica.

| Denominação<br>do parâmetro      | Índice<br>remissivo | Ler | Gravar | Tipo de objeto | Tipo de dados | Tamanho do<br>byte | Classe de<br>armazename<br>nto | Parâmetro |
|----------------------------------|---------------------|-----|--------|----------------|---------------|--------------------|--------------------------------|-----------|
| Todos os<br>parâmetros<br>→ 曽 97 | 0 - 65              | -   | -      | -              | -             | -                  | -                              | -         |
| Não usado                        | 66 - 225            | -   | -      | -              | -             | -                  | -                              | -         |

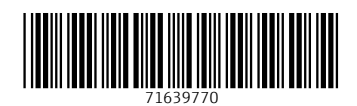

www.addresses.endress.com

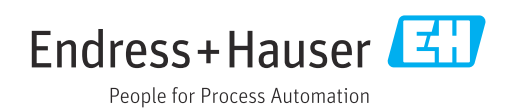